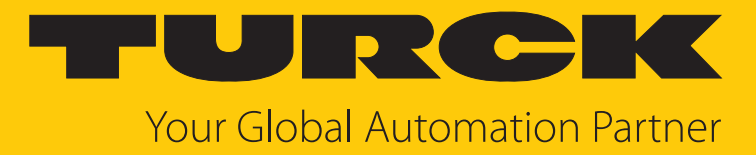

# TBEN-LL(H)-4RMC Motor Controller

Instructions for Use

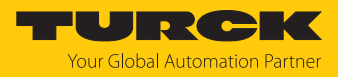

# Table of Contents

| 1 | About these instructions |                                                                     | 5   |
|---|--------------------------|---------------------------------------------------------------------|-----|
|   | 1.1                      | Target groups                                                       | 5   |
|   | 1.2                      | Explanation of symbols                                              | 5   |
|   | 1.3                      | Additional documents                                                | 5   |
|   | 1.4                      | Feedback about these instructions                                   | 5   |
| 2 | Notes on                 | the product                                                         | 6   |
|   | 2.1                      | Product identification                                              | 6   |
|   | 2.2                      | Scope of delivery                                                   | 6   |
|   | 2.3                      | Turck service                                                       | 6   |
| 3 | For your s               | afety                                                               | 7   |
|   | 3.1                      | Intended use                                                        | 7   |
|   | 3.2                      | General safety instructions                                         | 7   |
|   | 3.3                      | Notes on UL approval                                                | 7   |
|   | 3.3.1                    | Conditions of Acceptability                                         | 7   |
| 4 | Product d                | escription                                                          | 8   |
|   | 4.1                      | Device overview                                                     | 8   |
|   | 4.1.1                    | Indication elements                                                 | 8   |
|   | 4.1.2                    | Operating elements                                                  | 8   |
|   | 4.2                      | Properties and features                                             | 9   |
|   | 4.3                      | Functional principle                                                | 9   |
|   | 4.4                      | Functions and operating modes                                       | 10  |
|   | 4.4.1                    | Multiprotocol technology                                            | 10  |
|   | 4.4.2                    | Motor modes                                                         | 11  |
|   | 4.4.3                    | Reporting of motor faults                                           | 12  |
|   | 4.4.4                    | Turck Field Logic Controller function (ELC ARGEE)                   | 13  |
| _ | т.т.J                    |                                                                     | 1.0 |
| 5 | instailing               |                                                                     | 14  |
|   | 5.1                      | Mounting onto a mounting plate                                      | 14  |
|   | 5.2                      | Outdoor device installation                                         | 14  |
|   | 5.3                      | Grounding the device                                                | 15  |
|   | 5.3.1                    | Equivalent wiring diagram and shielding concept                     | 15  |
|   | 5.3.2                    | Shielding of the fieldbus and I/O level                             | 15  |
|   | 5.5.5                    | arounding clip                                                      | 16  |
|   | 534                      | Grounding the fieldbus level directly: inserting the grounding clip | 16  |
|   | 5.3.5                    | Grounding the device – mounting on a mounting plate                 | 16  |
| 6 | Connectir                | Ja                                                                  | 17  |
|   | 6.1                      | Connecting the device to Ethernet                                   | 17  |
|   | 6.1.1                    | Applications with QuickConnect (QC) and Fast Start Up (FSU)         | 17  |
|   | 6.2                      | Connecting the supply voltage (TBEN-LLH-4RMC)                       | 18  |
|   | 6.3                      | Connecting the supply voltage (TBEN-LL-4RMC)                        | 19  |
|   | 6.4                      | Supply concept                                                      | 20  |
|   | 6.5                      | Connecting sensors and actuators                                    | 21  |
|   | 6.6                      | Connecting motors                                                   | 22  |

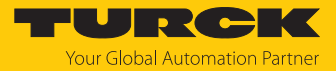

| 7 | Commiss                  | ioning                                                                   | 23       |
|---|--------------------------|--------------------------------------------------------------------------|----------|
|   | 7.1                      | Adjusting network settings and operation mode                            | 23       |
|   | 7.1.1                    | Adjusting network settings and operation mode via rotary coding switches | 23       |
|   | 7.1.2                    | Adjusting network settings via TAS (Turck Automation Suite)              | 25       |
|   | 7.1.3                    | Adjusting network settings via the web server                            | 27       |
|   | 7.2                      | Commissioning the device in PROFINET                                     | 28       |
|   | 7.2.1                    | Device model TBEN-LL(H)-4RMC, slots and sub slots                        | 28       |
|   | 7.2.2                    | Address setting in PROFINET                                              | 35       |
|   | 7.2.3                    | MRP (Media Redundancy Protocol)                                          | 36       |
|   | 7.2.4                    | Services for acyclic data                                                | 37       |
|   | 7.3                      | Connecting the device to a Siemens PLC in PROFINET                       | 38       |
|   | 7.3.1                    | Installing the GSDML-file                                                | 38       |
|   | 7.3.2<br>7.2.2           | Connecting the devices to the PLC                                        | 39       |
|   | 7.5.5<br>7.2.4           | Assigning the PROFINET device name                                       | 40       |
|   | 7.3.4                    | Configuring device functions                                             | 41<br>42 |
|   | 736                      | Connecting the device online with the controller                         | 43       |
|   | 7 /                      | Commissioning the Device in Modbus TCP                                   | лл       |
|   | 7. <del>4</del><br>7.4.1 | Implemented Modbus functions                                             |          |
|   | 7.4.2                    | Modbus registers                                                         | 44       |
|   | 7.4.3                    | Data width                                                               | 47       |
|   | 7.4.4                    | Register mapping                                                         | 48       |
|   | 7.4.5                    | Error behavior (watchdog)                                                | 52       |
|   | 7.5                      | Commissioning the device in EtherNet/IP                                  | 53       |
|   | 7.5.1                    | Common EtherNet/IP features                                              | 53       |
|   | 7.5.2                    | EDS files and catalog files                                              | 53       |
|   | 7.5.3                    | Diagnostic messages via process data                                     | 53       |
|   | 7.5.4                    | EtherNet/IP standard classes                                             | 53       |
|   | 7.5.5                    | Vendor Specific Classes (VSC)                                            | 63       |
|   | 7.6                      | Connecting the Devices to a Rockwell PLC with EtherNet/IP                | 71       |
|   | 7.6.1                    | Installing the EDS file                                                  | 71       |
|   | 7.6.2                    | Adding the device to the project                                         | 74       |
|   | 7.6.3                    | Parameterizing the device                                                | 78       |
| 8 | Paramete                 | rizing and configuring                                                   | 80       |
|   | 8.1                      | Parameters                                                               | 80       |
|   | 8.1.1                    | PROFINET parameters                                                      | 88       |
|   | 8.2                      | Configuring the motor mode                                               | 89       |
|   | 8.2.1                    | Configuring the velocity mode                                            | 89       |
|   | 8.2.2                    | Configuring the position mode                                            | 92       |
|   | 8.2.3                    | Configuring the homing mode                                              | 96       |
|   | 8.2.4                    | Configuring the digital mode                                             | 99       |
|   | 8.2.5                    | Configuring the referencing                                              | . 102    |
|   | 8.3                      | Configuring the fire mode                                                | 104      |
| 9 | Operating                | g                                                                        | 106      |
|   | 9.1                      | Process input data                                                       | 106      |
|   | 9.2                      | Process output data                                                      | 109      |
|   | 9.3                      | LED displays                                                             | 112      |
|   | 9.4                      | Software diagnostic messages                                             | 114      |
|   | 9.4.1                    | Status- and control word                                                 | . 114    |
|   | 9.4.2                    | Diagnostic telegram                                                      | . 115    |
|   | 9.4.3                    | PROFINET diagnostics                                                     | . 116    |

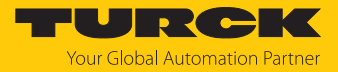

| 10 Troubleshoo |                                  | ooting                                                 | 118 |
|----------------|----------------------------------|--------------------------------------------------------|-----|
|                | 10.1                             | Fixing motor channel errors                            | 118 |
|                | 10.2                             | Reducing emitted interferences from motors (HW-Rev. 1) | 118 |
| 11             | Maintena                         | nce                                                    | 119 |
|                | 11.1                             | Updating the firmware via TAS                          | 119 |
|                | 11.2                             | Updating the firmware via web server                   | 121 |
| 12             | Repair                           |                                                        | 123 |
|                | 12.1                             | Returning devices                                      | 123 |
| 13             | Disposal                         |                                                        | 123 |
| 14             | Fechnical data 1                 |                                                        | 124 |
| 15             | Turck branches — contact data 12 |                                                        |     |

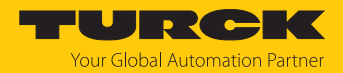

# 1 About these instructions

These instructions describe the setup, functions and use of the product and help you to operate the product according to its intended purpose. Read these instructions carefully before using the product. This will prevent the risk of personal injury and damage to property. Keep these instructions safe during the service life of the product. If the product is passed on, pass on these instructions as well.

## 1.1 Target groups

These instructions are aimed at qualified personal and must be carefully read by anyone mounting, commissioning, operating, maintaining, dismantling or disposing of the device.

## 1.2 Explanation of symbols

The following symbols are used in these instructions:

| $\mathbf{\Lambda}$ | DANGER                                                                               |
|--------------------|--------------------------------------------------------------------------------------|
|                    | DANGER indicates a hazardous situation with a high level of risk, which, if not      |
|                    | avoided, will result in death or serious injury.                                     |
|                    | WARNING                                                                              |
|                    | WARNING indicates a hazardous situation with a medium level of risk, which, if not   |
|                    | avoided, will result in death or serious injury.                                     |
|                    | CAUTION                                                                              |
|                    | CAUTION indicates a hazardous situation with a medium level of risk, which, if not   |
|                    | avoided, will result in moderate or minor injury.                                    |
|                    | NOTICE                                                                               |
|                    | CAUTION indicates a situation which, if not avoided, may cause damage to property.   |
|                    | NOTE                                                                                 |
|                    | NOTE indicates tips, recommendations and important information about special ac-     |
|                    | tion steps and issues. The notes simplify your work and help you to avoid additional |
|                    | work.                                                                                |
|                    | MANDATORY ACTION                                                                     |
|                    | This symbol denotes actions that the user must carry out.                            |
| ⇔                  | RESULT OF ACTION                                                                     |
|                    | This symbol denotes the relevant results of an action.                               |
|                    |                                                                                      |

# 1.3 Additional documents

Besides this document, the following material can be found on the Internet at www.turck.com:

- Data sheet
- Declarations of conformity (current version)
- Notes on Use in Ex zone 2 and 22 (100022986)
- Approvals

# 1.4 Feedback about these instructions

We make every effort to ensure that these instructions are as informative and as clear as possible. If you have any suggestions for improving the design or if some information is missing in the document, please send your suggestions to **techdoc@turck.com**.

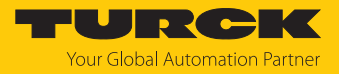

# 2 Notes on the product

## 2.1 Product identification

These instructions apply to the following motor controller:

- TBEN-LL-4RMC (ID 100050634)
- TBEN-LLH-4RMC (ID 100018352)

# 2.2 Scope of delivery

The delivery consists of the following:

- Motor controller
- IP67 sealing caps for the I/O connectors
- Labelling clips

# 2.3 Turck service

Turck supports you in your projects – from the initial analysis right through to the commissioning of your application. The Turck product database at www.turck.com offers you several software tools for programming, configuring or commissioning, as well as data sheets and CAD files in many export formats.

For the contact details of our branches worldwide, please see page [> 128].

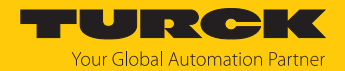

# 3 For your safety

The product is designed according to state of the art technology. Residual hazards, however, still exist. Observe the following safety instructions and warnings in order to prevent danger to persons and property. Turck accepts no liability for damage caused by failure to observe these safety instructions.

#### 3.1 Intended use

The multiprotocol I/O module TBEN-LL(H)-4RMC is a motor controller for connecting motors and can be used in the three Ethernet protocols PROFINET, Ethernet/IP and Modbus TCP. The module detects the bus protocol automatically during the start-up.

The module has four motor controller channels for connecting motors with a CANopen interface in accordance with the CANopen Drives profile In addition, the device has four universal DXP channels and four digital input channels to which digital sensors or actuators can be connected directly.

The TBEN-LL-4RMC is used to connect 24 V motors. The TBEN-LLH-4RMC is used to connect 24 V and 48 V motors.

The device is designed in IP67 and can be mounted directly in the field.

The device must only be used as described in these instructions. Any other use is not in accordance with the intended use. Turck accepts no liability for any resulting damage.

# 3.2 General safety instructions

- The device must only be fitted, installed, operated, parameterized and maintained by trained and qualified personnel.
- Only use the device in compliance with the applicable national and international regulations, standards and laws.
- The device meets the EMC requirements for the industrial areas. When used in residential areas, take measures to prevent radio frequency interference.
- Change the default password of the integrated web server after the first login. Turck recommends the use of a secure password.

# 3.3 Notes on UL approval

• Only use the device in an area of not more than pollution degree 2.

#### 3.3.1 Conditions of Acceptability

For use only in complete equipment where the acceptability of the combination is determined by UL LLC:

- (1) This device is to be supplied from an isolated power supply. The device is evaluated for use in Overvoltage Category II only.
- (2) This device provides overcurrent protection to each output. The protection is achieved by means of internal supplementary fuses rated 5 A DC.
- (3) This device is provided with terminals suitable for factory wiring only.
- (4) The enclosure was evaluated for Type 1.
- (5) This device does not provide internal over temperature and overload protection for the motor.
- (6) This device is not evaluated for functional safety.

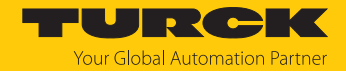

# 4 Product description

The devices are designed in a fully encapsulated housing with degree of protection IP65, IP67 and IP69K.

The motor controller has four B-coded M12 sockets for controlling up to four 24 VDC and 48 VDC motors with CANopen interface according to the CANopen Drives profile. The motor controller channels are specially designed for connecting roller motors that support CANopen drive modes 1 (Position), 3 (Velocity) and 6 (Homing) (e.g. Interroll RollerDrive EC5000 BI).

In addition, the device provides four digital PNP inputs at four A-coded M12 sockets at slots X0 and X1 and four universal digital channels at slots X2 and X3. The DXP channels can be used as inputs and outputs without configuration. Up to eight 3-wire PNP sensors or four PNP DC actuators can be connected. The maximum output current per output is 2 A.

Two D-coded M12 sockets are available for connection to Ethernet. The TBEN-LL-4RMC is equipped with 5-pin, L-coded standard M12 connectors for connecting the supply voltage. The TBEN-LLH-4RMC is connected to the supply voltage via 5-pin M12 connectors with device-specific pin assignment due to the 48 VDC supply [] 18].

## 4.1 Device overview

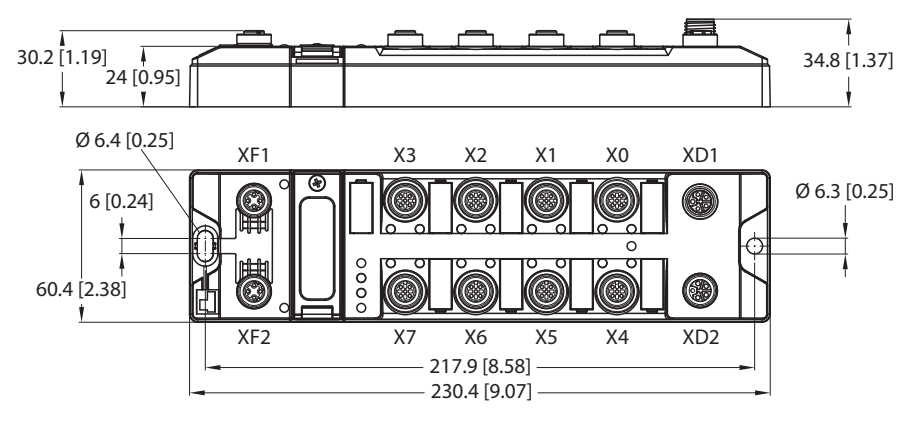

Fig. 1: Dimensions TBEN-LL(H)-4RMC

#### 4.1.1 Indication elements

The device is provided with the following LEDs:

- Power supply voltage
- Group and bus error
- Status
- Diagnostics

#### 4.1.2 Operating elements

The device has the following operating elements:

- Rotary coding switches for adjusting the network settings
- Reset button for executing a device restart

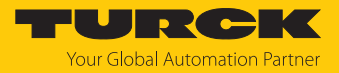

# 4.2 Properties and features

- Fiber-glass reinforced housing
- Shock and vibration tested
- Fully potted module electronics
- Degree of protection IP65/IP67/IP69K
- UV-resistant according to DIN EN ISO 4892-2
- Metal plug connector
- Integrated Ethernet-switch for building up a line-topology
- Transmission speed 10 Mbps/100 Mbps
- Separated power groups for safety shutdown
- Integrated web server
- 4 universal digital DXP channels (PNP)
- 4 digital input channels (PNP)
- 4 channels for controlling 24 V and 48 V motor rollers with CANopen interface.
- ARGEE functionality

# 4.3 Functional principle

The motor controller modules provide a multiprotocol Ethernet interface for Modbus TCP, EtherNet/IP and PROFINET. Via the Ethernet interface, the device is connected to an Ethernet network as Ethernet /IP device, Modbus TCP slave or PROFINET device. The motor controller channels are specially designed for the operation of roller motors. Connected motors that support the CANopen drives modes 1 (Position), 3 (Velocity) and 6 (Homing) can be operated without knowledge of the CANopen indices.

In addition the devices can process signals from up to eight sensors and actuators via eight digital channels.

The integrated FLC function allows running a control logic, such as decentralized accumulating conveyor logic, to be executed directly on the device. The programming is done via the web-based engineering ARGEE.

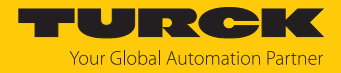

# 4.4 Functions and operating modes

#### 4.4.1 Multiprotocol technology

The device can be used in the following Ethernet protocols:

- PROFINET
- EtherNet/IP
- Modbus TCP

The required Ethernet protocol can be detected automatically or determined manually.

#### Automatic protocol detection

A multiprotocol device can be operated without intervention of the user (which means, without changes in the parameterization) in all of the three Ethernet protocols mentioned.

During the system start-up phase (snooping phase), the module detects which Ethernet protocol requests a connection to be established and adjusts itself to the corresponding protocol. After this an access to the device from other protocols is read-only.

#### Manual protocol selection

The user can also define the protocol manually. In this case, the snooping phase is skipped and the device is fixed to the selected protocol. With the other protocols, the device can only be accessed read-only.

#### Protocol-dependent functions

The device supports the following Ethernet protocol-specific features:

#### PROFINET

- Fast Start Up (FSU), prioritized start-up, only digital I/O channels
- Topology detection
- Address allocation with LLDP
- Media redundancy protocol (MRP)
- S2 redundancy

#### EtherNet/IP

- QuickConnect (QC), only digital I/O channels
- Device Level Ring (DLR)

#### Ethernet ports used

| Port  | Protocol       |
|-------|----------------|
| 00022 | SFTP           |
| 00053 | DNS TCP        |
| 00067 | DHCP           |
| 00080 | HTTP           |
| 00093 | PROFINET DCP   |
| 00502 | Modbus TCP     |
| 58554 | Turck Services |

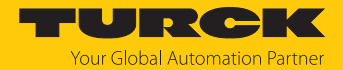

#### 4.4.2 Motor modes

The motor control of the four motor controller channels of the device is done according to the CANopen Drives profile (object 0x6060, sub index 0x00 "Modes of operation"). The motor mode of the connected motor can be defined either via the parameter **Operation mode** [ $\triangleright$  80] or via the process data [ $\triangleright$  109] of the device.

The following motor modes are supported:

| Motor mode    | Settable via:<br>Parameter opera- | Process data |                                                                                                    |
|---------------|-----------------------------------|--------------|----------------------------------------------------------------------------------------------------|
|               | tion mode                         | motor mode   |                                                                                                    |
| No change     |                                   |              |                                                                                                    |
| Position Mode | Yes                               | Yes          | (According to CANopen Drives Profile, Ob-                                                                                                    |
| Velocity mode | Yes                               | Yes          | ject 0x6060:00)                                                                                                    |
| Homing mode   | Yes                               | Yes          |                                                                                                    |
| Digital mode  | Yes                               | Yes          |                                                                                                    |
| Referencing   | No                                | Yes          |                                                                                                    |
| Fire mode     | No                                | No           | The fire mode is activated by setting the corresponding parameters ( <b>velocity fire mode, ramp acceleration fire mode</b> and <b>input fire mode</b> ). |

#### Position mode

In position mode, the connected motor moves to a defined absolute or relative target position at a defined speed (configuration example, s. "Configuring the position mode" [> 92]).

The acceleration and deceleration behavior of the motor depends on the application and is adjusted directly via the process output data.

#### Velocity mode

In velocity mode, the connected motor is driven at a defined velocity (configuration example, s. "Configuring the velocity mode" [> 89]).

The acceleration and deceleration behavior of the motor depends on the application and can either be defined via the Ramp acceleration and Ramp deceleration parameters or adjusted directly via the process output data.

For the configuration in PROFINET, the GSDML file provides a special velocity [ 30].

#### Homing mode

In homing mode, the position of the motor is defined as the start position. All further positions of the motor refer to this position (configuration exapmle, s. "Configuring the homing mode" [> 96].

Application example (e.g. in position mode):

Aligning the start position on the system during operation.

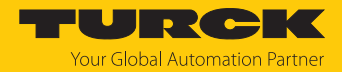

#### Referencing

In referencing mode, the connected motor moves to a defined, absolute reference position. All further positions of the motor refer to this position. The referencing mode can only be configured via the process outut data (**Motor mode**) of the device (configuration example, s. "Configuring the referencing" [ $\triangleright$  102]).

#### Application example:

Single reference run (homing) after switching on the system to align the start position of the motor roller or to set the position of the motor roller as the zero position when reaching a limit switch.

The acceleration and deceleration behavior of the motor depends on the application and can be adjusted via the process output data.

#### Digital mode

In digital mode, the connected motor runs at one of three speeds, which are defined in the parameters **velocity 1 digital mode**, **velocity 2 digital mode** and **velocity 3 digital mode** (configuration example, s. "Configuring the digital mode" [> 99]).

It depends on the combination of the parameters **input 1 digital mode** and **input 2 digital mode** at which speed the motor runs and which signal (active high or active low signal) at which of the input channels (channel 4...channel 7 at X4...X7) activates the digital mode.

| Input 1 digital mode | Input 2 digital mode | Velocity                |
|----------------------|----------------------|-------------------------|
| Logic status valid   | Logic status valid   |                         |
| No                   | No                   | Motor standstill        |
| Yes                  | No                   | Velocity 1 digital mode |
| No                   | Yes                  | Velocity 2 digital mode |
| Yes                  | Yes                  | Velocity 3 digital mode |

The acceleration and deceleration behavior of the motor depends on the application and can be defined via the **ramp acceleration** and **ramp deceleration** parameters.

For the configuration in PROFINET, the GSDML file provides a special sub module **digital** [> 29].

#### Fire mode

Fire mode is an emergency mode for clearing a conveyor belt quickly and immediately if necessary (configuration example, s. "Configuring the fire mode [▶ 104]).

When fire mode is activated, the motor connected to the the respective motor channel runs immediately and continuously at a defined speed (parameter **velocity fire mode**) and ramp (parameter **ramp acceleration fire mode**). All other settings of the device will be ignored.

The fire mode is activated via an active high or an active low signal at a digital input. Which signal level at which digital input activates the fire mode, is set on the respective motor channel via the parameter **input fire mode**.

#### 4.4.3 Reporting of motor faults

Independent of the selected operating mode, motor faults can be signaled via one or more digital outputs. Which digital output switches in the event of a motor fault is determined via the parameter **motor status output** [> 80].

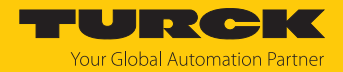

#### 4.4.4 Universal digital channels – functions

The device has four universal digital channels that can be used as inputs or outputs without configuration. Up to four 3-wire PNP sensors or four PNP DC actuators can be connected. The maximum output current per output is 2 A.

#### Activating outputs permanently

The outputs of the DXP channels can be switched on permanently via the **Output permanently on** parameter. Output process data no longer have any influence on the output.

Use case:

Permanent supply of stations that are connected to a port.

#### 4.4.5 Turck Field Logic Controller function (FLC ARGEE)

The device supports logic processing via the "Turck Field Logic Controller (FLC ARGEE)" function. This enables the device to implement small to medium-sized control tasks in order to reduce the load of the central controller. The FLCs can be programmed in the ARGEE engineering environment.

The ARGEE programming software can be downloaded free of charge from www.turck.com.

The "SW\_ARGEE\_Environment\_Vx.x.zip" file also contains the documentation for the programming environment as well as the software.

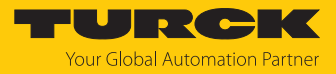

# 5 Installing

5.1 Mounting onto a mounting plate

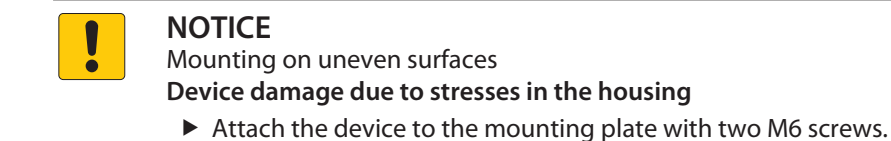

- Attach the module to the mounting surface with two M6 screws. The maximum tightening torque for the screws is 1.5 Nm.
- Optional: Ground the device.

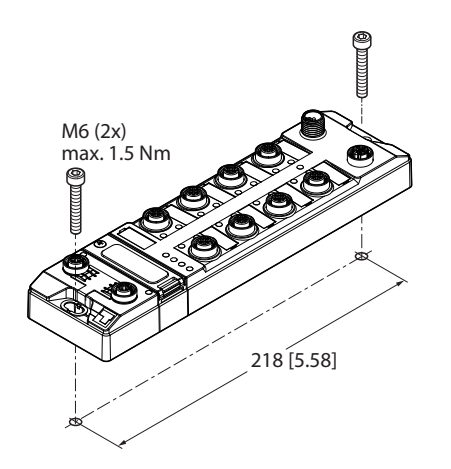

Fig. 2: Mounting the device onto a mounting plate

5.2 Outdoor device installation

The device is UV resistant in accordance with DIN EN ISO 4892-2. Direct sunlight may cause material wear and changes in color. The mechanical and electrical properties of the device are not impaired.

• To prevent material wear and color changes: Protect the device from direct sunlight with protective panels.

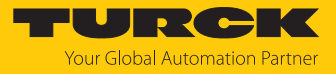

# 5.3 Grounding the device

5.3.1 Equivalent wiring diagram and shielding concept

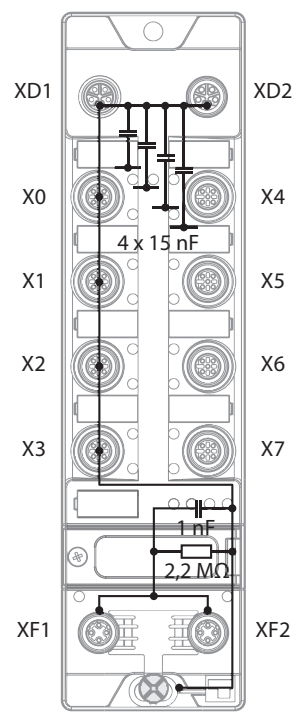

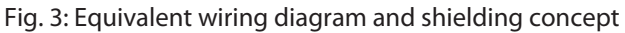

5.3.2 Shielding of the fieldbus and I/O level

The fieldbus and the I/O level of the modules can be grounded separately.

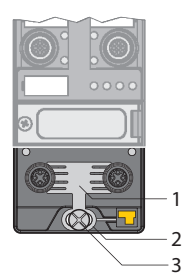

Fig. 4: Grounding clip (1), grounding ring (2) and metal screw (3)

The grounding ring (2) is the module grounding. The shielding of the I/O level is permanently connected to the module grounding. The module grounding is only connected to the reference potential of the installation when the module is mounted.

I/O level shielding

In the case of direct mounting on a mounting plate, the module grounding is connected to the reference potential of the system via the metal screw in the lower mounting hole (3). If module grounding is not desired, the electrical connection to the reference potential must be interrupted, e.g. by using a plastic screw.

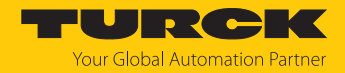

#### Fieldbus level shielding

The grounding of the fieldbus level can either be connected directly via the grounding clip (1) or connected and routed indirectly via an RC element to the module grounding. If the grounding is to be routed via an RC element, the grounding clip must be removed.

In the delivery state, the grounding clip is mounted.

- 5.3.3 Disconnecting the direct grounding of the fieldbus level: removing the grounding clip
  - Use a flat screwdriver to slide the grounding clip forward and remove it.

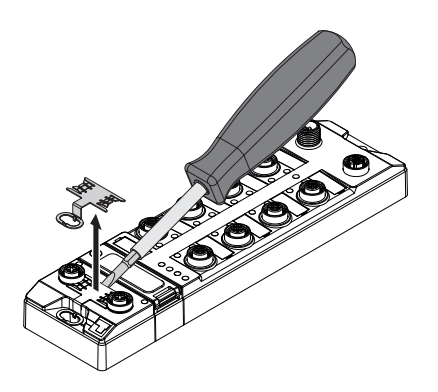

Fig. 5: Removing the grounding clamp

- 5.3.4 Grounding the fieldbus level directly: inserting the grounding clip
  - Place the grounding clip between the fieldbus connectors by using a screwdriver in such way that the clip contacts the metal housing of the connectors.
  - The shielding of the fieldbus cables is connected to the grounding clip.

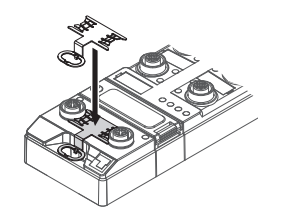

Fig. 6: Mounting the grounding clip

#### 5.3.5 Grounding the device – mounting on a mounting plate

- For mounting onto a mounting plate: Fix the device with a metal screw through the lower mounting hole.
- ⇒ The module grounding is connected to the reference potential of the installation via the metal screw.
- ⇒ With mounted grounding clip: The shielding of the fieldbus and the module grounding are connected to the reference potential of the installation.

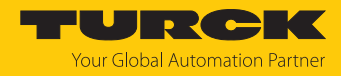

# 6 Connecting

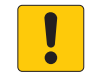

#### NOTE

Intrusion of liquids or foreign bodies through leaking connections Loss of degree of protection IP65/IP67/IP69K, device damage possible

- ► Tighten M12 male connectors with a tightening torque of 0.6 Nm.
- Only use accessories that guarantee the protection class.
- Provide unused male connectors with suitable sealing or blanking caps. The tightening torque for the M4 screws is 0.5 Nm.

# 6.1 Connecting the device to Ethernet

For the connection to Ethernet the device has an integrated auto-crossing switch with two 4-pin M12 x 1-Ethernet-connectors. The maximum tightening torque is 0.6 Nm.

|  | 0 | P |
|--|---|---|
|  |   |   |

Fig. 7: M12 Ethernet connector

- Connect the device to Ethernet according to the pin assignment below.
- Provide unused male connectors with suitable sealing or blanking caps. The tightening torque for the M4 screws is 0.5 Nm.

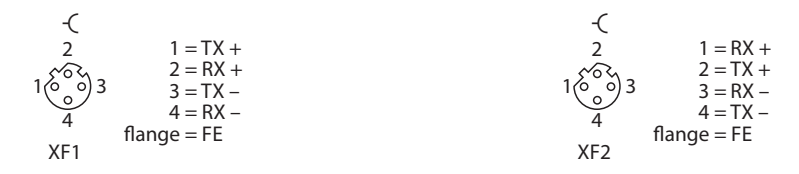

#### Fig. 8: Pin assignment Ethernet connectors

- 6.1.1 Applications with QuickConnect (QC) and Fast Start Up (FSU)
  - Do not use crossover cables in applications with QuickConnect (QC) and and Fast Start Up (FSU) applications.
  - Connect incoming Ethernet cables to XF1.
  - Connect outgoing Ethernet cables to XF2.

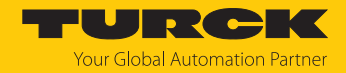

# 6.2 Connecting the supply voltage (TBEN-LLH-4RMC)

For the connection to the power supply, the device has two 5-pin, L coded M12 connectors. V1 and V2 are galvanically isolated. The maximum tightening torque for the M12 connectors is 0.6 Nm.

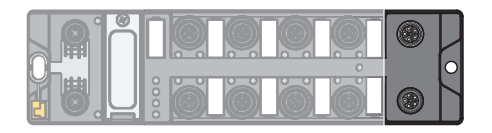

Fig. 9: M12 connector for connecting the supply voltage

• Connect the device to the power supply according to the pin assignment shown below.

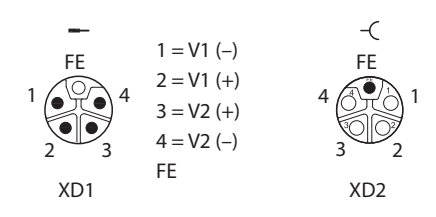

Fig. 10: Pin assignment power supply connectors

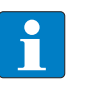

**NOTE** The pin assignment of the supply voltage connectors differs from the standard pin assignment.

| Connector | Function                                                            |
|-----------|---------------------------------------------------------------------|
| XD1       | Power feed                                                          |
| XD2       | Continuation of the power to the next node                          |
| V1        | System voltage (24 V): power supply 1 (incl. supply of electronics) |
| V2        | Load voltage (24 V or 48 V): power supply 2                         |

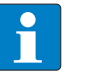

#### NOTE

The system voltage (V1) and the load voltage (V2) are fed in and monitored separately. In case of an undercut of the admissible voltage, the connectors are switchedoff according to the module's supply concept. In case of an undervoltage at V2, the LED PWR changes from green to red. In case of an undervoltage at V1, the LED PWR is turned off.

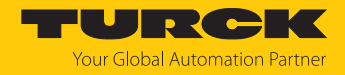

# 6.3 Connecting the supply voltage (TBEN-LL-4RMC)

For the connection to the power supply, the device has two 5-pin, L coded M12 connectors. V1 and V2 are galvanically isolated. The maximum tightening torque is 0.6 Nm.

|       |   | <u>()</u> | Ø | P |
|-------|---|-----------|---|---|
| 0.000 |   |           | 0 | 0 |
|       | õ | Õ         | Õ | Η |

Fig. 11: M12 connector for connecting the supply voltage

- Connect the device to the power supply according to the pin assignment shown below.
- Provide unused male connectors with suitable sealing or blanking caps. The tightening torque for the M4 screws is 0.5 Nm.

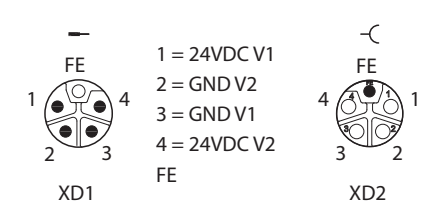

Fig. 12: Pin assignment power supply connectors

| Connector     | Function                                                                 |
|---------------|--------------------------------------------------------------------------|
| XD1           | Power feed                                                               |
| XD2           | Continuation of the power to the next node                               |
|               |                                                                          |
|               |                                                                          |
| Voltage       | Function                                                                 |
| Voltage<br>V1 | Function<br>System voltage: power supply 1 (incl. supply of electronics) |
| Voltage       | Function                                                                 |

# NOTE

The system voltage (V1) and the load voltage (V2) are supplied and monitored separately. If the voltage goes below the permissible lower limit, the connectors are disconnected according to the supply concept of the module type. If V2 goes below the permissible minimum voltage, the PWR LED changes from green to green flashing or red (depending on the configuration). If V1 goes below the permissible minimum, the PWR LED goes out.

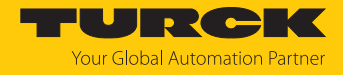

# 6.4 Supply concept

The Device is supplied via two separate voltages V1 and V2.

- V1 = supply of the module electronics and the respective connectors
- V2 = supply of the respective connectors (can be switched-off separately)

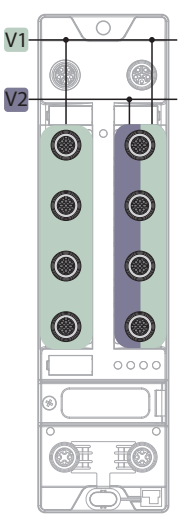

Fig. 13: Power supply TBEN-LL(H)-4RMC

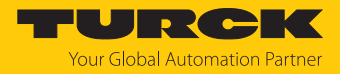

# 6.5 Connecting sensors and actuators

The device has four 5-pin, A coded M12 connectors for connecting digital sensors and actuators. The maximum tightening torque is 0.6 Nm.

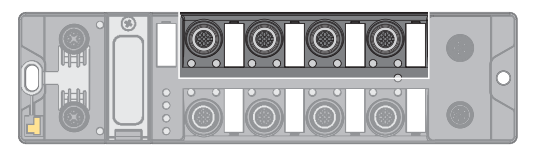

Fig. 14: M12 connectors for connecting digital sensors and actuators

X0... X1: Digital input channels (DIP) for connecting digital sensors

X2...X3: universal, digital channels (DXP) for connecting digital sensors and actuators

• Connect digital sensors and actuators to the device according to the pin assignment.

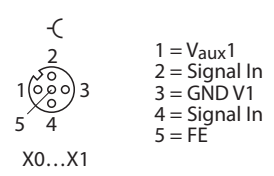

Fig. 15:: Connectors for digital sensors at X0...X1 – pin assignment

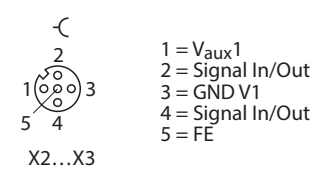

Fig. 16: Connectors for digital sensors and actuators at X2...X3 – pin assignment

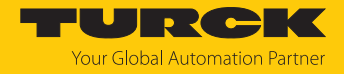

# 6.6 Connecting motors

The device has four B-coded M12 sockets for connecting motors. The maximum tightening torque is 0.6 Nm.

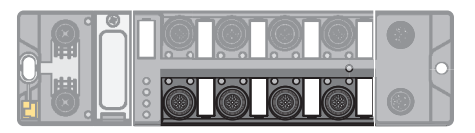

Fig. 17: M12 connector for connecting motors

• Connect the motors to the device according to the pin assignment.

| -(<br>2<br>1000 3 | $1 = V_{AUX}2$<br>2 = CAN High<br>3 = GND V2 |
|-------------------|----------------------------------------------|
| 5 4               | 4 = CAN Low<br>5 = GND V2                    |
| X4X7              |                                              |

Fig. 18: Pin assignment of the connectors for motor roller control, X4...X7

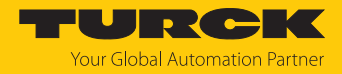

# 7 Commissioning

7.1 Adjusting network settings and operation mode

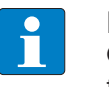

**NOTE** Changes to network settings and operating mode are only applied after restarting the device.

#### Adjusting network settings

The network settings can be adapted via three rotary coding switches on the device, via TAS (Turck Automation Suite), the web server, the DTM a DHCP server or PROFINET DCP.

The setting is made during commissioning of the device and is necessary to establish a connection between the PLC and the device.

#### Configuring the operating mode

The operating mode of the device (Rotary, BootP, PGM-DHCP etc.) can only be adjusted using the decimal rotary coding switches on the device.

7.1.1 Adjusting network settings and operation mode via rotary coding switches

The rotary coding switches are located together with the reset button under a service window.

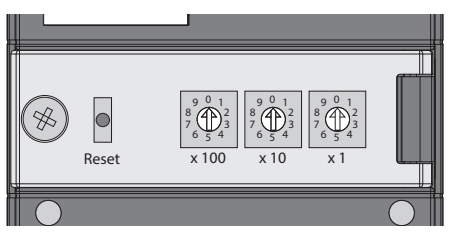

Fig. 19: Service window

- Open the service window.
- Set the rotary coding switch to the desired mode according to the table below.
- Carry out voltage reset.
- NOTICE! IP65, IP67 or IP69K protection is not guaranteed when the service window above the rotary coding switches is opened. Device damage through penetrating foreign objects or liquids is possible. Tightly close the service window.

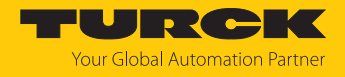

## Switch positions

The network settings of the device depend on the selected mode. Changes to the settings become active after a voltage reset.

Switch settings 000 and 900 are no operation modes. After each reset of the device to the default values, the setting of an operating mode is necessary.

| Switch position | Mode          | Description                                                                                                    |
|-----------------|---------------|----------------------------------------------------------------------------------------------------|
| 000             | Network reset | The Network reset resets the following the network settings to the default values:<br>IP address: 192.168.1.254<br>Subnet mask: 255.255.255.0<br>Gateway: 192.168.1.1                                                                                                    |
| 1254            | Rotary        | In rotary mode (static rotary), the last byte of the IP address can be set manually at the gateway. The other network settings are stored in the non-volatile memory of the gateway and cannot be changed in rotary mode. Addresses from 1254 can be set.                                                                                                    |
| 300             | BootP         | In BootP mode, the network settings are automatically assigned by a BootP server<br>in the network. The subnet mask assigned by the BootP server and the<br>default gateway address are stored non-volatile in the memory of the gateway.                                                                                                    |
| 400             | DHCP          | <ul> <li>In DHCP mode, the network settings are automatically assigned by a DHCP server in the network. The subnet mask assigned by the DHCP server and the default gateway address are stored non-volatile in the memory of the gateway, DHCP supports three mechanisms for IP address allocation:</li> <li>Automatic address assignment: The DHCP server assigns a permanent IP address to the client.</li> <li>Dynamic address assignment: The IP address assigned by the server is only reserved for a certain period of time. After this time has elapsed or after the explicit release by a client, the IP address is reassigned.</li> <li>Manual address assignment: A network administrator assigns an IP address to the client. In this case, DHCP is only used to transmit the assigned IP address to the client.</li> </ul> |
| 500             | PGM           | In PGM mode, the complete network settings can be assigned manually via TAS (Turck Automation Suite), the DTM or a web server. The data are stored non-volat-<br>ile in the device.                                                                                                    |
| 600             | PGM-DHCP      | In PGM-DHCP mode, the device is initially a DHCP client and sends DHCP requests<br>until it is assigned a fixed IP address. The DHCP client is automatically deactivated<br>as soon as the device has received an IP address via TAS (Turck Automation Suite),<br>the DTM or the web server. The data are stored non-volatile in the device.<br>In PROFINET:<br>If a DHCP server is used in the network, problems may occur when assigning the IP<br>address, as in this case both the DHCP server and the PROFINET controller (via DCP)<br>attempt to assign the IP address.                                                                                                    |
| 701899          | Name          | <ul> <li>The "Name" mode is used to set the DNS name of the device in Ethernet/IP networks. This mode is mainly used for DNS-based addressing in Schneider Electric controllers. The IP address is assigned automatically.</li> <li>The devices are addressed via the prefix "TBEN" and the address set on the rotary coding switches as follows:</li> <li>Switch position 701: TBEN_701</li> <li>Switch position 899: TBEN_899</li> </ul>                                                                                                    |
| 900             | Factory reset | <ul> <li>The factory reset resets all settings to the default values:</li> <li>Network setting (IP address, subnet mask, gateway)</li> <li>PROFINET device name</li> <li>Device parameters</li> </ul>                                                                                                    |

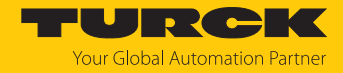

#### 7.1.2 Adjusting network settings via TAS (Turck Automation Suite)

In the delivery state the device has the IP address 192.168.1.254. The IP address can be set via TAS (Turck Automation Suite). TAS is available free of charge at www.turck.com.

- Connect the device to a PC via the Ethernet interface.
- Open TAS.
- Click Scan network.

| TAS DESKTOP DOC        | UMENTATION                                                                                                   | Your Global Automati | on Partner |
|------------------------|----------------------------------------------------------------------------------------------------|----------------------|------------|
| TURCK AUTOMATION SUITE | TAS DESKTOP → VIEW/FEATURE → NETWORK                                                                         |                      |            |
| VIEW/FEATURE           |                                                                                                    |                      |            |
| Network                | Scan network Add device Edit device Change PW FW Update Set clock Global PW Export CSV Import CSV Print Help |                      |            |
| ARGEE                  | Actions ? Device type/feature ? PN device IP address Adapter address Address mode ? MAC address              | Subnet mask/Gateway  | Version    |
| 🔊 BEEP                 | name                                                                                                    |                      |            |
| Profinet               |                                                                                                    |                      |            |
| Diagnostics            |                                                                                                    |                      |            |
| CODESYS                |                                                                                                    |                      |            |
| စြာ IO-Link            |                                                                                                    |                      |            |
| 🗘 M12Plus              |                                                                                                    |                      |            |

#### Fig. 20: Home screen in TAS

 $\Rightarrow$  TAS shows the connected devices.

| TAS DESKTOP DOC         | UMENTATION                                                                                                    | <b>TURC</b><br>Your Global Automati                | <b>DIFK</b> ion Partner |
|-------------------------|----------------------------------------------------------------------------------------------------|----------------------------------------------------|-------------------------|
| TURCK AUTOMATION SUITE  | TAS DESKTOP → VIEWIFEATURE → NETWORK                                                                                                    |                                                    |                         |
| Network     ARGEE       | Scan network Add device Edit device Change PW FW Update Set clock Global PW Export CSV Import CSV Print Help PN device PN device                                                                                                    |                                                    |                         |
| ලි BEEP<br>ම Profest    | Actions ?     Device type/feature ?     IP address     Adapter address     Address     Address       ○     ◇     ◇     ○     ○     ○     ○     ○     ○     ○     ○     ○     ○     ○     ○     ○     ○     ○     ○     ○     ○     ○     ○     ○     ○     ○     ○     ○     ○     ○     ○     ○     ○     ○     ○     ○     ○     ○     ○     ○     ○     ○     ○     ○     ○     ○     ○     ○     ○     ○     ○     ○     ○     ○     ○     ○     ○     ○     ○     ○     ○     ○     ○     ○     ○     ○     ○     ○     ○     ○     ○     ○     ○     ○     ○     ○     ○     ○     ○     ○     ○     ○     ○     ○     ○     ○     ○     ○     ○     ○     ○     ○     ○     ○     ○     ○     ○     ○     ○     ○     ○     ○     ○     ○     ○     ○     ○     ○     ○     ○     ○     ○     ○     ○     ○     ○     ○     ○     ○     ○     ○     ○     ○     ○ <td< th=""><th>Subnet mask/Gateway<br/>255.255.255.0 / 192.168.1.1</th><th>Version</th></td<> | Subnet mask/Gateway<br>255.255.255.0 / 192.168.1.1 | Version                 |
| Diagnostics             |                                                                                                    |                                                    |                         |
| ල CODESYS<br>ලි IO-Link |                                                                                                    |                                                    |                         |
| 分 M12Plus               |                                                                                                    |                                                    |                         |

#### Fig. 21: Found devices in TAS

- Select the relevant device (check box).
- Click Edit device.

| TAS DESKTOP DOC               | UMENTATION                   |                                                 |                                    |                            | YOURCEK<br>Your Global Automation Partner |
|-------------------------------|------------------------------|-------------------------------------------------|------------------------------------|----------------------------|-------------------------------------------|
| TURCK AUTOMATION SUITE        | TAS DESKTOP -> VIEW/FEAT     | JRE -> NETWORK                                  |                                    |                            |                                           |
| VIEW/FEATURE                  | Scan network Add device Edit | 🖊 🤌 🐫 🕓<br>device Change PW FW Update Set clock | Global PW Export CSV Import CSV P  | P ?                        |                                           |
| ්ලා ARGEE<br>බ peep           | Actions ?                    | Device type/feature ? PN device name            | IP address Adapter address         | Address mode ? MAC address | Subnet mask/Gateway Version               |
| ອີ Profinet<br>ອີ Diagnostics | ✓ @ // ∩ ○ ○ ☆ ⊗             | BL25-PG-EN-V3 C anargy                          | <u>192.168.1.254</u> 192.168.1.201 | 00:07:46:A9:2              | 7:85 255.255.255.0 / 192.168.1.1          |
| CODESYS                       |                              |                                                 |                                    |                            |                                           |
| ່ເອງ່ IO-Link<br>💫 M12Plus    |                              |                                                 |                                    |                            |                                           |

Fig. 22: Selecting the device in TAS

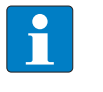

**NOTE** By clicking on the IP address of the device, the configuration view of the device can be opened either in TAS or on the device website.

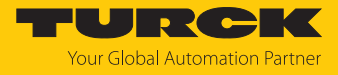

- Change the device name, the IP address and the network mask if necessary.
- Save changes by clicking on **APPLY**.

| Edit network settings      |                                                    |  |  |  |  |
|----------------------------|----------------------------------------------------|--|--|--|--|
| PN device name             | ananga                                             |  |  |  |  |
| IP address                 | 192.168.1.254                                      |  |  |  |  |
| Default gateway            | 192.168.1.1                                        |  |  |  |  |
| Subnet mask                | 255.255.255.0                                      |  |  |  |  |
| Take care, that the IP add | dress isn't used by any other devices or switches! |  |  |  |  |

Fig. 23: Changing network settings in TAS

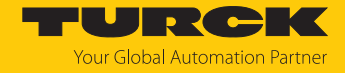

#### 7.1.3 Adjusting network settings via the web server

A login is required to edit settings via the web server. The default password is "password".

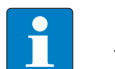

**NOTE** Turck recommends changing the password after the first login for security reasons.

- Open the device's web server.
- Enter **Username** and **Password**.
- Click Login

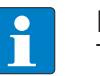

## NOTE

To be able to adjust the network settings via the web server, the device must be in PGM mode.

- Click TBEN-L...  $\rightarrow$  Parameter  $\rightarrow$  Network.
- Adjust the network settings.
- ▶ Write the changes into the device via SET NETWORK CONFIGURATION.

| START IO-LINK                                                                                   | DOCUMENTATION                                                      |                                          | Your Global Automation Partner |
|-------------------------------------------------------------------------------------------------|--------------------------------------------------------------------|------------------------------------------|--------------------------------|
| TREN-LL-BOLA                                                                                    | START → DEVICE → PARAMETERS                                        |                                          | Logout                         |
| DEVICE<br>ji Info<br>@ Parameters                                                               | Read Write Tab view Print Data format Network Network              |                                          | ~                              |
| Co Diagnostics A                                                                                | MAC address<br>Addressing mode                                     | 00:07:46:ff:a9:97<br>PGM-DHCP ?          |                                |
| <ul> <li>↓<sup>1</sup> Ex-/Import</li> <li>              Change password<br/><u> </u></li></ul> | Addressing method<br>IP address<br>Netmask                         | DHCP<br>192.168.145.124<br>255.255.255.0 |                                |
| لOCAL I/O ر                                                                                     | Default gateway<br>SNMP Public Community                           | 0.0.0.<br>public                         |                                |
| ℃ Diagnostics <u>∧</u>                                                                          | Set network configuration<br>SNMP Private Community<br>LLDP status | SET NETWORK CONFIGURATION ?              |                                |
| 🕐 Output<br>ji) Info                                                                            | LLDP MAC address 1<br>LLDP MAC address 2                           | 00:07:46                                 |                                |
|                                                                                                 | Fieldbus configuration<br>Deactivate Modbus TCP                    | no 🗸                                     | *                              |
| English 🗸                                                                                       |                                                                    |                                          |                                |

Fig. 24: Web server - adjusting network settings

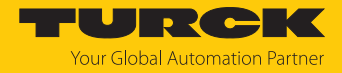

# 7.2 Commissioning the device in PROFINET

#### 7.2.1 Device model TBEN-LL(H)-4RMC, slots and sub slots

The TBEN-LL(H)-4RMC have seven virtual slots for different device functions (DXP channels, motor channels) and diagnostics or the module status.

| T | TBEN-LL-4RMC_V16 → Ungrouped devices → turck-tben-IIh-4rmc_1 [TBEN-LLH-4RMC] _ ■ ■ = × |                                           |      |               |           |           |                     |             |
|---|----------------------------------------------------------------------------------------|-------------------------------------------|------|---------------|-----------|-----------|---------------------|-------------|
|   |                                                                                        |                                           |      | 📲 Topolo      | ogy view  | 晶 Netv    | work view 🛛 🕅 D     | evice view  |
|   | Devi                                                                                   | ce overview                               |      |               |           |           |                     |             |
|   | <b>?</b>                                                                               | Module                                    | Rack | Slot          | I address | Q address | Туре                | Article no. |
|   |                                                                                        | <ul> <li>turck-tben-llh-4rmc_1</li> </ul> | 0    | 0             |           |           | TBEN-LLH-4RMC       | 100018352   |
|   |                                                                                        | ▶ PN-IO                                   | 0    | 0 X1          |           |           | turck-tben-llh-4rmc |             |
|   |                                                                                        | DXP_1                                     | 0    | DXP           |           |           | DXP                 |             |
|   |                                                                                        | Velocity_1                                | 0    | Motor 1       |           |           | Velocity            |             |
|   |                                                                                        | Velocity_2                                | 0    | Motor 2       |           |           | Velocity            |             |
|   | _                                                                                      | Velocity_3                                | 0    | Motor 3       |           |           | Velocity            |             |
|   | 4                                                                                      | Velocity_4                                | 0    | Motor 4       |           |           | Velocity            |             |
|   |                                                                                        |                                           | 0    | Diagnostics   |           |           |                     |             |
|   | -                                                                                      |                                           | 0    | Module status |           |           |                     |             |
|   |                                                                                        |                                           |      |               |           |           |                     | -           |
|   |                                                                                        |                                           |      |               |           |           |                     |             |
|   |                                                                                        |                                           |      |               |           |           |                     |             |
|   |                                                                                        |                                           |      |               |           |           |                     |             |
|   |                                                                                        |                                           |      |               |           |           |                     |             |
|   |                                                                                        |                                           |      |               |           |           |                     |             |
|   |                                                                                        |                                           |      |               |           |           |                     |             |
|   | <                                                                                      |                                           |      |               |           |           |                     | >           |

Fig. 25: Assignment of slots and sub slots in TIA Portal

Besides Slot 0 (DAP) all other slots of the device contain only one sub slot. For this reason slots and sub slots are described as synonyms in the following.

| Slot no. | Name            | Description                                              | Pluggable sub slots                                                                                                   |
|----------|-----------------|----------------------------------------------------------|----------------------------------------------------------------------------------------------------|
| 0        | TBEN-LL(H)-4RMC | Device interface to PROFINET IO,<br>Device Access Point  | <ul> <li>Device Access Point</li> <li>Ethernet interface</li> <li>Ethernet port 0</li> <li>Ethernet port 1</li> </ul> |
| 1        | DXP             | Device parameters and para-<br>meters of digital outputs | cannot be changed                                                                                                    |
| 2        | Motor 1         | Function motor channel 1                                 | Digital                                                                                                    |
| 3        | Motor 2         | Function motor channel 2                                 | Velocity (default setting)                                                                                            |
| 4        | Motor 3         | Function motor channel 3                                 | Universal                                                                                                    |
| 5        | Motor 4         | Function motor channel 4                                 |                                                                                                    |
| 6        | Diagnostics     | This slot is used to cyclically map diagnostic data.     | Diagnostics                                                                                                    |
| 7        | Module status   | This slot is used to cyclically map device status data.  | Device status                                                                                                    |

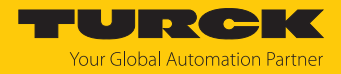

# Sub module Digital

The sub module **Digital** can be plugged into slots 2...5.

| Paramete | ers [▶ 80] |
|----------|------------|
|----------|------------|

| Parameter                   | Value         | Description                                                 |
|-----------------------------|---------------|-------------------------------------------------------------|
| Operation mode              | Digital mode  | Operation mode of the motor channel, pre-defined            |
| Motor attached              | Yes           | Channel activated, pre-defined                              |
| Lock Motor Mode             | Yes           | Motor mode locked, pre-defined                              |
| Lock Ramp                   | Yes           | Ramp acceleration and ramp deceleration locked, pre-defined |
| Lock Position               | Yes           | Position locked, pre-defined                                |
| Ramp acceleration           | See parameter | rs [▶ 80]                                                   |
| Ramp deceleration           | _             |                                                             |
| Motor status output         | -             |                                                             |
| Input 1 digital mode        |               |                                                             |
| Input 2 digital mode        | -             |                                                             |
| Velocity 1 digital mode     | _             |                                                             |
| Velocity 2 digital mode     | -             |                                                             |
| Velocity 3 digital mode     | -             |                                                             |
| Input fire mode             | -             |                                                             |
| Velocity fire mode          | -             |                                                             |
| Ramp acceleration fire mode |               |                                                             |

#### Process input data [106]

| Process value                                        | Offset | Data type |
|------------------------------------------------------|--------|-----------|
| Inputs                                               | %ID0   |           |
| Motor mode – Target reached – Busy – Following error | %IB0   | USINT     |
| Diagnostics                                          | %IB1   | USINT     |
| Generic error                                        | %IX1.0 | BOOL      |
| Current error                                        | %IX1.1 | BOOL      |
| Voltage error                                        | %IX1.2 | BOOL      |
| Temperature error                                    | %IX1.3 | BOOL      |
| Communication error                                  | %IX1.4 | BOOL      |
| Device profile specific error                        | %IX1.5 | BOOL      |
| Manufacturer specific error                          | %IX1.7 | BOOL      |
|                                                      | %IW1   |           |
| Status                                               | %IB2   | USINT     |
| Missing device                                       | %IX2.0 | BOOL      |
| Velocity out of valid range                          | %IX2.1 | BOOL      |
| Digital mode                                         | %IX2.2 | BOOL      |
| Connected                                            | %IX2.4 | BOOL      |
| Enabled                                              | %IX2.5 | BOOL      |
| Fault                                                | %IX2.6 | BOOL      |

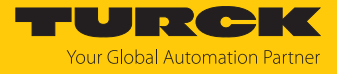

| Process value    | Offset | Data type |
|------------------|--------|-----------|
| Fault is pending | %IX2.7 | BOOL      |
| Reserved         | %IB3   |           |
| Velocity         | %IW2   | INT       |

#### Process output data: none

# Sub module Velocity

The sub module **Velocity** can be plugged into slots 2...5.

| Parameters | [) | 80] |
|------------|----|-----|
|------------|----|-----|

| Parameter                   | Value         | Description                                                 |
|-----------------------------|---------------|-------------------------------------------------------------|
| Operation mode              | Velocity      | Operation mode of the motor channel, pre-defined            |
| Motor attached              | Yes           | Channel activated, pre-defined                              |
| Lock Motor Mode             | Yes           | Motor mode locked, pre-defined                              |
| Lock Ramp                   | Yes           | Ramp acceleration and ramp deceleration locked, pre-defined |
| Lock Position               | Yes           | Position locked, pre-defined                                |
| Ramp acceleration           | See parameter | rs [▶ 80]                                                   |
| Ramp deceleration           | -             |                                                             |
| Motor status output         | -             |                                                             |
| Input 1 digital mode        | -             |                                                             |
| Input 2 digital mode        | -             |                                                             |
| Velocity 1 digital mode     | -             |                                                             |
| Velocity 2 digital mode     | -             |                                                             |
| Velocity 3 digital mode     | -             |                                                             |
| Input fire mode             | -             |                                                             |
| Velocity fire mode          | _             |                                                             |
| Ramp acceleration fire mode | -             |                                                             |

#### Process input data [> 106]

| Process value                 | Offset | Data type |
|-------------------------------|--------|-----------|
| Inputs                        | %IW0   |           |
| Motor mode                    | %IB0   | USINT     |
| Diagnostics                   | %IB1   | USINT     |
| Generic error                 | %IX1.0 | BOOL      |
| Current error                 | %IX1.1 | BOOL      |
| Voltage error                 | %IX1.2 | BOOL      |
| Temperature error             | %IX1.3 | BOOL      |
| Communication error           | %IX1.4 | BOOL      |
| Device profile specific error | %IX1.5 | BOOL      |
| Manufacturer specific error   | %IX1.7 | BOOL      |
|                               | %IW1   |           |
| Status                        | %IB2   | USINT     |

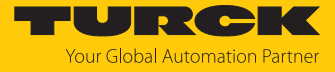

| Process value               | Offset | Data type |
|-----------------------------|--------|-----------|
| Missing device              | %IX2.0 | BOOL      |
| Velocity out of valid range | %IX2.1 | BOOL      |
| Fire mode                   | %IX2.2 | BOOL      |
| Connected                   | %IX2.4 | BOOL      |
| Enabled                     | %IX2.5 | BOOL      |
| Fault                       | %IX2.6 | BOOL      |
| Fault is pending            | %IX2.7 | BOOL      |
| Reserved                    | %IB3   |           |
| Velocity                    | %IW2   | INT       |

Process output data [> 109]

| Process value                                         | Offset | Data type |
|-------------------------------------------------------|--------|-----------|
| Outputs                                               | %QW0   |           |
| Motor mode – Enable – Fault reset – Halt – Quick Stop | %QB0   | USINT     |
| Motor (position control)                              | %QB1   | USINT     |
| New setpoint                                          | %QX1.0 | BOOL      |
| Position mode                                         | %QX1.1 | BOOL      |
| Change set immediately                                | %QX1.2 | BOOL      |
| Change on setpoint                                    | %QX1.3 | BOOL      |
| Velocity                                              | %QW1   | INT       |

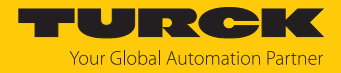

#### Sub module Universal

The sub module Universal can be plugged into slots 2...5.

| Parameters | [▶ 80] |  |
|------------|--------|--|
| rarameters | [, 00] |  |

| Parameter                   | Value          | Description                                                                                                   |
|-----------------------------|----------------|----------------------------------------------------------------------------------------------------|
| Operation mode              | No change      | Operation mode of the motor channel                                                                           |
|                             | Position mode  | -                                                                                                    |
|                             | Velocity       | -                                                                                                    |
|                             | Homing         | -                                                                                                    |
| Motor attached              | Yes            | Channel activated, pre-defined                                                                                |
| Lock Motor Mode             | No             | Motor mode can be changed during operation via the process output data                                        |
|                             | Yes            | Motor mode locked, pre-defined                                                                                |
| Lock Ramp                   | No             | Ramp acceleration and ramp deceleration<br>can be changed during operation via the<br>process output data     |
|                             | Yes            | Ramp acceleration and ramp deceleration<br>can not be changed during operation via<br>the process output data |
| Lock Position               | No             | Position can be changed during opera-<br>tion via the process output data                                     |
|                             | Yes            | Position locked, pre-defined                                                                                  |
| Motor status output         | See parameters | 80]                                                                                                    |
| Input 1 digital mode        | _              |                                                                                                    |
| Input 2 digital mode        | _              |                                                                                                    |
| Velocity 1 digital mode     |                |                                                                                                    |
| Velocity 2 digital mode     |                |                                                                                                    |
| Velocity 3 digital mode     |                |                                                                                                    |
| Input fire mode             | _              |                                                                                                    |
| Velocity fire mode          |                |                                                                                                    |
| Ramp acceleration fire mode | _              |                                                                                                    |
| Input reference sensor      | _              |                                                                                                    |
| Input positive limit switch | _              |                                                                                                    |
| Input negative limit switch |                |                                                                                                    |

#### Process input data [> 106]

| Process value                                        | Offset | Data type |
|------------------------------------------------------|--------|-----------|
| Inputs                                               | %ID0   |           |
| Motor mode – Target reached – Busy – Following error | %IB0   | USINT     |
| Diagnostics                                          | %IB1   | USINT     |
| Generic error                                        | %IX1.0 | BOOL      |
| Current error                                        | %IX1.1 | BOOL      |
| Voltage error                                        | %IX1.2 | BOOL      |
| Temperature error                                    | %IX1.3 | BOOL      |
| Communication error                                  | %IX1.4 | BOOL      |

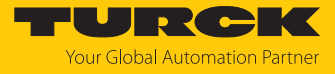

| Process value                 | Offset | Data type |
|-------------------------------|--------|-----------|
| Device profile specific error | %IX1.5 | BOOL      |
| Manufacturer specific error   | %IX1.7 | BOOL      |
|                               | %IW1   |           |
| Status                        | %IB2   | USINT     |
| Missing device                | %IX2.0 | BOOL      |
| Velocity out of valid range   | %IX2.1 | BOOL      |
| Digital mode                  | %IX2.2 | BOOL      |
| Connected                     | %IX2.4 | BOOL      |
| Enabled                       | %IX2.5 | BOOL      |
| Fault                         | %IX2.6 | BOOL      |
| Fault is pending              | %IX2.7 | BOOL      |
| Reserved                      | %IB3   |           |
| Velocity                      | %IW2   | INT       |
| Position                      | %ID2   | DINT      |

#### Process output data [> 109]

| Process value                                         | Offset | Data type |
|-------------------------------------------------------|--------|-----------|
| Outputs                                               | %QD0   |           |
|                                                       | %QW0   |           |
| Motor mode – Enable – Fault reset – Halt – Quick Stop | %QB0   | USINT     |
| Motor 1                                               | %QB1   | USINT     |
| New setpoint                                          | %QX1.0 | BOOL      |
| Position mode                                         | %QX1.1 | BOOL      |
| Change set immediately                                | %QX1.2 | BOOL      |
| Change on setpoint                                    | %QX1.3 | BOOL      |
| Velocity                                              | %QW1.0 | INT       |
| Position                                              | %QD1   | DINT      |
|                                                       | %QD2   |           |
| Ramp acceleration                                     | %QW4   | UINT      |
| Ramp deceleration                                     | %QW5   | UINT      |

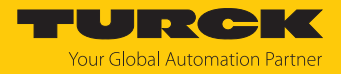

## Sub module Diagnostics

The sub module **Diagnostics** can be plugged into slot 6.

- Parameter
  - This sub module requires no configuration and has thus no parameters.
- Process input data [> 106]

| Process value                      | Offset | Data type |
|------------------------------------|--------|-----------|
| Diagnostic channel – byte 0        | %IB0   | USINT     |
| Overcurrent VAUX1 pin 1 X0 (Ch0/1) | %IX0.0 | BOOL      |
| Overcurrent VAUX1 pin 1 X1 (Ch2/3) | %IX0.1 | BOOL      |
| Overcurrent VAUX1 pin 1 X2 (Ch4/5) | %IX0.2 | BOOL      |
| Overcurrent VAUX1 pin 1 X3 (Ch6/7) | %IX0.3 | BOOL      |
| Diagnostic channel – byte 1        | %IB1   | USINT     |
| reserved                           |        |           |
| Diagnostic channel – byte 2        | %IB2   | USINT     |
| Overcurrent output 4               | %IX2.0 | BOOL      |
| Overcurrent output 5               | %IX2.1 | BOOL      |
| Overcurrent output 6               | %IX2.3 | BOOL      |
| Overcurrent output 7               | %IX2.4 | BOOL      |

#### Sub module Device status

The sub module **Device status** can be plugged into slot 7.

- Parameter
  - This sub module requires no configuration and has thus no parameters.
- Process input data [> 106]

| Process value                   | Offset | Data type |
|---------------------------------|--------|-----------|
| Module state – byte 0           | %IB0   | USINT     |
| Undervoltage V1                 | %IX0.1 | BOOL      |
| I/O-ASSISTANT Force Mode active | %IX0.6 | BOOL      |
| Module state – byte 1           | %IB1   | USINT     |
| Module diagnostics pending      | %IX1.0 | BOOL      |
| ARGEE program active            | %IX1.1 | BOOL      |
| Undervoltage V2                 | %IX1.7 | BOOL      |

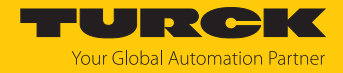

#### 7.2.2 Address setting in PROFINET

In IP-based communication, the field devices are addressed by means of an IP address. PROFINET uses the Discovery and Configuration Protocol (DCP) for IP assignment.

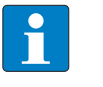

#### NOTE

DCP is a standard protocol and can also be used outside PROFINET, e.g. in IPC operating systems (Windows, Linux). DCP is available in tool packages such as WinPcap, Npcap, Wireshark etc.

When delivered, each field device has, among other things, a MAC address. The MAC address is sufficient to give the respective field device a unique name.

The address is assigned in two steps:

- Assignment of a unique plant specific name to the respective field device
- Assignment of the IP address from the IO-Controller before the system start-up based on the plant-specific (unique) name

#### PROFINET naming convention

The names are assigned via DCP. The device name is checked for correct spelling during input. The following rules apply to the use of the device name in accordance with PROFINET specification V2.3.

- All device names must be unique.
- Maximum name size: 240 characters Allowed:
  - Lower case letters a...z
  - Numbers 0...9
  - Hyphen and dot
- The name may consist of several components separated by a period. A name component, i.e. a string between two dots, may be a maximum of 63 characters long.
- The device name must not start or end with a hyphen.
- The name must not begin with or "port-xyz" (y...z = 0...9).
- The name must not have the form of an IP address (n.n.n.n, n = 0...999).
- Do not use special characters.
- Do not use capital letters.

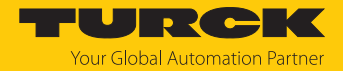

#### 7.2.3 MRP (Media Redundancy Protocol)

The device supports MRP. MRP is a standardized protocol according to IEC 62439. It describes a mechanism for media redundancy in ring topologies. With MRP, a defective ring topology with up to 50 nodes is detected and reconfigured in the event of an error. With MRP a trouble-free switch-over is not possible.

A Media Redundancy Manager (MRM) checks the ring topology of a PROFINET network defined by the network configuration for functionality. All other network nodes are Media Redundancy Clients (MRC). In the error-free state, the MRM blocks normal network traffic on one of its ring ports, with the exception of the test telegrams. The physical ring structure thus becomes a line structure again at the logical level for normal network traffic. If a test telegram fails to appear, a network error has occurred. In this case, the MRM opens its blocked port and establishes a new functioning connection between all remaining devices in the form of a linear network topology.

The time between ring interruption and recovery of a redundant path is called reconfiguration time. For MRP, this is a maximum of 200 ms. Therefore, an application must be able to compensate for the 200 ms interruption. The reconfiguration time always depends on the Media Redundancy Manager (e.g. the PROFINET PLC) and the I/O cycle and watchdog times set here. For PROFINET, the response monitoring time must be selected accordingly > 200 ms.

It is not possible to use Fast Start-Up in an MRP network.
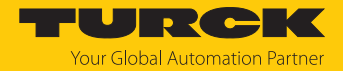

### 7.2.4 Services for acyclic data

The device provides the following acyclic services in PROFINET per motor channel for mapping the CANopen objects according to the CANopen Drives profile (CiA 402 - Drives and motion control device profile, Part 2).

| Index  | CANopen<br>Object | Description according to CANopen<br>Drives Profile | Access type | Data type |
|--------|-------------------|----------------------------------------------------|-------------|-----------|
| 0x1800 | 0x4048            | Nominal Power                                      | ro          | UINT8     |
| 0x1801 | 0x6403            | Motor Catalogue Number                             | ro          | ARRAY     |
| 0x1802 | 0x6404            | Motor Manufacturer                                 | ro          | ARRAY     |
| 0x1803 | 0x6091.1          | Gear Ratio Motor Revolutions                       | ro          | UINT32    |
| 0x1804 | 0x6091.2          | Gear Ratio Motor Revolutions                       | ro          | UINT32    |
| 0x1805 | 0x6092.1          | Feed Constant Feed                                 | ro          | UINT32    |
| 0x1806 | 0x6092.2          | Feed Constant Shaft Revolutions                    | ro          | UINT32    |
| 0x1807 | 0x607F            | Maximum Profile Velocity                           | ro          | INT32     |
| 0x1808 | 0x60C5            | Maximum Profile Acceleration                       | ro          | UINT32    |
| 0x1809 | 0x60C6            | Maximum Profile Deceleration                       | ro          | UINT32    |

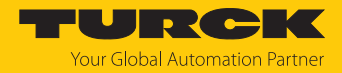

## 7.3 Connecting the device to a Siemens PLC in PROFINET

The following example describes the connection of the devices to a Siemens PLC in PROFINET by means of the programming software SIMATIC STEP7 Professional V16 (TIA-Portal).

#### Used hardware

The following hardware components are used in this example:

- Siemens control S7-1500
- Motor controller module TBEN-LL(H)-4RMC with Interroll RollerDrive EC5000 BI at motor channel X6 (Motor 3)

#### Used software

The following software tools are used in this example:

- SIMATIC STEP7 Professional V16 (TIA Portal)
- GSDML file for TBEN-LL(H)-4RMC (can be downloaded for free as part of the ZIP archive "TBEN-L\_PROFINET.zip" under www.turck.com)

#### Prerequisites

- The software is started.
- A new project has been created.
- The controller has been added to the project.

#### 7.3.1 Installing the GSDML-file

The GSDML file is available for free at www.turck.com.

- ► Adding the GSDML file: Click **Options** → **Manage general station description files (GSD)**.
- ▶ Installing the GSDML file: Define the source path for the GSDML-file and click Install.
- ⇒ The device is added to the hardware catalog.

| Manage genera  | Manage general station description files X |                |         |              |                |  |
|----------------|--------------------------------------------|----------------|---------|--------------|----------------|--|
| Installed GSD  | GSDs in the project                        |                |         |              |                |  |
| Source path:   | C:\Users\Downloads\TBEN-LLH-4F             | RMC-RC-2025-02 | -04     |              |                |  |
| Content of imp | oorted path                                |                |         |              |                |  |
| File           |                                            |                | Version | Language     | Status         |  |
| GSDML-V2.43    | -Turck-TBEN_LLH_4RMC-20250204-1            | 33400.xml      | V2.43   | English, Ger | Not yet instal |  |
|                |                                            |                |         |              |                |  |
|                |                                            |                |         |              |                |  |
|                |                                            |                |         |              |                |  |
|                |                                            |                |         |              |                |  |
|                |                                            |                |         |              |                |  |
|                |                                            |                |         |              |                |  |
|                |                                            |                |         |              |                |  |
|                |                                            |                |         |              |                |  |
| <              |                                            |                |         |              | >              |  |
|                |                                            |                | Delete  | Install      | Cancel         |  |

Fig. 26: TIA portal Installing the GSDML-file

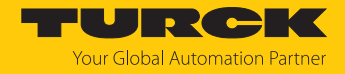

#### Connecting the devices to the PLC 7.3.2

- Select the device from the Hardware catalog and drag it into the Device & networks editor.
- Connect the devices to the PLC in the Devices & networks editor. ►

| Siemens - C:\Users\testpla | atz\Do | uments\Automatisierung\TBEN-LL-4RMC\TBEN-LL-4RMC                                                                                                    |                                        | _ 0  | ×    |
|----------------------------|--------|----------------------------------------------------------------------------------------------------|----------------------------------------|------|------|
| Project Edit View Insert   | Onlin  | e Options Tools Window Help                                                                                                    | Totally Integrated Automatic           | on   |      |
| 🌁 📑 🔜 Save project 🛛 릚     | χI     | 🗈 🗙 🎝 ± (4 ± 🖥 🛄 🗗 🖳 🧖 🖉 Go online 🖉 Go offline 🏰 🖪 🖪 🗶 🚽 🛄 <earch in="" project=""></earch>                                                                                                    | POF                                    | RTAL |      |
| Project tree [             |        | TBEN-LL-4RMC → Devices & networks                                                                                                    | Hardware catalog                       |      |      |
| Devices                    |        | 🛃 Topology view 🛛 🔒 Network view 🔢 Device view                                                                                                    | Options                                | E    |      |
|                            |        | 💦 Network 🔡 Connections HM connection 🔽 📅 📲 🖽 🔟 🍳 ±                                                                                                    |                                        |      | Ha   |
| irks                       | -      | I IO system: PLC 1.PROFINET IO-System (100)                                                                                                    | ✓ Catalog                              |      | dw   |
| 💈 🔻 🛅 TBEN-LL-4RMC         | ^      |                                                                                                    | Search                                 |      | Te   |
| Add new device             |        |                                                                                                    |                                        |      | 8    |
| Devices & networ.          | =      | PLC_1 turck-tben-IIh                                                                                                    | Filter Profile: <all></all>            |      | al   |
| ▼ 📄 PLC_1 [CPU 151         |        | olc-testab-1513                                                                                                    | Distributed I/O                        |      | -    |
| Device config              | - 11   |                                                                                                    | Field devices                          |      |      |
| V. Online & diag           | - 11   |                                                                                                    | Other field devices                    | _    | 惨    |
| Igg Software units         | - 11   | PLC_1.PROFINET IO-Syste                                                                                                    | Additional Ethernet devices            | - 1  | Ĕ    |
| Program blocks             | - 11   |                                                                                                    |                                        |      | ne   |
| External cour              | - 11   |                                                                                                    | Drives                                 |      | to   |
| PIC tags                   | - 11   |                                                                                                    | Encoders                               |      | s    |
| PLC data types             | - 11   |                                                                                                    | Gateway                                |      |      |
| Watch and fo               |        |                                                                                                    | ✓ 10                                   |      | 9    |
| Online backups             |        | age and a set of the set of the s | Phoenix Contact GmbH                   |      | Tas  |
| 🕨 🔀 Traces                 | ~      |                                                                                                    | SIEMENS AG                             |      | Ś    |
| <                          | >      |                                                                                                    | TURCK                                  |      |      |
| ✓ Details view             |        | - 5                                                                                                    | ✓ Im Turck                             | L    |      |
|                            |        |                                                                                                    | Turck                                  |      | FI   |
|                            |        |                                                                                                    | ▶ []] BL20                             |      | rari |
|                            |        |                                                                                                    | ▶ <b>□</b> BL67                        |      | es   |
| Name                       | _      |                                                                                                    | ► Lim EXCOM                            |      |      |
|                            |        |                                                                                                    | FEN20                                  |      | Þ    |
|                            |        |                                                                                                    |                                        |      | dd   |
|                            |        |                                                                                                    | TRENJ 4-8101                           |      | ins  |
|                            |        |                                                                                                    | TREN-I 5-4REID-RDXP                    |      |      |
|                            |        |                                                                                                    | TBEN-L5-BIOL                           |      |      |
|                            |        |                                                                                                    | TBEN-LL-4RFID-8DXP                     |      |      |
|                            |        |                                                                                                    | TBEN-LLH-4RMC                          |      |      |
|                            |        |                                                                                                    | TBEN-LL-8IOL                           |      |      |
|                            |        | ✓                                                                                                    | ► 🛅 TBEN-S                             | ~    |      |
|                            |        | < IIII > 100% 💌                                                                                                    | <                                      | >    |      |
| <                          | >      | 🖳 Properties 🔛 Info 🔛 Diagnostics 💷 🛋 🔺                                                                                                    | > Information                          |      |      |
| Portal view                | tt Ove | rview 📥 Devices & ne                                                                                                    | ✓ The project TBEN-LL-4RMC was saved s |      |      |

Fig. 27: TIA-Portal – Connecting the device to the PLC

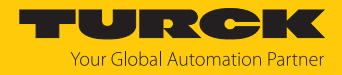

### 7.3.3 Assigning the PROFINET device name

- ► Select Online access → Online & diagnostics.
- Functions  $\rightarrow$  Assign PROFINET device name.
- Assign the desired PROFINET device name with Assign name.

| Siemens - Chosersitestplat2bocumen                                                      | tsvautomatisterun  | IGHBEN-LL-4KMCHBEN-LL-4F   | awic.          |                      |                     |                            |                                    | L              |
|-----------------------------------------------------------------------------------------|--------------------|----------------------------|----------------|----------------------|---------------------|----------------------------|------------------------------------|----------------|
| Project Edit View Insert Online Options Tools Window Help Totally Integrated Automation |                    |                            |                |                      |                     |                            |                                    |                |
| Save project                                                                            | <b>x</b> -J = (- = |                            | inne 😰 Goonin  |                      | Search              |                            |                                    | FORTAL         |
| Project tree                                                                            | II 🖣e              | access 🕨 Intel(R) Gigabit  | CT Desktop Ada | pter • Accessib      | e device [00-07-4   | 6-8D-39-41] → Teilne       | hmer [00-07-46-8D-39-41]           | _ <b>•</b> • × |
| Devices                                                                                 |                    |                            |                |                      |                     |                            |                                    |                |
|                                                                                         | 🔲 🔂 🔻 D            | iagnostics                 | Assign PROFI   | VFT device name      |                     |                            |                                    | ^              |
| ž                                                                                       |                    | General                    | / USIG         |                      |                     |                            |                                    |                |
| 🚊 🕨 🙀 Software units                                                                    | ▼ Fi               | unctions                   |                |                      |                     |                            |                                    |                |
| 🚊 🕨 🕞 Program blocks                                                                    |                    | Assign IP address          |                | Confin               | used DROFINET d     |                            |                                    |                |
| 🗟 🔹 🕨 🙀 Technology objects                                                              |                    | Assign PROFINE I device na |                | Config               | ured PROFINET d     | evice                      |                                    |                |
| 2 🕨 📮 PLC tags                                                                          |                    | Reset to lactory settings  |                | PRO                  | FINET device name:  | turck-tben-llh-4rmc        |                                    |                |
| PLC data types                                                                          |                    |                            |                |                      | Device type:        | TBEN-LLH-4RMC              |                                    |                |
| Online card data                                                                        |                    |                            |                |                      |                     |                            |                                    |                |
| dt-ilabtestpc2 [192.168.144.24]                                                         |                    |                            |                |                      |                     |                            |                                    |                |
| et2005pitestiab [28-65-56-5A4                                                           | 631                |                            |                |                      |                     |                            |                                    |                |
| scalance x216-serverraum [19                                                            | 2 =                |                            |                |                      |                     |                            |                                    |                |
| <ul> <li>Accessible device [00-07-46-8]</li> </ul>                                      | D                  |                            |                |                      |                     |                            |                                    |                |
| Online & diagnostics                                                                    |                    |                            |                | Device               | filter              |                            |                                    |                |
| Gigabit-Netzwerkverbindung Intel                                                        | (R)                |                            |                |                      | Only show devices o | f the same type            |                                    |                |
| PC internal [Local]                                                                     | <b>100</b>         |                            |                |                      |                     |                            |                                    |                |
| PLCSIM [PN/IE]                                                                          | *                  |                            | -              |                      | Only show devices w | vith bad parameter setting |                                    |                |
| <                                                                                       | >                  |                            | •              |                      | Only show devices v | vithout names              |                                    |                |
| ✓ Details view                                                                          |                    |                            |                |                      |                     |                            |                                    |                |
|                                                                                         |                    |                            | Acces          | sible devices in the | hetwork:            |                            |                                    |                |
|                                                                                         |                    |                            | IP ad          | iress MAC ad         | dress Device        | PROFINET device name       | Status                             |                |
| Name                                                                                    |                    |                            |                |                      |                     |                            |                                    | _              |
|                                                                                         |                    |                            |                |                      |                     |                            |                                    | _              |
|                                                                                         |                    |                            |                |                      |                     |                            |                                    | _              |
|                                                                                         |                    |                            |                |                      |                     |                            |                                    |                |
|                                                                                         |                    |                            |                |                      |                     |                            |                                    |                |
|                                                                                         |                    |                            | <              |                      |                     |                            |                                    | >              |
|                                                                                         |                    |                            |                |                      |                     | D flashes                  | Update list Assign r               | iame           |
|                                                                                         |                    |                            |                |                      | 0                   |                            |                                    |                |
|                                                                                         |                    |                            |                |                      |                     |                            |                                    |                |
|                                                                                         |                    |                            |                |                      |                     |                            |                                    |                |
|                                                                                         | <                  |                            | <              |                      |                     |                            |                                    | >              |
|                                                                                         |                    |                            | 1 1            |                      |                     | Properties                 | Diagnostics                        |                |
|                                                                                         |                    |                            |                |                      | _                   | roperues                   |                                    |                |
| Portal view     Overview                                                                | turck-tber         | n-II 😵 Online & dia 🦞      | Online & dia   | 😼 Online & dia       |                     | 🔜 Х Or                     | line: The connection to the target |                |

Fig. 28: TIA-Portal: Assigning the PROFINET device name

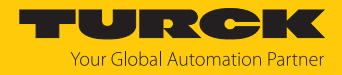

# 7.3.4 Setting the IP address in TIA Portal

- Select Device view  $\rightarrow$  register Properties  $\rightarrow$  Ethernet addresses .
- Assign the desired IP address.

| Siemens - C:\Users\testplatz\Documents\Automatis | sierung\TBEN-LL-4RMC\TBEN-LL-4R | мс                                                                                                    |                                            | _ [                                 | JХ   |
|--------------------------------------------------|---------------------------------|----------------------------------------------------------------------------------------------------|--------------------------------------------|-------------------------------------|------|
| Project Edit View Insert Online Options Tools    | Window Help                     |                                                                                                    |                                            | Totally Integrated Automation       |      |
| 📑 📑 🔚 Save project 📑 🐰 💷 🗐 🗙 🎝 ± 🤆               | 🗄 🗄 🛄 🛍 🗒 🗛 🌽 Goon              | line 🖉 Go offline 🕌 🛄 🔚 🗶                                                                                                    | Search in project>                         | PORTAL                              |      |
| Project tree 🔲 🖣                                 | TBEN-LL-4RMC ➤ Ungrouped d      | levices → turck-tben-II-4rmc-4dip-                                                                                                    | 4dxp [TBEN-LL                              |                                     |      |
| Devices                                          |                                 |                                                                                                    | 🚆 Topology view                            | Network view                        |      |
|                                                  | Device overview                 |                                                                                                    |                                            |                                     | F    |
| orks                                             | PN-IO [PN-IO]                   |                                                                                                    | Properties                                 | Linfo Diagnostics                   | dwa  |
| TBEN-LL-4RMC                                     | Canada IO taga Sur              | tam constants Tauta                                                                                                    |                                            |                                     | 5    |
| Add new device                                   | General To tags Sys             | tem constants Texts                                                                                                    |                                            |                                     | ata  |
| Devices & networks                               | General                         | Ethernet addresses                                                                                                    |                                            |                                     | 10g  |
| C PLC_1 [CPU 1513-1 PN]                          | Advanced options                | Interface networked with                                                                                                    |                                            |                                     |      |
| Online & diagnostics                             | Interface options               | Interface networked with                                                                                                    |                                            |                                     | Q.   |
| Software units                                   | Media redundancy                | Subnet:                                                                                                    | PN/IE_1                                    | •                                   | 0    |
| Program blocks                                   | Real time settings              |                                                                                                    | Add new subnet                             |                                     | lii  |
| Technology objects                               | Port 1 [X1 P1 R]                |                                                                                                    |                                            |                                     | e to |
| External source files                            | Port 2 [X1 P2 R]                | IP protocol                                                                                                    |                                            |                                     | sloi |
| PLC tags                                         |                                 | E CONTRACTOR OF CONTRACTOR OF |                                            |                                     |      |
| Util PLC data types                              |                                 |                                                                                                    | Set IP address in the project              |                                     |      |
| Online backups                                   |                                 |                                                                                                    | IP address: 192 . 168 . 144 .              | 100                                 | Tag  |
| Traces                                           |                                 |                                                                                                    | Subnet mask: 255 . 255 . 255 .             | 0                                   | sks  |
| DPC UA communication                             |                                 | -                                                                                                    | Synchronize router settings with IO contro | bller                               |      |
| ✓ Details view                                   |                                 |                                                                                                    | Use router                                 |                                     |      |
|                                                  |                                 |                                                                                                    | Router address: 0 0 0                      | 0                                   | ibr  |
|                                                  | 1                               |                                                                                                    | IP address is set directly at the device   | <u> </u>                            | arie |
| Name                                             |                                 |                                                                                                    |                                            |                                     | ŝ    |
|                                                  |                                 | PROFINET                                                                                                    |                                            |                                     |      |
|                                                  |                                 |                                                                                                    |                                            |                                     | Ado  |
|                                                  |                                 |                                                                                                    | Generate PROFINET device name automa       | tically                             | d-in |
|                                                  |                                 | PROFINET device name:                                                                                                    | turck-tben-llh-4rmc                        |                                     | S    |
|                                                  |                                 | Converted name:                                                                                                    | turck-tben-llh-4rmc                        |                                     |      |
|                                                  |                                 | Device number:                                                                                                    | 1                                          | -                                   |      |
|                                                  |                                 |                                                                                                    |                                            |                                     |      |
|                                                  |                                 |                                                                                                    |                                            |                                     |      |
|                                                  |                                 |                                                                                                    |                                            |                                     |      |
|                                                  |                                 |                                                                                                    |                                            |                                     |      |
|                                                  |                                 |                                                                                                    |                                            |                                     |      |
| Portal view 🔀 Overview 🏪 ture                    | ck-tben-ll 🖞 Online & dia 🖞     | Online & dia 🖳 Online & dia                                                                                                    | т 😒 🔝                                      | he PROFINET device name "tben-ll-4r |      |

Fig. 29: TIA-Portal: Assigning the IP address

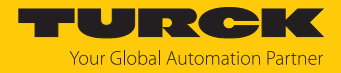

### 7.3.5 Configuring device functions

The TBEN-LL(H)-4RMC appears as a modular slave with four configured motor controller slots. Slots 0 and **Basic** are pre-configured.

In addition, the free slots **Diagnostics** and **Device status** are available.

| Slot          | Meaning                                                                                                    |  |  |  |
|---------------|----------------------------------------------------------------------------------------------------|--|--|--|
| 0             | Main module tben-Ilh-4rmc (Defaultname)<br>Parameterization of functions (protocol deactivation, etc.), which are valid<br>for the whole module. |  |  |  |
| 0 X1          | Parameterization of PROFINET functions (MRP etc.)                                                                                                |  |  |  |
| X1 P1         | Parameterization of the Ethernet port properties (topology, connection op-                                                                       |  |  |  |
| X1 P2         | tions, etc.).                                                                                                    |  |  |  |
| DXP           | Parameters and diagnostics of the DXP channels                                                                                                   |  |  |  |
| Motor 1       | Motor controller channels, pre-set with operation mode <b>Velocity</b> , alternative configuration: <b>Digital</b> or <b>Universal</b>           |  |  |  |
| Motor 2       |                                                                                                    |  |  |  |
| Motor 3       | _                                                                                                    |  |  |  |
| Motor 4       | _                                                                                                    |  |  |  |
| Diagnostics   | Optional mapping of the diagnostics into the process image of the master                                                                         |  |  |  |
| Device status | Optional mapping device status into the masters process image                                                                                    |  |  |  |

Configuring slots (example)

- ► Select **Device view** → **Device overview**.
- Configure the device per drag & drop depending on the application.
- Define the function of the four motor controller (Motor 1... Motor 4) and define the other slots by assigning the suitable sub modules.

| Vîŝ      | 🐅 Siemens - C:\Users\testplatz\Documents\Automatisierung\TBEN-LL-4RMC\TBEN-LL-4RMC 🗕 🗆 🗙 |          |                         |             |                   |             | Π×         |                     |                  |                   |                |                |            |
|----------|------------------------------------------------------------------------------------------|----------|-------------------------|-------------|-------------------|-------------|------------|---------------------|------------------|-------------------|----------------|----------------|------------|
| Pro      | ject                                                                                     | Edit V   | /iew Insert Online Opt  | tions Tools | Window Help       |             |            |                     |                  | Totally Int       | egrated Autor  | nation         |            |
| 2        | i 🔁 I                                                                                    | 📑 Save   | project 进 🐰 值 🗎         | X 🎝 t C     |                   | 🛛 🗛 🚿 Go d  | online 🚀 🤇 | Go offline 🛛 🏭 🔣    |                  |                   | -              | PORTA          | L          |
| Þ        | TBEN                                                                                     | -LL-4RN  | //C → Ungrouped devices | s 🕨 turck-t | ben-IIh-4rmc [TBE | N-LLH-4RMC] |            |                     | _₽₽              | × Hardw           | are catalog    |                |            |
|          |                                                                                          |          |                         |             |                   | 📲 Topolo    | gy view    | h Network view      | / IY Device view | Option            | s              |                |            |
|          |                                                                                          | Device   | overview                |             |                   |             |            |                     |                  |                   |                |                | 릴          |
| orks     | 16                                                                                       | <b>W</b> | Module                  | Back        | Slot              | Laddress    | O address  | Type                | Article no       | ✓ Cat             | alog           | ranananananana | dva        |
| 1 S      |                                                                                          |          | ▼ turck-then-llh-4rmc   | 0           | 0                 | 10001033    | Q DODICSS  | TREN-LLH-4RMC       | 100018352        | Searc             |                | test fast      | <u> </u>   |
| Ĕ        |                                                                                          |          | PN-IO                   | 0           | 0.X1              |             |            | turck-then-llh-4rmc | 100010552        |                   |                |                | 비율         |
| 8        |                                                                                          |          | DXP 1                   | 0           | DXP               | 0           | 0          | DXP                 |                  | Filte             | r <all></all>  | - 0            | 비용         |
| <u>.</u> |                                                                                          |          | Geschwindigkeit 1       | 0           | Motor 1           | 1.6         | 1 4        | Velocity            |                  |                   | ead module     |                | 9          |
|          |                                                                                          |          | Geschwindigkeit 2       | 0           | Motor 2           | 712         | 58         | Velocity            |                  | L                 | TBEN-L         |                |            |
| -        |                                                                                          |          | Universal 1             | 0           | Motor 3           | 1322        | 920        | Universal           |                  |                   | TBEN-LLH-4P    | MC             | <b>V</b> . |
|          |                                                                                          |          | Universal 2             | 0           | Motor 4           | 2332        | 2132       | Universal           |                  | <u>-</u> <u>N</u> | lodule         |                | 9          |
|          | 3                                                                                        |          | Diagnosen 1             | 0           | Diagnosen         | 3336        |            | Diagnostics         |                  |                   | Device status  |                | 1          |
|          | ŝ                                                                                        |          | Geraetestatus 1         | 0           | Modulstatus       | 3738        |            | Device status       |                  | _                 | Diagnostics    |                | 1 to       |
|          | i i                                                                                      |          | -                       |             |                   |             |            |                     |                  |                   | Universal      |                | 10         |
|          | å 🗧                                                                                      |          |                         |             |                   |             |            |                     |                  |                   | Velocity       |                |            |
|          |                                                                                          |          |                         |             |                   |             |            |                     |                  |                   |                |                |            |
|          |                                                                                          |          |                         |             |                   |             |            |                     |                  |                   |                |                |            |
|          |                                                                                          |          |                         |             |                   |             |            |                     |                  |                   |                |                | ask        |
|          |                                                                                          |          |                         |             |                   |             |            |                     |                  |                   |                |                | S          |
|          |                                                                                          |          |                         |             |                   |             |            |                     |                  |                   |                |                |            |
|          |                                                                                          |          |                         |             |                   |             |            |                     |                  |                   |                |                |            |
|          |                                                                                          |          |                         |             |                   |             |            |                     |                  |                   |                |                |            |
|          |                                                                                          |          |                         |             |                   |             |            |                     |                  |                   |                |                |            |
|          |                                                                                          | <        |                         |             |                   | I           |            |                     |                  | > <               |                | >              |            |
|          |                                                                                          |          |                         |             |                   | 🔍 Pro       | perties    | Linfo Di            | agnostics        | ▲ > Infe          | ormation       |                | -          |
|          | ↓ P                                                                                      | ortal vi | ew 🔛 Overview           | 🚠 turck     | -tben 😵 Online    | e & di 🖞 O  | nline & di | 😵 Online & di       | The PROFIN       | ET device na      | me "tben-ll-4r |                |            |
|          |                                                                                          |          |                         |             |                   |             |            |                     |                  |                   |                |                |            |

Fig. 30: Configuring the device slots in TIA Portal

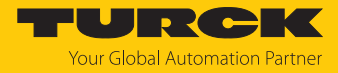

#### 7.3.6 Connecting the device online with the controller

- Start the online mode (Go online).
- ⇒ The device has been successfully connected to the PLC.

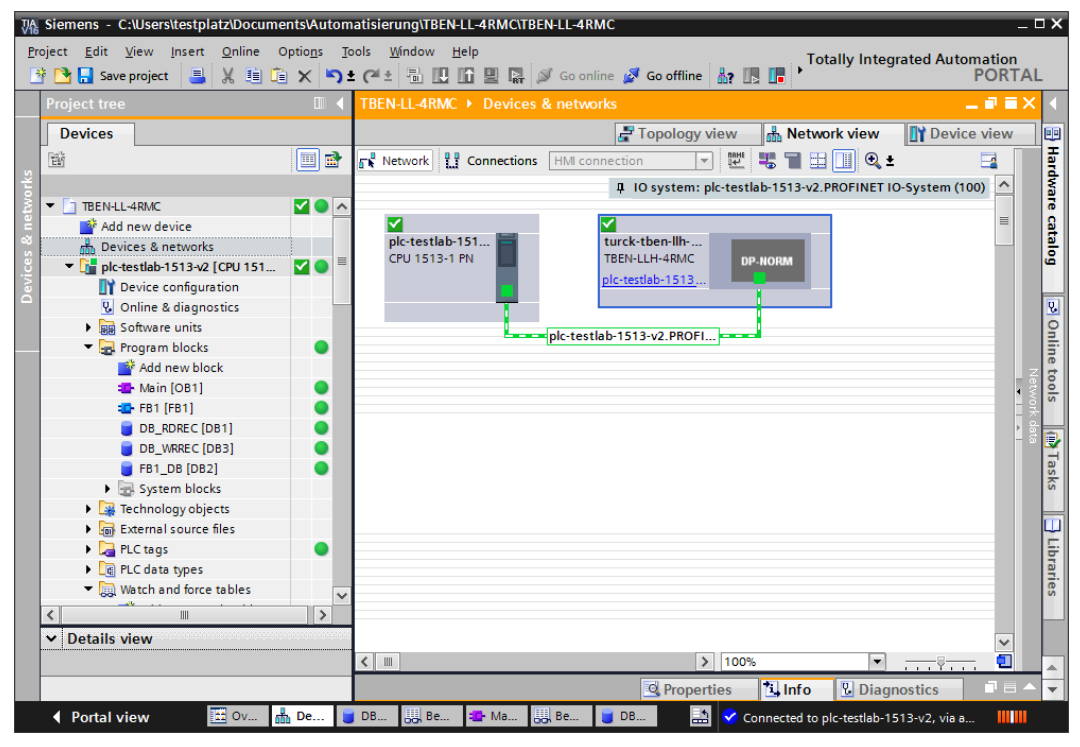

Fig. 31: TIA-Portal: Online mode

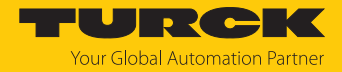

# 7.4 Commissioning the Device in Modbus TCP

### 7.4.1 Implemented Modbus functions

The devices support the following functions for accessing process data, parameters, diagnostics and other services.

| Function Code |                                                                        |  |  |  |  |
|---------------|------------------------------------------------------------------------|--|--|--|--|
| 3             | Read Holding Registers – reading multiple output registers             |  |  |  |  |
| 4             | Read Input Registers – reading multiple input registers                |  |  |  |  |
| 6             | Write Single Register – writing single output register                 |  |  |  |  |
| 16            | Write Multiple Registers – writing multiple output                     |  |  |  |  |
| 23            | Read/Write Multiple Registers – reading and writing multiple registers |  |  |  |  |

### 7.4.2 Modbus registers

| Address          | Access     | Meaning                                                                                                    |
|------------------|------------|----------------------------------------------------------------------------------------------------|
| 0x0000<br>0x01FF | read only  | Process data of the inputs<br>(identical to registers 0x8000 0x8400)                                                                                                    |
| 0x0800<br>0x09FF | read/write | Process data of the outputs<br>(identical to registers 0x90000x9400)                                                                                                    |
| 0x1000<br>0x100B | read only  | Module identifier, contains the first 24 characters of the device type                                                                                                    |
| 0x100C           | read only  | Module status                                                                                                    |
| 0x1017           | read only  | Register mapping revision (always 2, if not, mapping is incompat-<br>ible with this description)                                                                                                    |
| 0x1020           | read only  | Watchdog, actual time in ms                                                                                                    |
| 0x1120           | read/write | Watchdog, predefined time in ms (default: 500 ms                                                                                                    |
| 0x1130           | read/write | Modbus Connection Mode Register                                                                                                    |
| 0x1131           | read/write | Modbus Connection Timeout in s. (default: 0 = never)                                                                                                    |
| 0x113C<br>0x113D | read/write | Modbus Parameter Restore (reset of parameters to default values)                                                                                                    |
| 0x113E<br>0x113F | read/write | Modbus Parameter Save (permanent storing of parameters)                                                                                                    |
| 0x1140           | read/write | <ul> <li>Deactivate protocol</li> <li>Deactivates explicitly the selected Ethernet protocol:</li> <li>Bit 0 = deactivate EtherNet/IP</li> <li>Bit 1 = deactivate Modbus TCP</li> <li>Bit 2 = deactivate PROFINET</li> <li>Bit 15 = deactivate web server</li> </ul> |
| 0x1141           | read/write | Active protocol<br>Bit 0 = EtherNet/IP active<br>Bit 1 = Modbus TCP active<br>Bit 2 = PROFINET active<br>Bit 15 = web server active                                                                                                    |
| 0x1150           | read only  | LED behavior (PWR) at V2 undervoltage<br>Bit 0:<br>0 = red<br>1 = green flashing                                                                                                    |
| 0x2400           | read only  | V1 in mV: 0 at undervoltage                                                                                                    |

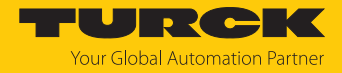

| Address          | Access     | Meaning                                                               |
|------------------|------------|-----------------------------------------------------------------------|
| 0x2401           | read only  | V2 in mV: 0 at undervoltage                                           |
| 0x8000<br>0x8400 | read only  | Process data of the inputs (identical to registers 0x0000 0x01FF)     |
| 0x9000<br>0x9400 | read/write | Process data of the outputs (identical to registers 0x0800<br>0x09FF) |
| 0xA000<br>0xA400 | read only  | Diagnostics                                                           |
| 0xB000<br>0xB400 | read/write | Parameters                                                            |

The following table shows the register mapping for the different Modbus addressing methods:

| Description                              | Hex            | Decimal      | 5 digit    | Modicon        |
|------------------------------------------|----------------|--------------|------------|----------------|
| Process data of the inputs               | 0x00000x01FF   | 0511         | 4000140512 | 400001400512   |
| Process data of the outputs              | 0x08000x09FF   | 20482559     | 4204942560 | 402049402560   |
| Module identifier                        | 0x10000x1006   | 40964102     | 4409744103 | 404097404103   |
| Module status                            | 0x100C         | 4108         | 44109      | 404109         |
| Watchdog,<br>actual time                 | 0x1020         | 4128         | 44129      | 404129         |
| Watchdog,<br>predefined time             | 0x1120         | 4384         | 44385      | 404385         |
| Modbus connection mode re-<br>gister     | 0x1130         | 4400         | 44401      | 404401         |
| Modbus connection timeout in s           | 0x1131         | 4401         | 44402      | 404402         |
| Modbus Parameter<br>Restore              | 0x113C0x113D   | 44124413     | 4441344414 | 404413404414   |
| Modbus Parameter Save                    | 0x113E0x113F   | 44144415     | 4441544416 | 404415404416   |
| Deactivate protocol                      | 0x1140         | 4416         | 44417      | 404417         |
| Active protocol                          | 0x1141         | 4417         | 44418      | 404418         |
| LED behavior (PWR) at V2<br>undervoltage | 0x1150         | 4432         | 44433      | 404433         |
| V1 in mV                                 | 0x2400         | 9216         | 49217      | 409217         |
| V2 in mV                                 | 0x2401         | 9217         | 49218      | 409218         |
| Process data inputs                      | 0x8000, 0x8001 | 32768, 32769 | -          | 432769, 432770 |
| Process data outputs                     | 0x9000, 0x9001 | 36864, 36865 | -          | 436865, 436866 |
| Diagnostics                              | 0xA000, 0xA001 | 40960, 40961 | -          | 440961, 440962 |
| Parameters                               | 0xB000, 0xB001 | 45056, 45057 | -          | 445057, 445058 |

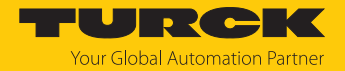

#### Register 0x1130: Modbus connection mode

| Bit | Designation                     | Value | Meaning                                                                                                    |
|-----|---------------------------------|-------|----------------------------------------------------------------------------------------------------|
| 0   | MB_OnlyOneWrite<br>Permission   | 0     | All Modbus connections receive the write authoriza-<br>tion.                                                                                                    |
|     |                                 | 1     | Only one Modbus connection can receive the write<br>permission. A write permission is opened until a dis-<br>connect. After the disconnect the next connection<br>which requests a write access receives the write au-<br>thorization.                                                                                                    |
| 1   | MB_ImmediateWrite<br>Permission | 0     | With the first write access, a write authorization for<br>the respective Modbus connection is requested. If<br>this request fails, an exception response with excep-<br>tion-code 0x01 is generated. If the request is accep-<br>ted, the write access is executed and the write<br>authorization remains active until the connection is<br>closed. |
|     |                                 | 1     | The write authorization for the respective Modbus connection is already opened during the connection establishment. The first Modbus connection thus receives the write authorization, all following connections do not (only if bit 0 = 1).                                                                                                    |
| 215 | Reserved                        | -     | -                                                                                                    |

This register defines the behavior of the Modbus connections.

#### Register 0x1131: Modbus connection timeout

This register defines after which time of inactivity a Modbus connection is closed through a disconnect.

Value range: 0...65535 s

default: 0 s = never (Modbus connection will never be closed)

#### Behavior of the BUS LED

If Modbus is the active protocol in case of a connection timeout and no further Modbus connections exist, the BUS LED behaves as follows:

| Connection timeout | BUS LED        |
|--------------------|----------------|
| Timeout            | Green flashing |

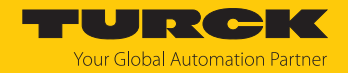

#### Register 0x113C and 0x113D: Restore Modbus connection parameters

Registers 0x113C and 0x113D serve for resetting the parameter-register 0x1120 and 0x1130 to 0x113B to the default settings. The service resets the parameters without saving them.

Procedure:

- ▶ Write 0x6C6F to register 0×113C.
- To activate the reset of the registers, write 0x6164 ("load") within 30 seconds in register 0x113D. Both registers can also be written with one single request using the function codes FC16 and FC23.
- ⇒ The parameters are reset to default values.
- Save changes via a subsequent Save service.

### Register 0x113E and 0x113F: Save Modbus connection parameters

Registers 0x113E and 0x113F are used for the non-volatile saving of parameters in registers 0x1120 and 0x1130 to 0x113B.

Procedure:

- ▶ Write 0x7361 to register 0×113E.
- Write 0x7665 ("save") within 30 seconds in register 0x113F to activate the reset of the registers. Both registers can also be written with one single request using the function codes FC16 and FC23.
- $\Rightarrow$  The parameters are saved.

#### 7.4.3 Data width

| Module          | Process input data | Process output data | Alignment    |
|-----------------|--------------------|---------------------|--------------|
| TBEN-LL(H)-4RMC | 44 byte            | 48 byte             | Word by word |

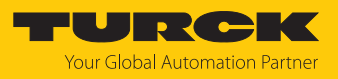

# 7.4.4 Register mapping

Input registers

Process input data [▶ 106]

| Register   | Byte    | Bit no.             |              |             |          |         |         |         |         |
|------------|---------|---------------------|--------------|-------------|----------|---------|---------|---------|---------|
| no.        |         | 7                   | 6            | 5           | 4        | 3       | 2       | 1       | 0       |
| Digital ch | annel   | s (connector X0)    | (3)          |             |          |         |         | ·       |         |
| 0x0000     | 0       | DXP7                | DXP6         | DXP5        | DXP4     | DI3     | DI2     | DI1     | DI0     |
|            | 1       | Reserved            |              |             |          |         |         |         |         |
| Motor co   | ntrol – | motor 1 (connecte   | or X4)       |             |          |         |         |         |         |
| 0x0001     | 0       | Status position     |              |             |          | Motor m | ode     |         |         |
|            |         | REFPOS_OK           | F_ER         | BUSY        | TR       |         |         |         |         |
|            | 1       | Error register      |              |             |          |         |         |         |         |
|            |         | MSERR               | -            | DPSERR      | COMERR   | TERR    | VOLTERR | CUR-    | GERR    |
|            |         |                     |              |             |          |         |         | RERR    |         |
| 0x0002     | 2       | Status              | 1            | 1           |          |         | 1       |         | 1       |
|            |         | FAULT_PENDING       | FAULT        | ENABLED     | CON      | res.    | FIRMOD  | VELEXC  | MISDEV  |
|            | 3       | Reserved            |              |             |          |         |         |         |         |
| 0x0003     | 4       | Velocity            |              |             |          |         |         |         |         |
|            | 5       |                     |              |             |          |         |         |         |         |
| 0x0004     | 6       | Position            |              |             |          |         |         |         |         |
|            | 7       | _                   |              |             |          |         |         |         |         |
| 0x0005     | 8       | -                   |              |             |          |         |         |         |         |
|            | 9       |                     |              |             |          |         |         |         |         |
| Motor co   | ntrol – | motor 2 (connected  | or X5)       |             |          |         |         |         |         |
| 0x0006     | 09      | Assignment simila   | r to motor 1 | l (0x00010  | x0005)   |         |         |         |         |
|            |         |                     |              |             |          |         |         |         |         |
| Motor co   | ntrol   | motor 3 (connecte   | or V6)       |             |          |         |         |         |         |
|            |         | Assignment simila   |              | 1 (0,0001 0 | V0005)   |         |         |         |         |
| 00000      | 09      | Assignment sinnia   |              | 1 (0x00010  | X0003)   |         |         |         |         |
| 0x000F     |         |                     |              |             |          |         |         |         |         |
| Motor co   | ntrol – | motor 4 (connecte   | or X7)       |             |          |         |         |         |         |
| 0x0010     | 09      | Assignment simila   | r to motor 1 | I (0x00010  | x0005)   |         |         |         |         |
|            |         |                     |              |             |          |         |         |         |         |
| 0x0014     |         |                     |              |             |          |         |         |         |         |
| Sensor su  | ipply a | ind digital channel | ls (diagnost | ics)        |          |         |         |         |         |
| 0x0015     | 0       | -                   |              |             |          | VAUX1   | VAUX1   | VAUX1   | VAUX1   |
|            |         |                     |              |             |          | (Ch6/7) | (Ch4/5) | (Ch2/3) | (Ch0/1) |
|            | 1       | -                   |              |             |          |         | , - ,   | /       | ,       |
| 0x0016     | 2       | ERR DXP7            | ERR DXP6     | ERR DXP5    | ERR DXP4 | -       |         |         |         |
|            | 3       | -                   |              |             |          | 1       |         |         |         |
| Device st  | atus    | 1                   |              |             |          |         |         |         |         |
| 0x0017     | 0       | V2                  | -            | -           | -        | -       | -       | ARGEE   | DIAG    |
|            | 1       | -                   | FCE          | -           | -        | -       | -       | V1      | -       |
|            | I       | 1                   |              | 1           |          | 1       | 1       | 1       |         |

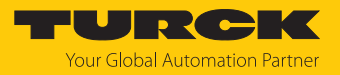

# Output registers

Process output data [> 109]

| Register   | Register Byte Bit no. |              |                              |               |         |             |              |         |     |  |
|------------|-----------------------|--------------|------------------------------|---------------|---------|-------------|--------------|---------|-----|--|
| no.        |                       | 7            | 6                            | 5             | 4       | 3           | 2            | 1       | 0   |  |
| Digital cl | nannels               |              |                              |               |         |             |              |         |     |  |
| 0x0800     | 0                     | DXP7         | DXP7 DXP6 DXP5 DXP4 Reserved |               |         |             |              |         |     |  |
|            | 1                     | Reserved     |                              |               |         |             |              |         |     |  |
| Motor co   | ntrol – mo            | otor 1 (conr | nector X4)                   |               |         |             |              |         |     |  |
| 0x0801     | 0                     | Control      |                              |               |         | Motor mod   | de (MOMOE    | DE_OUT) |     |  |
|            |                       | Q_STOP       | HALT                         | FAULT_RST     | ENABLE  |             |              |         |     |  |
|            | 1                     | -            |                              |               |         | Position co | ontrol (POSC | CTRL)   |     |  |
|            |                       |              |                              |               |         | COSP        | CSI          | ABS_REL | NSP |  |
| 0x0802     | 2                     | Velocity     |                              |               |         |             |              |         |     |  |
|            | 3                     |              |                              |               |         |             |              |         |     |  |
| 0x0803     | 4                     | Position     |                              |               |         |             |              |         |     |  |
|            | 5                     |              |                              |               |         |             |              |         |     |  |
| 0x0804     | 6                     |              |                              |               |         |             |              |         |     |  |
|            | 7                     |              |                              |               |         |             |              |         |     |  |
| 0x0805     | 8                     | Ramp acce    | eleration                    |               |         |             |              |         |     |  |
|            | 9                     |              |                              |               |         |             |              |         |     |  |
| 0x0806     | 10                    | Ramp dec     | eleration                    |               |         |             |              |         |     |  |
|            | 11                    |              |                              |               |         |             |              |         |     |  |
| Motor co   | ntrol – mo            | otor 2 (conr | nector X5)                   |               |         |             |              |         |     |  |
| 0x0807     | 011                   | Assignme     | nt similar to                | motor 1 (0x08 | 3010x08 | 306)        |              |         |     |  |
| <br>0x080C |                       |              |                              |               |         |             |              |         |     |  |
| Motor co   | ntrol – mo            | otor 3 (conr | nector X6)                   |               |         |             |              |         |     |  |
| 0x080D     | 011                   | Assignme     | nt similar to                | motor 1 (0x08 | 3010x08 | 306)        |              |         |     |  |
|            |                       |              |                              |               |         |             |              |         |     |  |
| 0x0812     |                       |              |                              |               |         |             |              |         |     |  |
| Motor co   | ntrol – mo            | otor 4 (conr | nector X7)                   | . (           |         |             |              |         |     |  |
| 0x0813     | 011                   | Assignme     | nt similar to                | motor 1 (0x08 | 3010x08 | 306)        |              |         |     |  |
| <br>0x0818 |                       |              |                              |               |         |             |              |         |     |  |

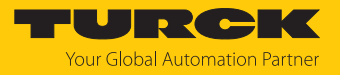

Diagnostic registers

Diagnostic messages [> 114]

| Register  | Byte                               | Bit no.     |                |              |          |                             |                             |                             |                             |  |  |
|-----------|------------------------------------|-------------|----------------|--------------|----------|-----------------------------|-----------------------------|-----------------------------|-----------------------------|--|--|
| no.       |                                    | 7           | 6              | 5            | 4        | 3                           | 2                           | 1                           | 0                           |  |  |
| Sensor su | Sensor supply and digital channels |             |                |              |          |                             |                             |                             |                             |  |  |
| 0xA000    | 0                                  | -           |                |              |          | VAUX1<br>pin1 X3<br>(Ch6/7) | VAUX1<br>pin1 X2<br>(Ch4/5) | VAUX1<br>pin1 X1<br>(Ch2/3) | VAUX1<br>pin1 X0<br>(Ch0/1) |  |  |
|           | 1                                  | -           |                |              |          |                             |                             |                             |                             |  |  |
| 0xA001    | 0                                  | ERR_DXP7    | ERR_DXP6       | ERR_DXP5     | ERR_DXP4 | Reserved                    |                             |                             |                             |  |  |
|           | 1                                  | -           |                |              |          |                             |                             |                             |                             |  |  |
| Motor co  | ntrol – mo                         | tor 1 (conn | ector X4)      |              |          |                             |                             |                             |                             |  |  |
| 0xA002    | 0                                  | - FAULT -   |                |              |          |                             | MISDEV                      |                             |                             |  |  |
|           | 1                                  | MSERR       | -              | DPSERR       | COMERR   | TERR                        | VOLTERR                     | CURRERR                     | GERR                        |  |  |
| Motor co  | ntrol – mo                         | tor 2 (conn | ector X5)      |              |          |                             |                             |                             |                             |  |  |
| 0xA003    | 01                                 | Assignmen   | t similar to ı | motor 1 (0x/ | 4002)    |                             |                             |                             |                             |  |  |
| Motor co  | ntrol – mo                         | tor 3 (conn | ector X6)      |              |          |                             |                             |                             |                             |  |  |
| 0xA004    | 01                                 | Assignmen   | t similar to ı | motor 1 (0x/ | 4002)    |                             |                             |                             |                             |  |  |
| Motor co  | ntrol – mo                         | tor 4 (conn | ector X7)      |              |          |                             |                             |                             |                             |  |  |
| 0xA005    | 01                                 | Assignmen   | t similar to ı | motor 1 (0x/ | 4002)    |                             |                             |                             |                             |  |  |

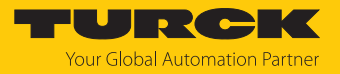

### Parameter registers

#### Parameter description [ 80]

| Register | Byte                     | Bit no.    |               |         |              |        |      |      |         |  |
|----------|--------------------------|------------|---------------|---------|--------------|--------|------|------|---------|--|
| no.      |                          | 7          | 6             | 5       | 4            | 3      | 2    | 1    | 0       |  |
| Paramete | ers – DXP                | channels   |               | ·       |              |        |      |      |         |  |
| 0xB000   | 0                        | DXP7_      | DXP6_         | DXP5_   | DXP4_        | -      |      |      |         |  |
|          |                          | SRO        | SRO           | SRO     | SRO          |        |      |      |         |  |
|          | 1                        | -          |               |         |              |        |      |      |         |  |
| 0xB001   | 2                        | DXP7_      | DXP6_         | DXP5_   | DXP4_        | -      |      |      |         |  |
|          | -                        | ENDO       | EN DO         | EN DO   | EN DO        |        |      |      |         |  |
| 0.0000   | 3                        | -          | DVDC          | DVDE    | DVD4         |        |      |      |         |  |
| 0xB002   | 4                        | DXP/_      | DXP6_<br>OPO  | DXP5_   | DXP4_<br>OPO | -      |      |      |         |  |
|          | 5                        | -          | 010           |         | 010          |        |      |      |         |  |
| Motor co | ntrol – mo               | tor 1 (con | nector X4)    |         |              |        |      |      |         |  |
|          |                          |            |               |         |              | Motorm | ode  |      |         |  |
| 0,000    | 1                        |            |               |         |              |        |      |      | ΜΟΤ ΑΤΤ |  |
|          | 1                        |            |               |         |              | POS    | RAMP | MOMO | MOT_ATT |  |
| 0xB004   | 2                        | Velocity 1 | I digital mo  | de      |              | I      | I    |      |         |  |
|          | 3                        |            |               |         |              |        |      |      |         |  |
| 0xB005   | 4                        | Input 1 d  | igital mode   |         |              |        |      |      |         |  |
|          | 5                        | -          |               |         |              |        |      |      |         |  |
| 0xB006   | 6                        | Velocity 2 | 2 digital mo  | de      |              |        |      |      |         |  |
|          | 7                        |            |               |         |              |        |      |      |         |  |
| 0xB007   | 8                        | Input 2 d  | igital mode   |         |              |        |      |      |         |  |
|          | 9                        | -          |               |         |              |        |      |      |         |  |
| 0xB008   | 10                       | Velocity 3 | 3 digital mo  | de      |              |        |      |      |         |  |
|          | 11                       |            |               |         |              |        |      |      |         |  |
| 0xB009   | 12                       | Motor sta  | atus output   |         |              |        |      |      |         |  |
|          | 13                       | -          |               |         |              |        |      |      |         |  |
| 0xB00A   | 14                       | Velocity f | ire mode      |         |              |        |      |      |         |  |
|          | 15                       |            |               |         |              |        |      |      |         |  |
| 0xB00B   | 16                       | Input fire | mode          |         |              |        |      |      |         |  |
|          | 17                       | -          |               |         |              |        |      |      |         |  |
| 0xB00C   | 18                       | Ramp acc   | celeration fi | re mode |              |        |      |      |         |  |
|          | 19                       |            |               |         |              |        |      |      |         |  |
| 0xB00D   |                          | -          |               |         |              |        |      |      |         |  |
|          |                          |            |               |         |              |        |      |      |         |  |
| 0xB010   |                          |            |               |         |              |        |      |      |         |  |
| 0xB011   | 011 28 Ramp acceleration |            |               |         |              |        |      |      |         |  |
|          | 29                       | ]          |               |         |              |        |      |      |         |  |
| 0xB012   | 30                       | Ramp de    | celeration    |         |              |        |      |      |         |  |
|          | 31                       |            |               |         |              |        |      |      |         |  |

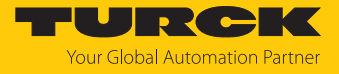

| Register Byte Bit no.                  |            |              |                                              |              |         |      |  |  |  |  |
|----------------------------------------|------------|--------------|----------------------------------------------|--------------|---------|------|--|--|--|--|
| no.                                    |            | 7            | 7 6 5 4 3 2 1 0                              |              |         |      |  |  |  |  |
| Motor control – motor 2 (connector X5) |            |              |                                              |              |         |      |  |  |  |  |
| 0xB013                                 |            | Assignmen    | Assignment similar to motor 1 (0xB0000xB012) |              |         |      |  |  |  |  |
| <br>0xB022                             |            |              |                                              |              |         |      |  |  |  |  |
| Motor co                               | ntrol – mo | otor 3 (conn | ector X6)                                    |              |         |      |  |  |  |  |
| 0xB023                                 |            | Assignmen    | t similar to                                 | motor 1 (0xl | B0000xB | 012) |  |  |  |  |
| <br>0xB032                             |            |              |                                              |              |         |      |  |  |  |  |
| Motor co                               | ntrol – mo | otor 4 (conn | ector X7)                                    |              |         |      |  |  |  |  |
| 0xB0233                                |            | Assignmen    | t similar to                                 | motor 1 (0xl | B0000xB | 012) |  |  |  |  |
|                                        |            |              |                                              |              |         |      |  |  |  |  |
| 0xB042                                 |            |              |                                              |              |         |      |  |  |  |  |

### 7.4.5 Error behavior (watchdog)

#### Behavior of outputs

In case of a failure of the Modbus communication, the outputs' behavior is as follows, depending on the defined time for the Watchdog (register 0x1120):

| Watchdog                     | Behavior of outputs                                                                   |
|------------------------------|---------------------------------------------------------------------------------------|
| 0 ms                         | All outputs maintain the actual value in case of an error                             |
| > 0 ms<br>(default = 500 ms) | Outputs switch to 0 after the watchdog time has expired (setting in register 0x1120). |

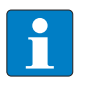

#### NOTE

Setting the outputs to predefined substitute values is not possible in Modbus TCP. Eventually parameterized substitute values will not be used.

### Behavior of the device in case of loss of Modbus communication

If Modbus is the active protocol and all Modbus connections are closed, the watchdog switches all outputs to "0" after the watchdog time has expired, unless another protocol (PROFINET, EtherNet/IP) has been activated in the meantime.

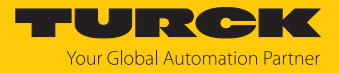

# 7.5 Commissioning the device in EtherNet/IP

### 7.5.1 Common EtherNet/IP features

| Features                        | Description |
|---------------------------------|-------------|
| QuickConnect                    | No          |
| Device Level Ring (DLR)         | yes         |
| Number of TCP connections       | 3           |
| Number of CIP connections       | 10          |
| Input assembly instance         | 103         |
| Output assembly instance        | 104         |
| Configuration assembly Instance | 106         |

### 7.5.2 EDS files and catalog files

The EDS and catalog files can be downloaded free of charge from www.turck.com.

#### 7.5.3 Diagnostic messages via process data

The diagnostic messages are directly mapped into the process data [ 106].

Additionally, the device's status word contains the module diagnostics:

### 7.5.4 EtherNet/IP standard classes

#### Assembly Object (0x04)

The Assembly Object combines attributes of several objects and allows data to be sent from one object to another or to receive data in a targeted manner

The following description of the Ethernet Link Object is taken from the CIP specification, Vol. 2, Rev. 2.1 by ODVA & ControlNet International Ltd. and adapted to the Turck products.

#### Instance attributes

| Attr. no. |      | Attribute name | Get/Set Type |                  | Value                                                                                       |  |
|-----------|------|----------------|--------------|------------------|---------------------------------------------------------------------------------------------|--|
| Dec.      | Hex. |                |              |                  |                                                                                             |  |
| 3         | 0x03 | Data           | S            | ARRAY OF<br>BYTE | Identifies a special product<br>in a device type.<br>default: 27247 <sub>dec</sub> = 0x6A6F |  |
| 4         | 0x04 | Size           | G            | UINT             | Number of bytes in attrib-<br>ute 3:<br>256 or variable                                     |  |

#### **Common services**

| Service code Class |      | Instance | Service name |                                                                       |  |  |  |
|--------------------|------|----------|--------------|-----------------------------------------------------------------------|--|--|--|
| Dec.               | Hex. |          |              |                                                                       |  |  |  |
| 14                 | 0x0E | Yes      | Yes          | Get_Attribute_Single<br>Returns the content of a specified attribute. |  |  |  |

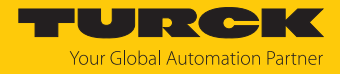

### Configuration Assembly (Instance 106)

The modules support Configuration Assembly.

The Configuration Assembly contains:

10 byte device configuration data (EtherNet/IP specific)

+ 136 Byte (parameter data, depending on device type)

The description of the parameters can be found in chapter [> 80].

| Byte no.                     |              | Bit no.       | Bit no.                                                                 |        |            |   |   |           |  |  |  |
|------------------------------|--------------|---------------|-------------------------------------------------------------------------|--------|------------|---|---|-----------|--|--|--|
| Dec.                         | Hex.         | 7 6           | 5                                                                       | 4      | 3          | 2 | 1 | 0         |  |  |  |
| Device Cor                   | nfiguration  | Data          |                                                                         |        |            |   |   |           |  |  |  |
| 08                           | 0x00<br>0x08 | Reserved      | ieserved                                                                |        |            |   |   |           |  |  |  |
| 9                            | 0x09         | Reserved      | eserved Eth2 Eth1 QuickConnect<br>port setup port setup (not supported) |        |            |   |   |           |  |  |  |
| Motor control – motor 1 (X4) |              |               |                                                                         |        |            |   |   |           |  |  |  |
| 22                           | 0x16         | Reserved      |                                                                         |        | Motor mode |   |   |           |  |  |  |
| 23                           | 0x17         | Reserved      |                                                                         |        |            |   |   | MOT_ATT   |  |  |  |
| 24                           | 0x18         | Reserved      |                                                                         |        |            |   |   | LOCK_MOMO |  |  |  |
| 25                           | 0x19         | Reserved      |                                                                         |        |            |   |   | LOCK_RAMP |  |  |  |
| 26                           | 0x1A         | Reserved      |                                                                         |        |            |   |   | LOCK_POS  |  |  |  |
| 27                           | 0x1B         | Reserved      |                                                                         |        |            |   |   |           |  |  |  |
| 28                           | 0x1C         | Ramp acce     | leratio                                                                 | n      |            |   |   |           |  |  |  |
| 29                           | 0x1D         |               |                                                                         |        |            |   |   |           |  |  |  |
| 30                           | 0x1E         | Ramp dece     | leratio                                                                 | on     |            |   |   |           |  |  |  |
| 31                           | 0x1F         |               |                                                                         |        |            |   |   |           |  |  |  |
| 32                           | 0x20         | Motor state   | us outp                                                                 | out    |            |   |   |           |  |  |  |
| 33                           | 0x21         | Input 1 dig   | ital mo                                                                 | ode    |            |   |   |           |  |  |  |
| 34                           | 0x22         | Input 2 dig   | ital mo                                                                 | ode    |            |   |   |           |  |  |  |
| 35                           | 0x23         | Reserved      |                                                                         |        |            |   |   |           |  |  |  |
| 36                           | 0x24         | Velocity 1 d  | digital                                                                 | mod    | e          |   |   |           |  |  |  |
| 37                           | 0x25         |               |                                                                         |        |            |   |   |           |  |  |  |
| 38                           | 0x26         | Velocity 2 d  | digital                                                                 | mod    | e          |   |   |           |  |  |  |
| 39                           | 0x27         |               |                                                                         |        |            |   |   |           |  |  |  |
| 40                           | 0x28         | Velocity 3 d  | digital                                                                 | mod    | e          |   |   |           |  |  |  |
| 41                           | 0x29         |               |                                                                         |        |            |   |   |           |  |  |  |
| 42                           | 0x2A         | Input fire n  | node                                                                    |        |            |   |   |           |  |  |  |
| 43                           | 0x2B         | Reserved      |                                                                         |        |            |   |   |           |  |  |  |
| 44                           | 0x2C         | Velocity fire | e mod                                                                   | e      |            |   |   |           |  |  |  |
| 45                           | 0x2D         |               |                                                                         |        |            |   |   |           |  |  |  |
| 46                           | 0x2E         | Ramp acce     | leratio                                                                 | n fire | mode       |   |   |           |  |  |  |
| 47                           | 0x2F         |               |                                                                         |        |            |   |   |           |  |  |  |
| 48                           | 0x30         | Input refer   | ence s                                                                  | enso   | r          |   |   |           |  |  |  |
| 49                           | 0x31         | Input posit   | ive lim                                                                 | nit sw | itch       |   |   |           |  |  |  |
| 50                           | 0x32         | Input nega    | tive lir                                                                | nit sv | vitch      |   |   |           |  |  |  |

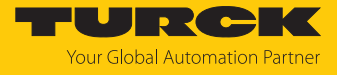

| Byte no.   |                              | Bit no. |                              |        |          |         |   |   |   |  |  |
|------------|------------------------------|---------|------------------------------|--------|----------|---------|---|---|---|--|--|
| Dec.       | Hex.                         | 7       | 6                            | 5      | 4        | 3       | 2 | 1 | 0 |  |  |
| 51         | 0x33                         | Reser   | ved                          |        |          |         |   |   |   |  |  |
| Motor cont | Motor control – motor 2 (X5) |         |                              |        |          |         |   |   |   |  |  |
| 5281       | 0x34<br>0x51                 | Assig   | signment similar to motor 1  |        |          |         |   |   |   |  |  |
| Motor con  | trol – motor                 | r 3 (X6 | 5)                           |        |          |         |   |   |   |  |  |
| 82111      | 0x52<br>0x6F                 | Assig   | nmen                         | t simi | lar to I | motor 1 |   |   |   |  |  |
| Motor cont | Motor control – motor 4 (X7) |         |                              |        |          |         |   |   |   |  |  |
| 112141     | 0x70<br>0x8D                 | Assig   | ssignment similar to motor 1 |        |          |         |   |   |   |  |  |

# Device configuration data

| Parameter name   | Value              |          | Meaning                                                                                             |  |
|------------------|--------------------|----------|----------------------------------------------------------------------------------------------------|--|
| ETH x Port Setup | 0 Auto negotiation |          | The port is set to autonegotiation.                                                                 |  |
|                  | 1                  | 100BT/FD | Fix setting of the communication<br>parameters for the Ethernet port to:<br>100BaseT<br>full duplex |  |

Input Assembly instance (instance 103)

The description of the input data can be found in chapter "Operating" [> 106].

| Word     | no.     | Bit no                | <b>.</b>                                                                                                    |         |          |        |          |              |      |                                |          |            |          |         |     |       |      |
|----------|---------|-----------------------|----------------------------------------------------------------------------------------------------|---------|----------|--------|----------|--------------|------|--------------------------------|----------|------------|----------|---------|-----|-------|------|
| Hex.     | Dec.    | 15                    | 14                                                                                                    | 13      | 12       | 11     | 10       | 9            | 8    | 7                              | 6        | 5          | 4        | 3       | 2   | 1     | 0    |
| 0x00     | 0       | Statu                 | ıs wo                                                                                                    | rd      |          |        |          |              |      |                                |          |            |          |         |     |       |      |
|          |         | -                     | FCE                                                                                                    | -       | -        | -      |          | V1           | -    | V2                             | -        |            | -        | Reserve | ed  | ARGEE | DIAG |
| Digita   | al cha  | annels                | S                                                                                                    |         |          |        |          |              |      |                                |          |            |          |         |     |       |      |
| 0x01     | 1       | Rese                  | Reserved                                                                                                    |         |          |        |          |              |      | DXP<br>7                       | DXP<br>6 | DXP<br>5   | DXP<br>4 | DI3     | DI2 | DI1   | DI0  |
| Moto     | r con   | trol – motor 1 (X4)   |                                                                                                    |         |          |        |          |              |      |                                |          |            |          |         |     |       |      |
| 0x02     | 2       | MS<br>ERR             | MS - DPS COM T VOLT CURR G<br>ERR ERR ERR ERR ERR ER                                                                                                    |         |          |        | G<br>ERR | REF-<br>POS_ | F_ER | BUSY                           | TR       | Motor mode |          |         |     |       |      |
|          | -       | -                     | <u> </u>                                                                                                    |         |          |        |          |              |      | OK                             |          |            |          |         |     |       |      |
| 0x03     | 3       | Resei                 | served FAULT FAULT ENA CON CFG FIR VEL MIS<br>PEN BLED ERR MOD EXC DEV                                                                                                    |         |          |        |          |              |      |                                |          |            |          |         |     |       |      |
| 0x04     | 4       | Velo                  | city                                                                                                    |         |          |        |          |              |      |                                | 1        | 1          | 1        | 1       | 1   | 1     |      |
| 0x05     | 5       | Posit                 | ion                                                                                                    |         |          |        |          |              |      |                                |          |            |          |         |     |       |      |
| 0x06     | 6       | 1                     |                                                                                                    |         |          |        |          |              |      |                                |          |            |          |         |     |       |      |
| Moto     | r con   | ontrol – motor 2 (X5) |                                                                                                    |         |          |        |          |              |      |                                |          |            |          |         |     |       |      |
| 0x07<br> | 7<br>11 | Assig                 | Inmei                                                                                                    | nt sin  | nilar to | o mot  | or 1     |              |      |                                |          |            |          |         |     |       |      |
| Moto     | r con   | trol –                | mote                                                                                                    | or 3 () | X6)      |        |          |              |      |                                |          |            |          |         |     |       |      |
| 0x0C     | 12      | Assio                 | inmei                                                                                                    | nt sin  | nilar to | mot    | or 1     |              |      |                                |          |            |          |         |     |       |      |
|          |         |                       | ,                                                                                                    |         |          |        |          |              |      |                                |          |            |          |         |     |       |      |
| 0x10     | 16      |                       |                                                                                                    |         |          |        |          |              |      |                                |          |            |          |         |     |       |      |
| Moto     | r con   | trol –                | moto                                                                                                    | or 4 () | X7)      |        |          |              |      |                                |          |            |          |         |     |       |      |
| 0x11     | 17      | Assig                 | Inmei                                                                                                    | nt sin  | hilar to | o mot  | or 1     |              |      |                                |          |            |          |         |     |       |      |
| 0x15     | 21      |                       |                                                                                                    |         |          |        |          |              |      |                                |          |            |          |         |     |       |      |
| Senso    | or sup  | oply a                | nd di                                                                                                    | igital  | chanı    | nels ( | diagn    | ostics       | )    |                                |          |            |          |         |     |       |      |
| 0x16     | 22      | Rese                  | Value         Value         Value <th< td=""><td>VAUX1<br/>pin1<br/>X0<br/>(Ch0/1)</td></th<> |         |          |        |          |              |      | VAUX1<br>pin1<br>X0<br>(Ch0/1) |          |            |          |         |     |       |      |
| 0x17     | 23      | ERR<br>DXP<br>7       | RR ERR ERR ERR DXP DXP DXP 6 5 4                                                                                                    |         |          |        |          |              |      |                                |          |            |          |         |     |       |      |

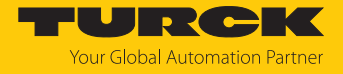

#### Output Assembly instance (instance 104)

#### The description of the outout data can be found in chapter "Operating" [> 109].

| Word n           | io. Bit no.                  |        |                                                                                              |       |        |          |      |      |   |     |     |     |     |       |     |   |   |
|------------------|------------------------------|--------|----------------------------------------------------------------------------------------------|-------|--------|----------|------|------|---|-----|-----|-----|-----|-------|-----|---|---|
|                  |                              | 15     | 14                                                                                           | 13    | 12     | 11       | 10   | 9    | 8 | 7   | 6   | 5   | 4   | 3     | 2   | 1 | 0 |
| Hex.             | Dec.                         |        |                                                                                              |       |        |          |      |      |   |     |     |     |     |       |     |   |   |
| Contro           | Control Word                 |        |                                                                                              |       |        |          |      |      |   |     |     |     |     |       |     |   |   |
| 0x00             | 0                            |        |                                                                                              |       |        |          |      |      |   |     |     |     |     |       |     |   |   |
| Digita           | Digital channels             |        |                                                                                              |       |        |          |      |      |   |     |     |     |     |       |     |   |   |
| 0x01             | 1                            | Rese   | erve                                                                                         | d     |        |          |      |      |   | DO7 | D06 | DO5 | DO4 | Reser | ved |   |   |
| Motor            | contro                       | ol – r | noto                                                                                         | or 1  | (X4)   |          |      |      |   |     |     |     |     |       |     |   |   |
| 0x02             | 2                            | Rese   | Reserved COSP CSI ABS_ NSP Q_STOP HALT FAULT_ EN- Motor mode<br>REL REL RST ABLE (MOMODE_OUT |       |        |          |      |      |   |     | UT) |     |     |       |     |   |   |
| 0x03             | 3                            | Velo   | ocity                                                                                        | ,     |        |          |      |      |   |     |     |     |     |       |     |   |   |
| 0x04             | 4                            | Posi   | ition                                                                                        | l     |        |          |      |      |   |     |     |     |     |       |     |   |   |
| 0x05             | 5                            |        |                                                                                              |       |        |          |      |      |   |     |     |     |     |       |     |   |   |
| 0x06             | 6                            | Ram    | np ao                                                                                        | ccele | eratio | on       |      |      |   |     |     |     |     |       |     |   |   |
| 0x07             | 7                            | Ram    | np de                                                                                        | ecel  | erati  | on       |      |      |   |     |     |     |     |       |     |   |   |
| Motor            | contro                       | ol – r | noto                                                                                         | or 2  | (X5)   |          |      |      |   |     |     |     |     |       |     |   |   |
| 0x08             | 8                            | Assi   | gnm                                                                                          | nent  | simi   | lar to r | notc | or 1 |   |     |     |     |     |       |     |   |   |
| 0xD              | 13                           |        |                                                                                              |       |        |          |      |      |   |     |     |     |     |       |     |   |   |
| Motor            | contro                       | ol – r | noto                                                                                         | or 3  | (X6)   |          |      |      |   |     |     |     |     |       |     |   |   |
| 0x0E             | 14                           | Assi   | gnm                                                                                          | nent  | simi   | lar to r | notc | or 1 |   |     |     |     |     |       |     |   |   |
| <br>0x13         | 19                           |        |                                                                                              |       |        |          |      |      |   |     |     |     |     |       |     |   |   |
| Motor            | Notor control – motor 4 (X7) |        |                                                                                              |       |        |          |      |      |   |     |     |     |     |       |     |   |   |
| 0x14<br><br>0x19 | 20<br>25                     | Assi   | gnm                                                                                          | nent  | simi   | lar to r | notc | or 1 |   |     |     |     |     |       |     |   |   |

#### Connection Manager Object (0x06)

This object is used for connection and connectionless communications, including establishing connections across multiple subnets.

The following description of the Ethernet Link Object is taken from the CIP specification, Vol. 2, Rev. 2.1 by ODVA & ControlNet International Ltd. and adapted to the Turck products.

#### **Common services**

| Service code |      | Class | Instance | Meaning                                |  |  |
|--------------|------|-------|----------|----------------------------------------|--|--|
| Dec.         | Hex. |       |          |                                        |  |  |
| 84           | 0x54 | No    | Yes      | FWD_OPEN_CMD<br>(opens a connection)   |  |  |
| 78           | 0x4E | No    | Yes      | FWD_CLOSE_CMD<br>(closes a connection) |  |  |
| 82           | 0x52 | No    | Yes      | UNCONNECTED_SEND_CMD                   |  |  |

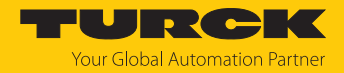

### Identity Object (0x01)

The following description of the Ethernet Link Object is taken from the CIP specification, Vol. 2, Rev. 2.1 by ODVA & ControlNet International Ltd. and adapted to the Turck products.

| Attr. no. Attribute Get/Set Type Value name |      | Value                      |   |                                    |                                                                                             |
|---------------------------------------------|------|----------------------------|---|------------------------------------|---------------------------------------------------------------------------------------------|
| Dec.                                        | Hex. |                            |   |                                    |                                                                                             |
| 1                                           | 0x01 | Vendor                     | G | UINT                               | Contains the manufacturer ID.<br>Turck = 0x30                                               |
| 2                                           | 0x02 | Product<br>type            | G | UINT                               | Shows the general product type.<br>Communications Adapter $12_{dez} = 0x0C$                 |
| 3                                           | 0x03 | Product<br>code            | G | UINT                               | ldentifies a special product in a<br>device type.<br>default: 27247 <sub>dec</sub> = 0x6A6F |
| 4                                           | 0x04 | Revision<br>Major<br>Minor | G | STRUCT OF:<br>USINT<br>USINT       | Revision of the device which is rep-<br>resented by the Indentity Object.<br>0x01<br>0x06   |
| 5                                           | 0x05 | Device<br>status           | G | WORD                               | WORD                                                                                        |
| 6                                           | 0x06 | Serial<br>number           | G | UDINT                              | Contains the last 3 bytes of the MAC ID                                                     |
| 7                                           | 0x07 | Product<br>name            | G | STRUCT OF:<br>USINT<br>STRING [13] | i.e.: TBEN-LLH-4RMC                                                                         |

#### Instance attributes

#### **Device status**

| Bit  | Name                    | Definition                                                                                                    |
|------|-------------------------|----------------------------------------------------------------------------------------------------|
| 01   | Reserved                | default = 0                                                                                                    |
| 2    | Configured              | TRUE = 1:<br>The application in the device has been con-<br>figured (default setting).                                                                                                    |
| 3    | Reserved                | default = 0                                                                                                    |
| 47   | Extended Device Status  | 0011 = no I/O connection established<br>0110 = at least one I/O connection in RUN<br>mode<br>0111 = at least one I/O connection established,<br>all in IDLE mode<br>All other settings = reserved |
| 8    | Minor recoverable fault | Recoverable fault, e.g.:<br>Undervoltage<br>Force mode of DTM active<br>Diagnostics at I/O channel active                                                                                         |
| 910  | Reserved                |                                                                                                    |
| 11   | DIAG                    | Common error bit                                                                                                    |
| 1215 | Reserved                | default = 0                                                                                                    |

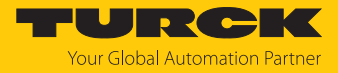

#### **Common services**

| Service code |      | Class | Instance | Service name                                                         |  |  |
|--------------|------|-------|----------|----------------------------------------------------------------------|--|--|
| Dec.         | Hex. |       |          |                                                                      |  |  |
| 1            | 0x01 | Yes   | Yes      | Get_Attribute_All<br>Returns a predefined list of object attributes  |  |  |
| 5            | 0x05 | No    | Yes      | Reset<br>Starts the reset service for the device                     |  |  |
| 14           | 0x0E | Yes   | Yes      | Get_Attribute_Single<br>Returns the content of a specified attribute |  |  |
| 16           | 0x10 | No    | No       | Set_Attribute_Single<br>Changes a single attribute                   |  |  |

### TCP/IP Interface Object (0xF5)

The following description of the Ethernet Link Object is taken from the CIP specification, Vol. 2, Rev. 1.1 by ODVA & ControlNet International Ltd. and adapted to the Turck products.

#### **Class attributes**

| Attr. no. |      | Designation             | Get/Set | Туре | Value |
|-----------|------|-------------------------|---------|------|-------|
| Dec.      | Hex. |                         |         |      |       |
| 1         | 0x01 | Revision                | G       | UINT | 1     |
| 2         | 0x02 | Max. object instance    | G       | UINT | 1     |
| 3         | 0x03 | Number of instances     | G       | UINT | 1     |
| 6         | 0x06 | Max. class identifier   | G       | UINT | 7     |
| 7         | 0x07 | Max. instance attribute | G       | UINT | 6     |

#### **Instance Attributes**

| Attr. no. |      | Designation                 | Get/Set | Туре            | Value                           |
|-----------|------|-----------------------------|---------|-----------------|---------------------------------|
| Dec.      | Hex. |                             |         |                 |                                 |
| 1         | 0x01 | Status                      | G       | DWORD           | Interface status                |
| 2         | 0x02 | Configuration<br>capability | G       | DWORD           | Interface capability flag       |
| 3         | 0x03 | Configuration control       | G/S     | DWORD           | Interface control flag          |
| 4         | 0x04 | Physical<br>link object     | G       | STRUCT          |                                 |
|           |      | Path size                   |         | UINT            | Number of 16 bit words:<br>0x02 |
|           |      | Path                        |         | Padded<br>EPATH | 0x20, 0xF6, 0x24, 0x01          |

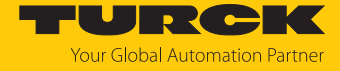

| Attr. no. |      | Designation             | Get/Set | Туре          | Value                                           |
|-----------|------|-------------------------|---------|---------------|-------------------------------------------------|
| Dec.      | Hex. |                         |         |               |                                                 |
| 5         | 0x05 | Interface configuration | G       | Structure of: | TCP/IP network interface configuration          |
|           |      | IP address              | G       | UDINT         | Actual IP address                               |
|           |      | Network mask            | G       | UDINT         | Actual network mask                             |
|           |      | Gateway addr.           | G       | UDINT         | Actual default gateway                          |
|           |      | Name server             | G       | UDINT         | 0 = no server address<br>configured             |
|           |      | Name server 2           | G       | UDINT         | 0 = no secondary server ad-<br>dress configured |
|           |      | Domain name             | G       | UDINT         | 0 = no Domain Name con-<br>figured              |
| 6         | 0x06 | Host name               | G       | STRING        | 0 = no host name<br>configured                  |
| 12        | 0x0C | QuickConnect            | G/S     | BOOL          | 0 = deactivate<br>1 = activate                  |

#### **Common services**

| Service code |      | Class | Instance | Meaning              |  |  |
|--------------|------|-------|----------|----------------------|--|--|
| Dec.         | Hex. |       |          |                      |  |  |
| 1            | 0x01 | Yes   | Yes      | Get_Attribute_All    |  |  |
| 2            | 0x02 | No    | No       | Set_Attribute_All    |  |  |
| 14           | 0x0E | Yes   | Yes      | Get_Attribute_Single |  |  |
| 16           | 0x10 | No    | Yes      | Set_Attribute_Single |  |  |

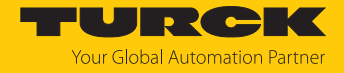

#### **Interface Status**

The Status attribute indicates the status of the TCP/IP network interface.

| Bit | Designation                       | Meaning                                                                                                    |
|-----|-----------------------------------|----------------------------------------------------------------------------------------------------|
| 03  | Interface<br>configuration status | Indicates the status of the Interface Configuration attrib-<br>ute:<br>0 = The Interface Configuration attribute has not been<br>configured<br>1 = The Interface Configuration attribute contains valid<br>configuration.<br>215 = reserved |
| 431 | Reserved                          |                                                                                                    |

#### **Configuration Capability**

The Configuration Capability indicates the device's support for optional network configuration capability.

| Bit | Designation  | Meaning                                                                 | Value |
|-----|--------------|-------------------------------------------------------------------------|-------|
| 0   | BOOTP client | The device is capable of obtaining its network configuration via BOOTP. | 1     |
| 1   | DNS client   | The device is capable of resolving host names by querying a DNS server. | 0     |
| 2   | DHCP client  | The device is capable of obtaining its network configuration via DHCP.  | 1     |

#### **Configuration control**

The Configuration Control attribute is used to control network configuration options.

| Bit | Designation           | Meaning                                                                                                    |
|-----|-----------------------|----------------------------------------------------------------------------------------------------|
| 03  | Startup configuration | Determines how the device shall obtain its initial config-<br>uration.<br>0 = The device shall use the interface configuration val-<br>ues previously stored (for example, in non-volatile<br>memory or via hardware switches, etc).<br>13 = reserved |
| 4   | DNS Enable            | Always 0                                                                                                    |
| 531 | Reserved              | Set to 0                                                                                                    |

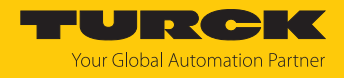

#### Interface Configuration

This attribute contains the configuration parameters required to operate a TCP/IP device.

To change this attribute, proceed as follows:

- Read out the attribute.
- Change the parameters.
- Set the attribute.
- The TCP/IP Interface Object applies the new configuration upon completion of the Set service. If the value of the Startup Configuration bits (Configuration Control attribute) is 0, the new configuration is stored in non-volatile memory.

The device does not reply to the set service until the values are safely stored to non-volatile memory.

An attempt to set any of the components of the Interface Configuration attribute to invalid values results in an error (status code 0x09) returned from the Set service. If initial configuration is obtained via BOOTP or DHCP, the Interface Configuration attribute components are all 0 until the BOOTP or DHCP reply is received. Upon receipt of the BOOTP or DHCP reply, the Interface Configuration attribute shows the configuration obtained via BOOTP/DHCP.

#### Host name

This attribute contains the device's host name. The host name attribute is used when the device supports the DHCP-DNS Update capability and has been configured to use DHCP upon start up. The mechanism allows the DHCP client to transmit its host name to the DHCP server. The DHCP server then updates the DNS records on behalf of the client.

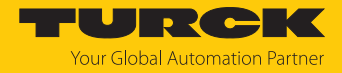

# 7.5.5 Vendor Specific Classes (VSC)

Gateway Class (VSC 100)

This class contains all information concerning the whole device.

#### **Object Instance 2, Gateway Instance**

| Attr. no. |      | Designation            | Get/Set | Туре          | Meaning                                                                                                    |
|-----------|------|------------------------|---------|---------------|----------------------------------------------------------------------------------------------------|
| Dec.      | Hex. |                        |         |               |                                                                                                    |
| 109       | 0x6D | Device Status          | G       | STRUCT        | Contains the device status.                                                                                                    |
| 115       | 0x73 | On IO connec-<br>tion  | G/S     | ENUM<br>USINT | Reaction when the time limit for an I/O connection is exceeded:                                                                                                    |
|           |      | timeout                |         |               | 0: SWITCH IO FAULTED (0): The channels are switched to substitute value.                                                                                                    |
|           |      |                        |         |               | 1: SWITCH IO OFF (1): The out-<br>puts are switched to 0.                                                                                                    |
|           |      |                        |         |               | 2: SWITCH IO HOLD (2): No fur-<br>ther changes to I/O data. The<br>outputs are held.                                                                                                    |
| 138       | 0x8A | GW status<br>register  | G/S     | DWORD         | Activates or deactivates the<br>mapping of the status word into<br>the device's input data. Activat-<br>ing or deactivating of the status<br>word is only possible in<br>Assembly Instance 103.  |
| 139       | 0x8B | GW Control<br>Register | G/S     | DWORD         | Activates or deactivates the<br>mapping of the control word<br>into the device's output data.<br>Activating or deactivating of the<br>control word is only possible in<br>Assembly Instance 104. |
| 140       | 0x8C | Disable<br>Protocols   | G/S     | UINT          | Deactivation of the used Ether-<br>net protocol.                                                                                                    |
|           |      |                        |         |               | Bit 0: Deactivates EtherNet/IP<br>(cannot be deactivated via the<br>EtherNet/IP interface).                                                                                                    |
|           |      |                        |         |               | Bit 1: Deactivates Modbus TCP                                                                                                    |
|           |      |                        |         |               | Bit 2: Deactivates PROFINET                                                                                                    |
|           |      |                        |         |               | Bit 15: Deactivates the web server                                                                                                    |

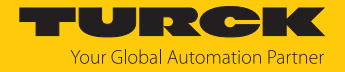

### Class 199 (0xC7) – motor 1...4

This class contains one instance per channel for motor control "motor 1...4" (connector X4... X7).

| Attr.<br>Dec. | Hex. | Meaning                                     | Get/Set | Туре  | Description                                                                                                    |
|---------------|------|---------------------------------------------|---------|-------|----------------------------------------------------------------------------------------------------|
| 1             | 0x01 | Operation mode                              | G/S     | USINT | 0: No change                                                                                                    |
|               |      |                                             |         |       | 1: Position mode                                                                                                    |
|               |      |                                             |         |       | 3: Velocity                                                                                                    |
|               |      |                                             |         |       | 6: Homing                                                                                                    |
|               |      |                                             |         |       | 13: Digital mode                                                                                                    |
| 2             | 0x02 | Motor attached                              | G/S     | USINT | 0: No                                                                                                    |
|               |      |                                             |         |       | 1: Yes                                                                                                    |
| 3             | 0x03 | Lock motor mode                             | G/S     | USINT | 0: No                                                                                                    |
|               |      |                                             |         |       | 1: Yes                                                                                                    |
| 4             | 0x04 | Lock ramp                                   | G/S     | USINT | 0: No                                                                                                    |
|               |      |                                             |         |       | 1: Yes                                                                                                    |
| 5             | 0x05 | Lock position                               | G/S     | USINT | 0: No                                                                                                    |
|               |      | ·                                           |         |       | 1: Yes                                                                                                    |
| 6             | 0x06 | Ramp accelera-<br>tion [mm/s <sup>2</sup> ] | G/S     | UINT  |                                                                                                    |
| 7             | 0x07 | Ramp accelera-<br>tion [mm/s <sup>2</sup> ] | G/S     | UINT  |                                                                                                    |
| 8             | 0x08 | Motor status<br>output                      | G/S     | USINT | 0: not execute<br>1: OK-high channel 4<br>2: OK-high channel 5<br>3: OK-high channel 6<br>4: OK-high channel 7<br>5: Fault-high channel 4<br>6: Fault-high channel 5<br>7: Fault-high channel 6<br>8: Fault-high channel 7                                                                                                    |
| 9             | 0x09 | Input 1 digital<br>mode                     | G/S     | USINT | 0: not execute<br>1: Active high - channel 0<br>2: Active high - channel 1<br>3: Active high - channel 2<br>4: Active high - channel 3<br>5: Active high - channel 4<br>6: Active high - channel 5<br>7: Active high - channel 7<br>9: Active low - channel 7<br>9: Active low - channel 1<br>11: Active low - channel 1<br>11: Active low - channel 3<br>13: Active low - channel 4<br>14: Active low - channel 4<br>14: Active low - channel 5<br>15: Active low - channel 6<br>16: Active low - channel 7 |

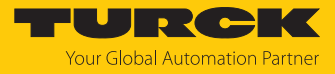

| Attr. |      | Meaning                                         | Get/Set | Туре  | Description                                                                                                    |
|-------|------|-------------------------------------------------|---------|-------|----------------------------------------------------------------------------------------------------|
| Dec.  | Hex. |                                                 |         |       |                                                                                                    |
| 10    | 0x0A | Input 2 digital<br>mode                         | G/S     | USINT | 0: not execute<br>1: Active high - channel 0<br>2: Active high - channel 1<br>3: Active high - channel 2<br>4: Active high - channel 3<br>5: Active high - channel 4<br>6: Active high - channel 5<br>7: Active high - channel 6<br>8: Active high - channel 7<br>9: Active low - channel 7<br>9: Active low - channel 1<br>11: Active low - channel 1<br>11: Active low - channel 3<br>13: Active low - channel 4<br>14: Active low - channel 5<br>15: Active low - channel 6<br>16: Active low - channel 7 |
| 11    | 0x0B | Velocity 1 mode<br>[mm/s]                       | G/S     | INT   |                                                                                                    |
| 12    | 0x0C | Velocity 2 mode<br>[mm/s]                       | G/S     | INT   |                                                                                                    |
| 13    | 0x0D | Velocity 3 mode<br>[mm/s]                       | G/S     | INT   |                                                                                                    |
| 14    | 0x0E | Input 1 digital<br>mode                         | G/S     | USINT | 0: not execute<br>1: Active high - channel 0<br>2: Active high - channel 1<br>3: Active high - channel 2<br>4: Active high - channel 3<br>5: Active high - channel 4<br>6: Active high - channel 5<br>7: Active high - channel 6<br>8: Active high - channel 7<br>9: Active low - channel 7<br>9: Active low - channel 1<br>11: Active low - channel 2<br>12: Active low - channel 3<br>13: Active low - channel 4<br>14: Active low - channel 5<br>15: Active low - channel 6<br>16: Active low - channel 7 |
| 15    | 0x0F | Velocity 1 mode<br>[mm/s]                       | G/S     | INT   |                                                                                                    |
| 16    | 0x10 | Ramp accelera-<br>tion mode[mm/s <sup>2</sup> ] | G/S     | INT   |                                                                                                    |

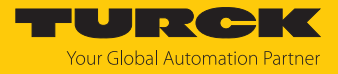

| Attr. |      | Meaning                        | Get/Set | Туре  | Description                                                                                                    |
|-------|------|--------------------------------|---------|-------|----------------------------------------------------------------------------------------------------|
| Dec.  | Hex. |                                |         |       |                                                                                                    |
| 17    | 0x11 | Input reference<br>sensor      | G/S     | USINT | 0: No reference drive<br>1: Neg. to pos. edge - pos. limit-switch<br>2: Neg. to pos. edge - neg. limit-switch<br>3: Positive edge - channel 0<br>4: Negative edge - channel 0<br>5: Pos. to neg. edge - channel 0<br>7: Positive edge - channel 1<br>8: Negative edge - channel 1<br>9: Pos. to neg. edge - channel 1<br>10: Neg. to pos. edge - channel 2<br>12: Negative edge - channel 2<br>13: Pos. to neg. edge - channel 2<br>14: Neg. to pos. edge - channel 3<br>16: Negative edge - channel 3<br>17: Pos. to neg. edge - channel 3<br>18: Neg. to pos. edge - channel 4<br>20: Negative edge - channel 4<br>21: Positive edge - channel 4<br>22: Neg. to pos. edge - channel 4<br>23: Positive edge - channel 5<br>24: Negative edge - channel 5<br>25: Pos. to neg. edge - channel 5<br>26: Neg. to pos. edge - channel 6<br>27: Positive edge - channel 6<br>28: Negative edge - channel 6<br>29: Pos. to neg. edge - channel 6<br>31: Positive edge - channel 6<br>31: Positive edge - channel 7<br>32: Negative edge - channel 7<br>33: Pos. to neg. edge - channel 7<br>34: Neg. to pos. edge - channel 7<br>34: Neg. to pos. edge - channel 7<br>32: Negative edge - channel 7<br>34: Neg. to pos. edge - channel 7<br>32: Negative edge - channel 7<br>34: Neg. to pos. edge - channel 7<br>32: Negative edge - channel 7<br>34: Neg. to pos. edge - channel 7<br>34: Neg. to pos. edge - channel 7<br>34: Neg. to pos. edge - channel 7<br>34: Neg. to pos. edge - channel 7<br>34: Neg. to pos. edge - channel 7<br>34: Neg. to pos. edge - channel 7<br>34: Neg. to pos. edge - channel 7<br>34: Neg. to pos. edge - channel 7<br>34: Neg. to pos. edge - channel 7<br>35: Pos. to neg. edge - channel 7<br>34: Neg. to pos. edge - channel 7<br>34: Neg. to pos. edge - channel 7<br>34: Neg. to pos. edge - channel 7<br>34: Neg. to pos. edge - channel 7<br>34: Neg. to pos. edge - channel 7<br>34: Neg. to pos. edge - channel 7<br>34: Neg. to pos. edge - channel 7<br>35: Pos. to neg. edge - channel 7<br>35: Pos. to neg. edge - channel 7<br>35: Pos. to neg. edge - channel 7<br>35: Pos. to neg. edge - channel 7<br>35: Pos. to neg. edge - channel 7<br>35: Pos. to neg. edge - channel 7<br>36: Pos. to neg. edge |
| Ið    | UX12 | input positive<br>limit switch | ۵/۵     | USINI | u: n.a.<br>1: Channel 0<br>2: Channel 1<br>3: Channel 2<br>4: Channel 3<br>5: Channel 4<br>6: Channel 5<br>7: Channel 6<br>8: Channel 7                                                                                                    |

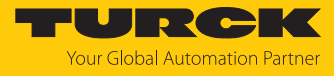

| Attr. |      | Meaning                        | Get/Set | Туре   | Description                                                                                                    |
|-------|------|--------------------------------|---------|--------|----------------------------------------------------------------------------------------------------|
| Dec.  | Hex. |                                |         |        |                                                                                                    |
| 19    | 0x13 | Input negative<br>limit switch | G/S     | USINT  | 0: n.a.<br>1: Channel 0<br>2: Channel 1<br>3: Channel 2<br>4: Channel 3<br>5: Channel 4<br>6: Channel 5<br>7: Channel 6<br>8: Channel 7 |
| 29    | 0x14 | Missing device                 | G       | USINT  | 0: -                                                                                                    |
|       | 0.45 |                                | -       |        | 1: active                                                                                                    |
| 21    | 0x15 | Fault                          | G       | USINT  | 0:-                                                                                                    |
|       |      |                                |         |        | 1: active                                                                                                    |
| 22    | 0x16 | Generic error                  | G       | USINT  | 0:-                                                                                                    |
|       |      |                                |         |        | 1: active                                                                                                    |
| 23    | 0x17 | Current error                  | G       | USINT  | 0:-                                                                                                    |
|       |      |                                |         |        | 1: active                                                                                                    |
| 24    | 0x18 | Voltage error                  | G       | USINT  | 0: -                                                                                                    |
|       |      |                                |         |        | 1: active                                                                                                    |
| 25    | 0x19 | Temperature error              | G       | USINT  | 0:-                                                                                                    |
|       |      |                                |         |        | 1: active                                                                                                    |
| 26    | 0x1A | Communication                  | G       | USINT  | 0:-                                                                                                    |
|       |      |                                |         |        | 1: active                                                                                                    |
| 27    | 0x1B | Device profile                 | G       | USINT  | 0:-                                                                                                    |
|       |      |                                |         |        | 1: active                                                                                                    |
| 28    | 0x1C | Manufacturer spe-              | G       | USINT  | 0:-                                                                                                    |
|       | 0.45 |                                | 6       |        | 1: active                                                                                                    |
| 29    | OXID | Motor mode                     | G       | USINT  | 0: No change                                                                                                    |
|       |      |                                |         |        | 1: Position mode                                                                                                    |
|       |      |                                |         |        | 2: reserved                                                                                                    |
|       |      |                                |         |        | 3: Velocity                                                                                                    |
|       |      |                                |         |        | 4: reserved                                                                                                    |
|       |      |                                |         |        | 5: reserved                                                                                                    |
| 20    | 0v1E | Target reached                 | 6       |        |                                                                                                    |
| 50    | UXIE | Target reached                 | G       | 031111 |                                                                                                    |
| 21    | 0.15 | Puev                           | 6       |        |                                                                                                    |
| 21    | UXIF | busy                           | G       | 031111 |                                                                                                    |
| 22    | 0,20 | Communication                  | G       |        |                                                                                                    |
| 52    | 0X20 | error                          | G       | 031111 |                                                                                                    |
| 33    | 0x21 | Reference posi-                |         |        |                                                                                                    |
|       | 5721 | tion valid                     |         |        |                                                                                                    |
| 34    | 0x22 | Generic error                  | G       | USINT  | 0: -                                                                                                    |
|       |      |                                |         |        | 1: active                                                                                                    |

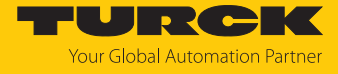

| Attr.<br>Dec. | Hex. | Meaning           | Get/Set | Туре  | Description      |
|---------------|------|-------------------|---------|-------|------------------|
| 35            | 0x23 | Current error     | G       | USINT | 0: -             |
|               |      |                   |         |       | 1: active        |
| 36            | 0x24 | Voltage error     | G       | USINT | 0: -             |
|               |      | 5                 |         |       | 1: active        |
| 37            | 0x25 | Temperature error | G       | USINT | 0: -             |
|               |      | ·                 |         |       | 1: active        |
| 38            | 0x26 | Communication     | G       | USINT | 0: -             |
|               |      | error             |         |       | 1: active        |
| 39            | 0x27 | Device profile    | G       | USINT | 0: -             |
|               |      | specific error    |         |       | 1: active        |
| 40            | 0x28 | Manufacturer spe- | G       | USINT | 0: -             |
|               |      | cific error       |         |       | 1: active        |
| 41            | 0x29 | Missing device    | G       | USINT | 0: not active    |
|               |      | -                 |         |       | 1: active        |
| 42            | 0x2A | Velocity out of   | G       | USINT | 0: not active    |
|               |      | valid range       |         |       | 1: active        |
| 43            | 0x2B | Motor mode        | G       | USINT | 0: not active    |
|               |      |                   |         |       | 1: active        |
| 44            | 0x2C | Configuration er- | G       | USINT | 0: not active    |
|               |      | ror               |         |       | 1: active        |
| 45            | 0x2D | Connected         | G       | USINT | 0: no            |
|               |      |                   |         |       | 1: yes           |
| 46            | 0x2E | Enabled           | G       | USINT | 0: no            |
|               |      |                   |         |       | 1: yes           |
| 47            | 0x2F | Fault             | G       | USINT | 0: not active    |
|               |      |                   |         | _     | 1: active        |
| 48            | 0x30 | Fault is pending  | G       | USINT | 0: not active    |
|               |      |                   |         |       | 1: active        |
| 49            | 0x31 | Velocity [mm/s]   | G       | UINT  |                  |
| 50            | 0x32 | Position [mm]     | G       | UDINT |                  |
| 51            | 0x33 | Motor mode        | G/S     | USINT | 0: No change     |
|               |      |                   |         |       | 1: Position mode |
|               |      |                   |         |       | 2: reserved      |
|               |      |                   |         |       | 3: Velocity      |
|               |      |                   |         |       | 4: reserved      |
|               |      |                   |         |       | 5: reserved      |
|               |      |                   |         |       | 6: Homing        |
| 52            | 0x34 | Enable            | G/S     | USINT | 0: no            |
|               |      |                   |         |       | 1: yes           |
| 53            | 0x35 | Fault reset       | G/S     | USINT | 0: no            |
|               |      |                   |         |       | 1: yes           |

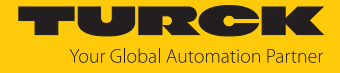

| Attr. |      | Meaning                                     | Get/Set | Туре  | Description   |
|-------|------|---------------------------------------------|---------|-------|---------------|
| Dec.  | Hex. |                                             |         |       |               |
| 54    | 0x36 | Halt                                        | G       | USINT | 0: not active |
|       |      |                                             |         |       | 1: active     |
| 55    | 0x37 | Velocity [mm/s]                             | G/S     | UINT  |               |
| 56    | 0x38 | Quick Stop                                  | G/S     | USINT | 0: not active |
|       |      |                                             |         |       | 1: active     |
| 57    | 0x39 | Position [mm]                               | G/S     | UDINT |               |
| 58    | 0x3A | New setpoint                                | G/S     | USINT | 0: not active |
|       |      |                                             |         |       | 1: active     |
| 59    | 0x3B | Ramp accelera-<br>tion [mm/s <sup>2</sup> ] | G/S     | UINT  |               |
| 60    | 0x3C | Positioning mode                            | G/S     | USINT | 0: absolute   |
|       |      |                                             |         |       | 1: relative   |
| 61    | 0x3D | Ramp accelera-<br>tion [mm/s <sup>2</sup> ] | G/S     | UINT  |               |
| 62    | 0x3E | Change set imme-                            | G/S     | USINT | 0: not active |
|       |      | diately                                     |         |       | 1: active     |
| 63    | 0x3F | Change on set-                              | G/S     | USINT | 0: not active |
|       |      | point                                       |         |       | 1: active     |

# Class 191 (0xBF) – DXP

This class data and parameters for the digital channels of the device.

| Attr. no. |        | Designation                      | Get/<br>set | Туре  | Meaning |
|-----------|--------|----------------------------------|-------------|-------|---------|
| Dec.      | Hex.   |                                  |             |       |         |
| Parar     | neters |                                  |             |       |         |
| 1         | 0x01   | DXP 4 – Manual reset after over- | G/S         | USINT | 0: No   |
|           |        | curr.                            |             |       | 1: Yes  |
| 2         | 0x02   | DXP 5 – Manual reset after over- | G/S         | USINT | 0: No   |
|           |        | curr.                            |             |       | 1: Yes  |
| 3         | 0x03   | DXP 6 – Manual reset after over- | G/S         | USINT | 0: No   |
|           | curr.  |                                  |             |       | 1: Yes  |
| 4         | 0x04   | DXP 7 – Manual reset after over- | G/S         | USINT | 0: No   |
|           |        | curr.                            |             |       | 1: Yes  |
| 5         | 0x05   | DXP 4 - Activate output          | G/S         | USINT | 0: No   |
|           |        |                                  |             |       | 1: Yes  |
| 6         | 0x06   | DXP 5 - Activate output          | G/S         | USINT | 0: No   |
|           |        |                                  |             |       | 1: Yes  |
| 7         | 0x07   | DXP 6 - Activate output          | G/S         | USINT | 0: No   |
|           |        |                                  |             |       | 1: Yes  |
| 8         | 0x08   | DXP 7 - Activate output          | G/S         | USINT | 0: No   |
|           |        |                                  |             |       | 1: Yes  |
|           |        |                                  |             |       |         |

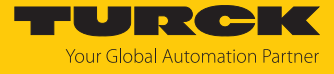

| Attr. no. |      | Designation                     |     | Туре  | Meaning                                                                                                    |
|-----------|------|---------------------------------|-----|-------|----------------------------------------------------------------------------------------------------|
| Dec.      | Hex. |                                 |     |       |                                                                                                    |
| 9         | 0x09 | DXP 4 - Output permanently on   | G/S | USINT | 0: No                                                                                                    |
|           |      |                                 |     |       | 1: Yes                                                                                                    |
| 10        | 0x0A | DXP 5 - Output permanently on   | G/S | USINT | 0: No                                                                                                    |
|           |      |                                 |     |       | 1: Yes                                                                                                    |
| 11        | 0x0B | DXP 6 - Output permanently on   | G/S | USINT | 0: No                                                                                                    |
|           |      |                                 |     |       | 1: Yes                                                                                                    |
| 12        | 0x0C | DXP 7 - Output permanently on   | G/S | USINT | 0: No                                                                                                    |
|           |      |                                 |     |       | 1: Yes                                                                                                    |
| 13        | 0x0D | DXP - Overcurrent VAUX1 pin1 X0 | G   | USINT | 0: -                                                                                                    |
|           |      | (Ch0/1)                         |     |       | 1: Active                                                                                                   |
| 14        | 0x0E | DXP - Overcurrent VAUX1 pin1 X1 | G   | USINT | 0: -                                                                                                    |
|           |      | (Ch2/3)                         |     |       | 1: Active                                                                                                   |
| 15        | 0x0F | DXP - Overcurrent VAUX1 pin1 X2 | G   | USINT | 0: -                                                                                                    |
|           |      | (Ch4/5)                         |     |       | 1: Active                                                                                                   |
| 16        | 0x10 | DXP - Overcurrent VAUX1 pin1 X3 | G   | USINT | 0: -                                                                                                    |
|           |      | (Ch6/7)                         |     |       | 1: Active                                                                                                   |
| 17        | 0x11 | DXP 4 - Overcurrent output      | G   | USINT | 0: -                                                                                                    |
|           |      |                                 |     |       | 1: Active                                                                                                   |
| 18        | 0x12 | DXP 5 - Overcurrent output      | G   | USINT | 0: -                                                                                                    |
|           |      |                                 |     |       | 1: Active                                                                                                   |
| 19        | 0x13 | DXP 6 - Overcurrent output      | G   | USINT | 0: -                                                                                                    |
|           |      |                                 |     |       | 1: Active                                                                                                   |
| 20        | 0x14 | DXP 7 - Overcurrent output      | G   | USINT | 0: -                                                                                                    |
|           |      |                                 |     |       | 1: Active                                                                                                   |
| 21        | 0x15 | DXP - input value 0             | G   | BYTE  | Bit 0: Input value DI0<br>Bit 1: Input value DI1<br>Bit 2: Input value DI2<br>Bit 3: Input value Ch4        |
| 22        | 0x16 | DXP - input value 4             | G   | BYTE  | Bit 0: Input value DI4<br>Bit 1: Input value DI5<br>Bit 2: Input value DI6<br>Bit 3: Input value Ch7        |
| 19        | 0x13 | DXP – output value 4            | G   | BYTE  | Bit 0: Output value DXP4<br>Bit 1: Output value DXP5<br>Bit 2: Output value DXP6<br>Bit 3: Output value Ch7 |

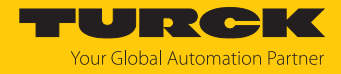

# 7.6 Connecting the Devices to a Rockwell PLC with EtherNet/IP

#### Used hardware

The following hardware components are used in this example:

- Rockwell PLC ControlLogix 1756-L72, Logix 5572
- Rockwell Scanner 1756-EN2TR
- Block module TBEN-LLH-4RMC

#### Used software

The following software tools are used in this example:

- Rockwell Studio5000
- Complex EDS file "TBEN-LLH-4RMC.eds" as part of the file "TBEN-L\_ETHERNETIP.zip" (can be downloaded for free under www.turck.com)

#### Prerequisites

- A new project has been created in instance of Studio5000.
- The PLC and the Scanner mentioned above have been added

#### 7.6.1 Installing the EDS file

▶ Open the EDS Wizard via Tools → Hardware Installation Tool.

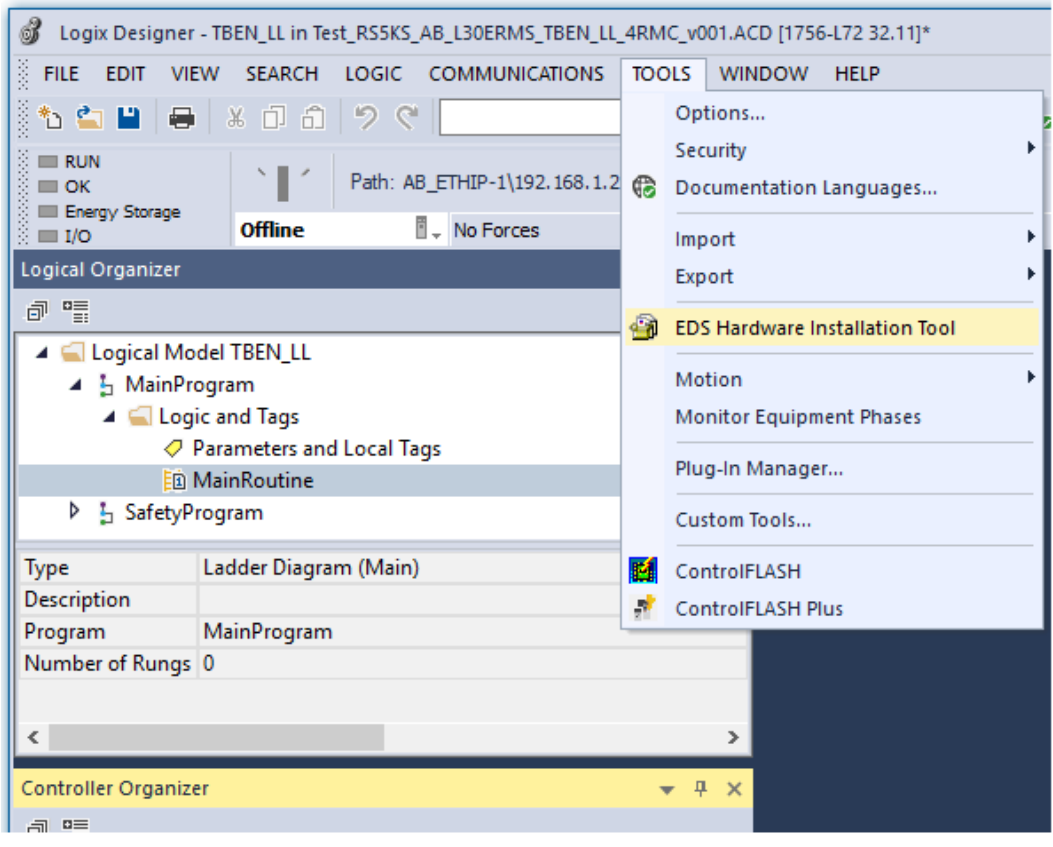

Fig. 32: Opening the Hardware Installation Tool

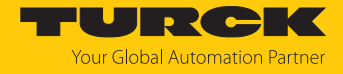

Follow the instructions in the wizard to install the EDS file.

| Rockwell Automation's EDS Wizard                                                                                      |          | :                  |
|----------------------------------------------------------------------------------------------------|----------|--------------------|
| Options<br>What task do you want to complete?                                                                         |          | A.                 |
| <ul> <li>Register an EDS file(s).</li> <li>This option will add a device(s) to our database.</li> </ul>               |          |                    |
| C Unregister a device.<br>This option will remove a device that has been registered by an EDS file from our database. |          |                    |
| C Create an EDS file.<br>This option creates a new EDS file that allows our software to recognize your device.        |          |                    |
| Upload EDS file(s) from the device.<br>This option uploads and registers the EDS file(s) stored in the device.        |          |                    |
|                                                                                                    |          |                    |
|                                                                                                    |          |                    |
|                                                                                                    | < Zurück | Veiter > Abbrechen |
|                                                                                                    |          |                    |

Fig. 33: EDS Wizard
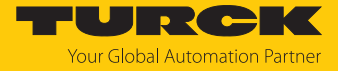

➡ The device is registered as a Communications Adapter and can be added to the project later as a device.

| Rockwell Automation's EDS Wizard                                                           |                        |                   |           |  |  |  |  |  |  |
|--------------------------------------------------------------------------------------------|------------------------|-------------------|-----------|--|--|--|--|--|--|
| Change Graphic Image<br>You can change the graphic image that is associated with a device. |                        |                   |           |  |  |  |  |  |  |
|                                                                                            | Product Types          |                   |           |  |  |  |  |  |  |
| Change icon                                                                                | Communications Adapter | ß                 |           |  |  |  |  |  |  |
|                                                                                            |                        |                   |           |  |  |  |  |  |  |
|                                                                                            |                        |                   |           |  |  |  |  |  |  |
|                                                                                            |                        |                   |           |  |  |  |  |  |  |
|                                                                                            |                        | < Zurück Weiter > | Abbrechen |  |  |  |  |  |  |

Fig. 34: Registering the device as Communications Adapter

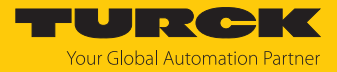

# 7.6.2 Adding the device to the project

• Open the context menu by right-clicking the entry of the scanner In the project tree and select **New Module**.

| Controller Organizer                                                                                                    |             |                       | <b>•</b> 9 | ×          |
|----------------------------------------------------------------------------------------------------|-------------|-----------------------|------------|------------|
| a •                                                                                                    |             |                       |            |            |
| <ul> <li>Controller TBEN_LU</li> <li>Controller Tags</li> <li>Controller Fault Handler</li> <li>Power-Up Handler</li> <li>Tasks</li> <li>Tasks</li> <li>MainTask</li> <li>MainTask</li> <li>MainProgram</li> <li>SafetyTask</li> <li>SafetyTask</li> <li>SafetyProgram</li> <li>Unscheduled</li> <li>Motion Groups</li> <li>Ungrouped Axes</li> <li>Assets</li> <li>Logical Model</li> <li>VO Configuration</li> <li>T756 Backplane, 1756-A17</li> </ul> |             |                       |            |            |
| [□ [0] 1756-E72 TBEN_LL                                                                                                    | 8           | New Medule            |            |            |
| යි Ethernet                                                                                                    | ۵           | Discover Modules      |            |            |
|                                                                                                    | ~           |                       | cha        |            |
|                                                                                                    | њ<br>П      | Cut                   | Stro       | )+X        |
|                                                                                                    | 1<br>1<br>1 | Paste                 | Stro       | 1+℃<br>1+V |
|                                                                                                    |             | Delete                | E          | intf       |
|                                                                                                    |             | Cross Reference       | Strg       | )+E        |
|                                                                                                    |             | Launch RSNetWorx      |            |            |
|                                                                                                    |             | Audit Network         |            |            |
|                                                                                                    |             | Export Module         |            |            |
|                                                                                                    |             | Include in Tracking G | iroup      |            |
|                                                                                                    |             | Properties Alt        | +Einga     | abe        |
|                                                                                                    |             | Print                 |            | •          |
|                                                                                                    |             |                       |            |            |

Fig. 35: Adding the device to the project

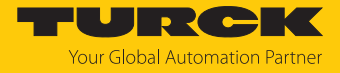

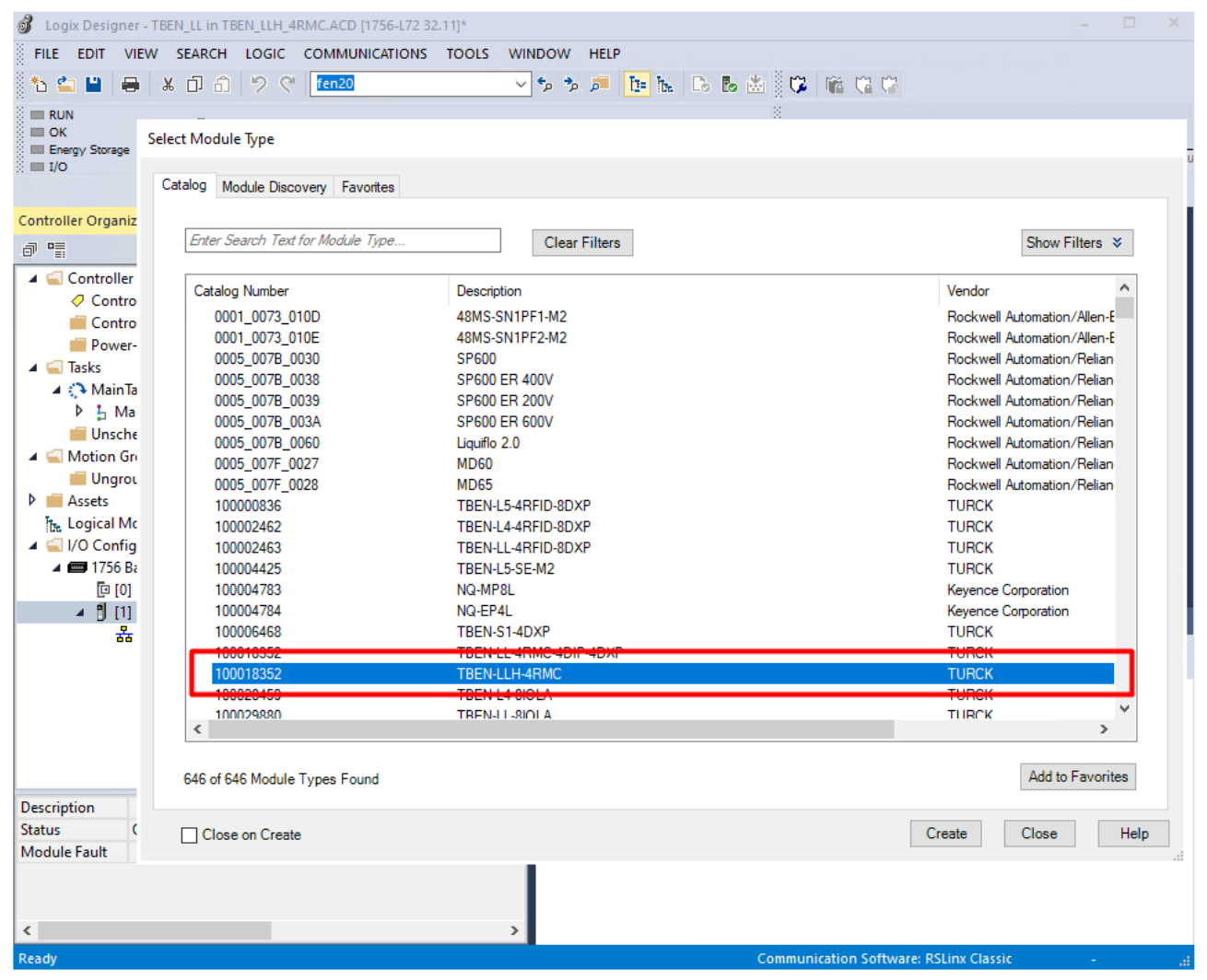

▶ Select TBEN-LLH-4RMC and add it to the project.

Fig. 36: Selecting the device

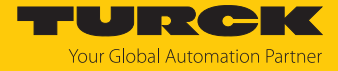

• Enter the device name and IP address of the deviceuUnder New Module  $\rightarrow$  General.

| New Module                                                                |                                                                                                    | × |
|---------------------------------------------------------------------------|----------------------------------------------------------------------------------------------------|---|
| General*                                                                  | General                                                                                                    |   |
| Generation<br>- Connection<br>- Internet Protocol<br>- Port Configuration | Type: 10018352 TBEN-LLH-4RMC<br>Vendor: TURCK<br>Parent: Scanner<br>Name: TBEN_LLH_4RMC<br>Description:<br>Module Definition<br>Revision: 2.007<br>Bectronic Keying: Compatible Module<br>Connections Exclusive Owner<br>Change | ] |
|                                                                           |                                                                                                    |   |
| Status: Creating                                                          | OK Cancel Help                                                                                                    |   |

Fig. 37: New Module, setting name and IP address

• Optional: Set the connection parameters.

| New Module                                       |                                                                                                |                                         |                                |               | ×      |
|--------------------------------------------------|------------------------------------------------------------------------------------------------|-----------------------------------------|--------------------------------|---------------|--------|
| ····· General*                                   | Connection                                                                                     |                                         |                                |               |        |
| - Connection*                                    |                                                                                                |                                         |                                |               |        |
| Module Info Internet Protocol Port Configuration | Name                                                                                           | Requested Packet Interval (RPI)<br>(ms) | Connection over<br>EtherNet/IP | Input Trigger |        |
|                                                  | Exclusive Owner                                                                                | 10.0 🜩 1.0 - 3200.0                     | Unicast 🗸                      | Cyclic        | $\sim$ |
|                                                  | ☐ Inhibit Module<br>☐ Major Fault On Controller If Connection Fails While in I<br>Module Fault | Run Mode                                |                                |               |        |
| Status: Creating                                 |                                                                                                |                                         | OK                             | Cancel He     | lp     |

Fig. 38: New Module, connection parameters

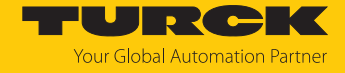

⇒ The device appears as Ethernet slave in the project tree.

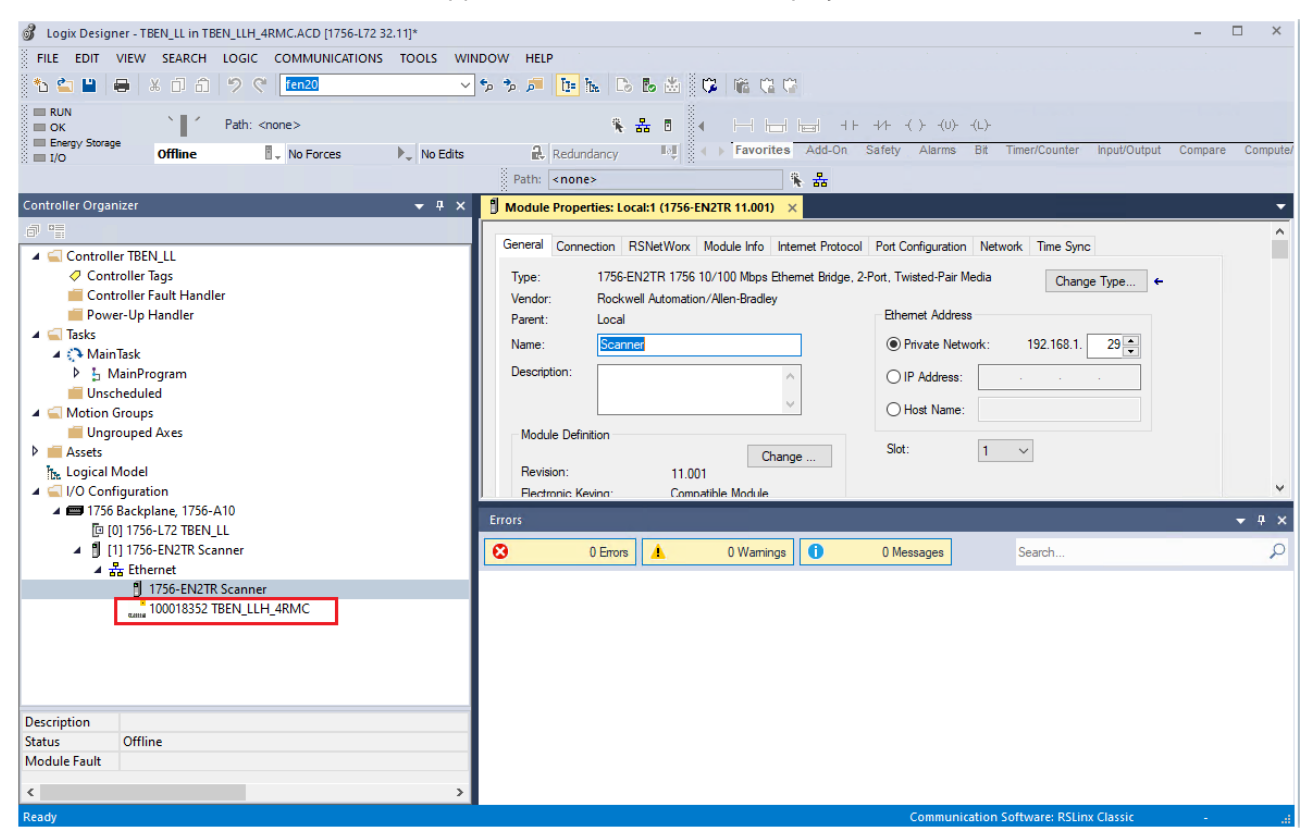

Fig. 39: Device in the project tree

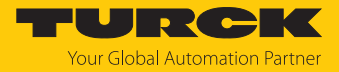

# 7.6.3 Parameterizing the device

- Open the Controller Tags of the device.
- Configure the device by using the Controller Tags for configuration TBEN\_LLH\_4RMC:C and for process output data TBEN\_LLH\_4RMC:O. The chapter "Parameterizing and configuring" contains examples for configuring the device [▶ 89].

| Logix Designer - TBEN_LLI n TBEN_LLH_4RMC.ACD [1756-L72 32.11]*     EVE EDIT VIEW SEARCH LOCIC COMMUNICATIONS TOOLS W | NDOW HEID                                                               | ×                                                                                                    |
|----------------------------------------------------------------------------------------------------|-------------------------------------------------------------------------|----------------------------------------------------------------------------------------------------|
| The Edit View Scare to de commonications tools w                                                                      |                                                                         |                                                                                                    |
| RUN     Yeath: <none>       OK     Fragy Storage       I/O     Offline</none>                                         | Redundancy III () Favorites Add-On Safety Alarms E                      | .)-<br>it Timer/Counter Input/Output Compare Compute/                                                                                                    |
| Controller Organizer 🗸 🗸 🗙                                                                                            | Controller Tags - TBEN LL (controller)                                  | R 11.001) 🔻                                                                                                    |
| 8 T                                                                                                    | Scope: TETREN LL Show: All Tags                                         | Enter Name Filter                                                                                                    |
| ▲ 🔄 Controller TBEN_LL                                                                                                |                                                                         |                                                                                                    |
| Controller Tags                                                                                                    | Name                                                                    | The second second secon |
| Controller Fault Handler                                                                                              | TBEN_LLH_4RMC/C_DXP_/_Activate_output                                   |                                                                                                    |
| ✓ G Tasks                                                                                                    | TBEN_LLH_4RMC/C DXP_4_Output_Permanently_On                             |                                                                                                    |
| 🔺 🛟 MainTask                                                                                                    | TBEN_LLH_4RMC/C DXP_6_Output_Permanently_On                             | 0 Decimi                                                                                                    |
| P 5 MainProgram                                                                                                    | TBEN LLH 4RMC:C.DXP 7 Output Permanently On                             | 0 Decimi                                                                                                    |
| A G Motion Groups                                                                                                    | ▶ TBEN LLH 4RMC:C.Motor 1 Operation mode                                | 0 Decim;                                                                                                    |
| Ungrouped Axes                                                                                                    | ▲ TBEN LLH 4RMC:C.Motor 1 Motor attached                                | 1 Decim;                                                                                                    |
| P Assets                                                                                                    | TBEN LLH 4RMC:C.Motor 1 Motor attached.0                                | [ ] Decima                                                                                                    |
| ▲ ⊆ I/O Configuration                                                                                                 | TBEN_LLH_4RMC:C.Motor_1_Motor_attached.1                                | 0 Decima                                                                                                    |
| 🔺 🚍 1756 Backplane, 1756-A10                                                                                          | TBEN_LLH_4RMC:C.Motor_1_Motor_attached.2                                | 0 Decima                                                                                                    |
| [0] 1756-L72 TBEN_LL                                                                                                  | TBEN_LLH_4RMC:C.Motor_1_Motor_attached.3                                | 0 Decima                                                                                                    |
| ▲ 器 Ethernet                                                                                                    | TBEN_LLH_4RMC:C.Motor_1_Motor_attached.4                                | 0 Decima                                                                                                    |
| 1756-EN2TR Scanner                                                                                                    | TBEN_LLH_4RMC:C.Motor_1_Motor_attached.5                                | 0 Decima                                                                                                    |
| 100018352 TBEN_LLH_4RMC                                                                                               | TBEN_LLH_4RMC:C.Motor_1_Motor_attached.6                                | 0 Decima                                                                                                    |
|                                                                                                    | TBEN_LLH_4RMC:C.Motor_1_Motor_attached.7                                | 0 Decima                                                                                                    |
|                                                                                                    | TBEN_LLH_4RMC:C.Motor_1_Lock_Motor_Mode                                 | 0 Decima                                                                                                    |
|                                                                                                    | TBEN_LLH_4RMC:C.Motor_1_Lock_Ramp                                       | 0 Decim;                                                                                                    |
|                                                                                                    | B TREN II H ARMC-C Meter 1 Lock Paritien     Monitor Tags / Edit Tags / | ∩ Derim ¥                                                                                                    |
|                                                                                                    | Errors                                                                  | <del>▼</del> Ŧ ×                                                                                                    |
| < >                                                                                                    | 😢 0 Errors 🛕 0 Warmings 🚺 0 Messages                                    | Search D                                                                                                    |
| Enter a tag value                                                                                                    | Communicati                                                             | on Software: RSLinx Classic                                                                                                    |

Fig. 40: Controller Tags (parameters)

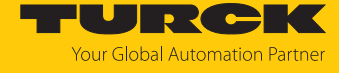

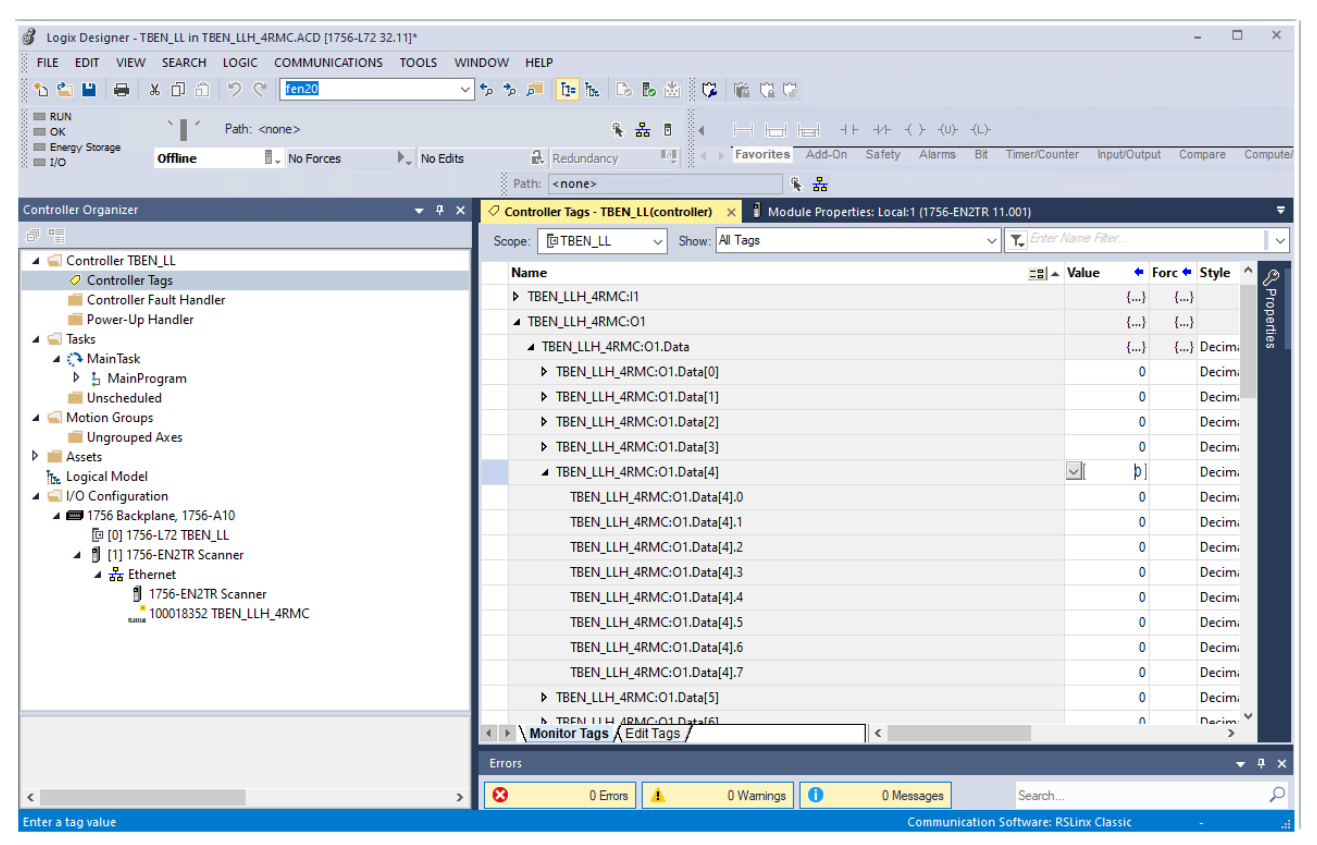

Fig. 41: Controller Tags (outputs)

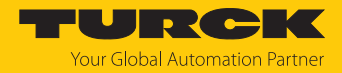

# 8 Parameterizing and configuring

# 8.1 Parameters

The device has two bytes of general module parameters, six bytes of parameters for the digital channels and 32 bytes of parameters for each motor channel.

| Word no. Byte no. |           | Bit no. |        |                |                |                |                |          |             |              |              |
|-------------------|-----------|---------|--------|----------------|----------------|----------------|----------------|----------|-------------|--------------|--------------|
| Dec.              | Hex.      | Dec.    | Hex.   | 7              | 6              | 5              | 4              | 3        | 2           | 1            | 0            |
| DXP ch            | annels    |         |        |                |                |                |                |          |             |              |              |
| 0                 | 0x00      | 0       | 0x00   | DXP7_<br>SRO   | DXP6_<br>SRO   | DXP5_<br>SRO   | DXP4_<br>SRO   | Reserved |             |              |              |
|                   |           | 1       | 0x01   | Reserved       | d              |                |                |          |             |              |              |
| 1                 | 0x01      | 2       | 0x02   | DXP7_<br>EN DO | DXP6_<br>EN DO | DXP5_<br>EN DO | DXP4_<br>EN DO | Reserved | l           |              |              |
|                   |           | 3       | 0x03   | Reserved       | d              | ·              | ·              |          |             |              |              |
| 2                 | 0x03      | 4       | 0x04   | DXP7_<br>OPO   | DXP6_<br>OPO   | DXP5_<br>OPO   | DXP4_<br>OPO   | Reserved |             |              |              |
|                   |           | 5       | 0x05   | Reserved       | d              |                |                |          |             |              |              |
| Motor             | channel - | - motor | 1 (X4) |                |                |                |                |          |             |              |              |
| 3                 | 0x03      | 0       | 0x00   | MOT AT         | T Reserved     | d              |                | Operatio | n mode      |              |              |
|                   |           | 1       | 0x01   | Reserved       | b              |                |                |          | LOCK<br>POS | lock<br>Ramp | lock<br>Momo |
| 4                 | 0x04      | 2       | 0x02   | Velocity       | 1 digital n    | node           |                |          |             |              |              |
|                   |           | 3       | 0x03   |                |                |                |                |          |             |              |              |
| 5                 | 0x05      | 4       | 0x04   | Input 1 d      | digital moo    | de             |                |          |             |              |              |
|                   |           | 5       | 0x05   | Reserved       |                |                |                |          |             |              |              |
| 6                 | 0x06      | 6       | 0x06   | Velocity       | 2 digital n    | node           |                |          |             |              |              |
|                   |           | 7       | 0x07   |                |                |                |                |          |             |              |              |
| 7                 | 0x07      | 8       | 0x08   | Input 2 d      | digital moo    | de             |                |          |             |              |              |
|                   |           | 9       | 0x09   | Reserved       | b              |                |                |          |             |              |              |
| 8                 | 0x08      | 10      | 0x0A   | Velocity       | 3 digital n    | node           |                |          |             |              |              |
|                   |           | 11      | 0x0B   |                |                |                |                |          |             |              |              |
| 9                 | 0x09      | 12      | 0x0C   | Motor st       | atus outp      | ut             |                |          |             |              |              |
|                   |           | 11      | 0x0B   | Reserved       | b              |                |                |          |             |              |              |
| 10                | 0x0A      | 14      | 0x0E   | Velocity       | fire mode      |                |                |          |             |              |              |
|                   |           | 15      | 0x0F   |                |                |                |                |          |             |              |              |
| 11                | 0x0B      | 16      | 0x10   | Input fire     | e mode         |                |                |          |             |              |              |
|                   |           | 17      | 0x11   | Reserved       | d              |                |                |          |             |              |              |
| 12                | 0x0C      | 18      | 0x12   | Ramp ac        | celeration     | n fire mode    | 5              |          |             |              |              |
|                   |           | 12      | 0x0C   |                |                |                |                |          |             |              |              |
| 13                | 0x0D      | 20      | 0x14   | Input ref      | ference se     | nsor           |                |          |             |              |              |
|                   |           | 21      | 0x15   | Reserved       | b              |                |                |          |             |              |              |
| 14                | 0x0E      | 22      | 0x16   | Input po       | sitive limi    | t switch       |                |          |             |              |              |
|                   |           | 23      | 0x17   | Input ne       | gative lim     | it switch      |                |          |             |              |              |

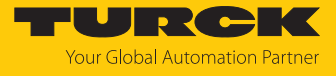

| Word no. |              | Byte no. |              | Bit no.  |                   |            |             |         |   |   |   |
|----------|--------------|----------|--------------|----------|-------------------|------------|-------------|---------|---|---|---|
| Dec.     | Hex.         | Dec.     | Hex.         | 7        | 6                 | 5          | 4           | 3       | 2 | 1 | 0 |
| 15       | 0x0F         | 24       | 0x18         | Reserved |                   | •          |             |         |   |   |   |
|          |              | 25       | 0x19         |          |                   |            |             |         |   |   |   |
| 16       | 0x10         | 26       | 0x1A         |          |                   |            |             |         |   |   |   |
|          |              | 27       | 0x1B         |          |                   |            |             |         |   |   |   |
| 17       | 0x11         | 28       | 0x1C         | Ramp acc | eleration         |            |             |         |   |   |   |
|          |              | 29       | 0x1D         |          |                   |            |             |         |   |   |   |
| 18       | 0x12         | 30       | 0x1E         | Ramp deo | Ramp deceleration |            |             |         |   |   |   |
|          |              | 31       | 0x1F         |          |                   |            |             |         |   |   |   |
| Motor c  | hannel –     | motor 2  | (X5)         |          |                   |            |             |         |   |   |   |
| 1934     | 0x13<br>0x22 | 031      | 0x00<br>0x1F | Assignme | ent similar       | to motor o | :hannel – I | motor 1 |   |   |   |
| Motor c  | hannel –     | motor 3  | (X6)         |          |                   |            |             |         |   |   |   |
| 3550     | 0x23<br>0x32 | 031      | 0x00<br>0x1F | Assignme | ent similar       | to motor o | :hannel – I | motor 1 |   |   |   |
| Motor c  | hannel –     | motor 4  | (X7)         |          |                   |            |             |         |   |   |   |
| 5166     | 0x33<br>0x42 | 031      | 0x00<br>0x1F | Assignme | ent similar       | to motor o | :hannel – I | motor 1 |   |   |   |

# Meaning of parameter bits

| Parameter name                                             | Data<br>type | Value<br>Dec. | Meaning | Description                                                                                                    |
|------------------------------------------------------------|--------------|---------------|---------|----------------------------------------------------------------------------------------------------|
| Manual output<br>reset after over-<br>current<br>(DXPSROx) | BOOL         | 0             | No      | The output switches on automatically after an overload.                                                                                                    |
|                                                            |              | 1             | Yes     | After an overcurrent, the output is only switched on again after the switching signal is reset and set again.                                                                                                    |
| Activate<br>output Ch<br>(DXPENDO)                         | BOOL         | 0             | No      | The output at pin 2 is deactivated.                                                                                                    |
|                                                            |              | 1             | Yes     | The output at pin 2 is activated.                                                                                                    |
| Output                                                     | BOOL         | 0             | No      | The output is triggered via the process data.                                                                                                    |
| permanently on<br>(DXPOPO)                                 |              | 1             | Yes     | The output at the channel is always switched on if<br>activated via the "Activate output" parameter.<br>Process data no longer have any influence on the<br>output.<br>Use case:<br>Permanent supply of stations that are connected to<br>digital output. |

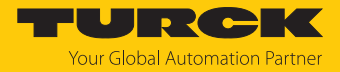

| Parameter name                    | Data<br>type                  | Value<br>Dec.                         | Meaning                                                                  | Description                                                                                                    |  |  |  |  |
|-----------------------------------|-------------------------------|---------------------------------------|--------------------------------------------------------------------------|----------------------------------------------------------------------------------------------------|--|--|--|--|
| Operation<br>mode                 | Selectic<br>The mo<br>0x00 "M | on of the c<br>tor mode<br>lodes of c | perating mode (motor<br>is defined according to<br>peration") and depend | mode) of the channel at the start of the connected motor.<br>o the CANopen Drives profile (object 0x6060, sub index<br>ds on the connected motor.                                                                                                    |  |  |  |  |
|                                   | Interrol                      | roll EC5000BI                         |                                                                          |                                                                                                    |  |  |  |  |
|                                   | ENUM                          | 0                                     | No change                                                                |                                                                                                    |  |  |  |  |
|                                   |                               | 1                                     | Position mode                                                            | Profile position mode (acc. to the CANopen Drives profile)<br>The connected motor moves to a defined absolute or rel-<br>ative target position. The acceleration and deceleration<br>behavior of the motor is defined via the <b>ramp accelera-</b><br><b>tion</b> and <b>ramp deceleration</b> parameters and is also de-<br>pendent on the application. |  |  |  |  |
|                                   |                               | 3                                     | Velocity                                                                 | Profile velocity mode (acc. to CANopen Drives profile)<br>The connected motor runs at a defined speed. The accel-<br>eration and deceleration behavior of the motor is defined<br>via the <b>ramp acceleration</b> and <b>ramp deceleration</b> para-<br>meters and is also dependent on the application.                                                 |  |  |  |  |
|                                   |                               | 6                                     | Homing                                                                   | Homing mode (acc. to CANopen Drives profile object)<br>The position of the motor is defined as the reference posi-<br>tion. All further positions of the motor refer to this posi-<br>tion.                                                                                                    |  |  |  |  |
|                                   |                               | 13                                    | Digital mode                                                             | Digital mode (acc. to CANopen Drives profile)<br>The connected motor moves depending on the status of<br>two digital inputs.                                                                                                    |  |  |  |  |
|                                   |                               | 14                                    | Referencing                                                              | Single reference run (homing) after switching on the sys-<br>tem to align the start position of the motor roller or to set<br>the position of the motor roller as the zero position when<br>reaching a limit switch.                                                                                                    |  |  |  |  |
| Motor attached<br>(MOT_ATT)       | BOOL                          | 0                                     | No                                                                       | The channel is deactivated.<br>Note:<br>In PROFINET the default setting of parameter 1 = yes (mo-<br>tor attached).                                                                                                    |  |  |  |  |
|                                   |                               | 1                                     | Yes                                                                      | If this bit is set, the module expects that a motor is con-<br>nected to the channel.                                                                                                    |  |  |  |  |
| Lock<br>Motor Mode<br>(LOCK_MOMO) | BOOL                          | 0                                     | Νο                                                                       | Output data for setting the motor mode not locked.<br>The motor mode can be changed dynamically via the<br>process output data [> 109].                                                                                                    |  |  |  |  |
|                                   |                               | 1                                     | Yes                                                                      | Output data for setting the motor mode locked.<br>The configured motor mode cannot be changed<br>dynamically via the process output data.                                                                                                    |  |  |  |  |
| Lock Ramp<br>(LOCK_RAMP)          | BOOL                          | 0                                     | No                                                                       | Output data for ramp acceleration or ramp deceleration<br>not locked.<br>Ramp acceleration or ramp deceleration can be changed<br>dynamically via the process output data [> 109].                                                                                                    |  |  |  |  |
|                                   |                               | 1                                     | Yes                                                                      | Output data for ramp acceleration or ramp deceleration<br>locked.<br>Ramp acceleration and ramp deceleration cannot be<br>changed dynamically via the process output data                                                                                                    |  |  |  |  |

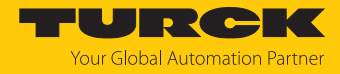

| Parameter name                    | Data<br>type       | Value<br>Dec.         | Meaning                                                                                                    | Description                                                                                                    |
|-----------------------------------|--------------------|-----------------------|----------------------------------------------------------------------------------------------------|----------------------------------------------------------------------------------------------------|
| Lock Position<br>(Lock_POS)       | BOOL               | 0                     | No                                                                                                    | Output data for the position not locked.<br>The position can be changed dynamically via the<br>process output data [> 109].                                                                                                    |
|                                   |                    | 1                     | Yes                                                                                                    | Output data for the position locked.<br>The position cannot be changed dynamically via the<br>process output data.                                                                                                    |
| Ramp<br>acceleration              | UINT16             | 0<br><b>65535</b>     |                                                                                                    | Value for the acceleration and deceleration of the motor                                                                                                    |
| Ramp<br>deceleration              | -                  |                       |                                                                                                    | 0 = reserved (previously saved setting is used)<br>The unit depends on the connected motor:<br>e.g. mm/s <sup>2</sup> (Interroll EC5000 BI)<br>The value can be controlled dynamically via the process<br>output data. To prevent this, the access to the data in the<br>process output data can be locked via the <b>lock ramp ac-</b><br><b>celeration (LOCK_RAMP)</b> parameter. |
| Motor status<br>output            | Prerequ<br>The "mo | iisite:<br>otor attac | hed (MOT_ATT)" bit is s                                                                                                    | set for the channel for motor control (X4X7).                                                                                                    |
|                                   | ENUM               | 0                     | not execute                                                                                                    |                                                                                                    |
|                                   |                    | 1                     | OK-high channel 4                                                                                                    | An active high signal at the output (X4X7) indicates                                                                                                    |
|                                   |                    | 2                     | OK-high channel 5                                                                                                    | fault-free operation of the motor.                                                                                                    |
|                                   |                    | 3                     | OK-high channel 6                                                                                                    | -                                                                                                    |
|                                   |                    | 4                     | OK-high channel 7                                                                                                    | -                                                                                                    |
|                                   |                    | 5                     | Fault-high channel 4                                                                                                    | An active high signal at the output (X4X7) indicates a                                                                                                    |
|                                   |                    | 6                     | Fault-high channel 5                                                                                                    | motor fault.                                                                                                    |
|                                   |                    | 7                     | Fault-high channel 6                                                                                                    | -                                                                                                    |
|                                   |                    | 8                     | Fault-high channel 7                                                                                                    | -                                                                                                    |
| Velocity<br>fire mode             | INT16              | -3000<br>3000         | Motor velocity in fire r                                                                                                    | node.                                                                                                    |
| Input                             | ENUM               | 0                     | not execute                                                                                                    |                                                                                                    |
| fire mode                         |                    | 1                     | Active high channel 0                                                                                                    | An active high signal at the input (X0X7) activates the                                                                                                    |
|                                   |                    |                       | •••                                                                                                    | fire mode with one of the 3 speeds:                                                                                                    |
|                                   |                    | 8                     | Active high channel 7                                                                                                    |                                                                                                    |
|                                   |                    | 9                     | Active low channel 0                                                                                                    | An active low signal at the input (X0X7) activates the                                                                                                    |
|                                   |                    | •••                   |                                                                                                    | fire mode with one of the 3 speeds:                                                                                                    |
|                                   |                    | 16                    | Active low channel 7                                                                                                    |                                                                                                    |
| Ramp<br>acceleration<br>fire mode | UINT16             | 0<br><b>65535</b>     | Value for the acceleration<br>0 = reserved, the prevent the unit depends on the transformer of the value can be contributed on the value can be contributed on the second the lock ramp acceleration of the lock ramp acceleration of the lock ramp accel | tion and deceleration of the Motor.<br>iously saved setting is used<br>the connected motor: e.g. mm/s <sup>2</sup> (Interroll EC5000 BI)<br>rolled during operation via the process output data. To<br>so to the data in the process output data can be locked via<br>tration (LOCK RAMP) parameter.                                                                                |

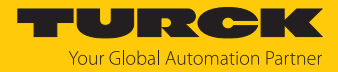

| Parameter name  | Data<br>type | Value<br>Dec. | Meaning                                                      | Description                                                                                                    |
|-----------------|--------------|---------------|--------------------------------------------------------------|----------------------------------------------------------------------------------------------------|
| Input reference | ENUM         | Configu       | ing mode"                                                    |                                                                                                    |
| sensor          |              | 0             | No reference drive                                           | The motor does not perform a reference drive. The cur-<br>rent position of the connected roller motor is set as the<br>zero point (reference point).                                                                                                    |
|                 |              | 1             | neg. to pos. edge -<br>pos. limit switch                     | Reference run with limit switch at the positive end of a conveyor belt<br>The motor moves until the limit switch is reached (negat-<br>ive edge) and then moves back in the opposite direction<br>until it leaves the range of the limit switch again (positive<br>edge). If no position has been defined, the current posi-<br>tion of the roller motor is set as the zero point (reference<br>point). If a position has been defined, the motor first<br>moves to this position and the position is then set as the<br>zero point (reference point).<br>Prerequisite:                                                                                                    |
|                 |              |               |                                                              | The limit switch must be connected and the input must<br>be defined via the <b>input positive limit</b> switch parameter.<br>If the parameter <b>input positive limit switch</b> is set to 0 =<br>do not execute, the process data bit <b>GFGERR</b> shows a<br>configuration error.                                                                                                    |
|                 |              | 2             | neg. to pos. edge-<br>neg. limit switch                      | Reference run with limit switch at the negative end of a conveyor belt.<br>The motor moves until the limit switch is reached (negative edge) and then moves back in the opposite direction until it leaves the range of the limit switch again (positive edge). If no position has been defined, the current position of the roller motor is set as the zero point (reference point). If a position has been defined, the motor first moves to this position and the position is then set as the zero point (reference point). Prerequisite:<br>The limit switch must be connected and the input must be defined via the <b>input positive limit</b> switch parameter. If the parameter <b>input positive limit</b> switch is set to 0 = do not execute, the process data bit <b>GFGERR</b> shows a configuration error. |
|                 |              | 4             | Positive edge –<br>channel 0<br>Negative edge –<br>channel 0 | edge is detected on channel 0 and stops. If no position<br>has been defined, the current position of the roller motor<br>is set as the zero point (reference point).<br>If a position has been defined, the motor first moves to<br>this position and the position is then set as the zero point<br>(reference point).                                                                                                    |
|                 |              | 5             | Pos. to neg. edge –<br>channel 0                             | The motor moves until a positive edge is detected on<br>channel 0 and then reverses in the opposite direction un-<br>til a negative edge is detected. If no position has been<br>defined, the current position of the roller motor is set as<br>the zero point (reference point). If a position has been<br>defined, the motor first moves to this position and the<br>position is then set as the zero point<br>(reference point).                                                                                                    |

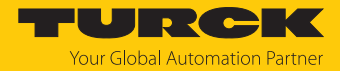

| Parameter name | Data<br>type | Value<br>Dec. | Meaning                          | Description                                                                                                    |
|----------------|--------------|---------------|----------------------------------|----------------------------------------------------------------------------------------------------|
|                |              | 6             | Neg. to pos. edge –<br>channel 0 | The motor moves until a negative edge is detected on<br>channel 0 and then reverses in the opposite direction un-<br>til a positive edge is detected. If no position has been<br>defined, the current position of the roller motor is set as<br>the zero point (reference point). If a position has been<br>defined, the motor first moves to this position and the<br>position is then set as the zero point (reference point).    |
|                |              |               |                                  |                                                                                                    |
|                |              | 31            | Positive edge –<br>channel 7     | The motor moves until a positive or respectively negative edge is detected on channel 7 and stops. If no position                                                                                                    |
|                |              | 32            | Negative edge –<br>channel 7     | has been defined, the current position of the roller motor<br>is set as the zero point (reference point).<br>If a position has been defined, the motor first moves to<br>this position and the position is then set as the zero point<br>(reference point).                                                                                                    |
|                |              | 33            | Pos. to neg. edge –<br>channel 7 | The motor moves until a positive edge is detected on<br>channel 7 and then reverses in the opposite direction un-<br>til a negative edge is detected. If no position has been<br>defined, the current position of the roller motor is set as<br>the zero point (reference point). If a position has been<br>defined, the motor first moves to this position and the<br>position is then set as the zero point (reference point).    |
|                |              | 34            | Neg. to pos. edge –<br>channel 7 | The motor moves until a negative edge is detected on<br>channel 7 and then reverses in the opposite direction un-<br>til a positive edge is detected. If no position has been<br>defined, the current position of the roller motor is set as<br>the zero point (reference point). If a position has been<br>defined, the motor first moves to this position and the<br>position is then set as the zero point<br>(reference point). |
| Input positive | ENUM         | 0             | not execute                      |                                                                                                    |
| limit switch   |              | 1             | Channel 0                        | Defines the channel to which the limit switch is connec-                                                                                                    |
|                |              |               |                                  | ted that is used for the reference run ( <b>input reference</b>                                                                                                    |
|                |              | 8             | Channel 7                        | sensor parameter = 1 = neg. to pos. edge - pos. limit<br>switch).                                                                                                    |
| Input negative | ENUM         | 0             | not execute                      |                                                                                                    |
| limit switch   |              | 1             | Channel 0                        | Defines the channel to which the limit switch is connec-<br>ted that is used for the reference run ( <b>input reference</b>                                                                                                    |
|                |              | 8             | Channel 7                        | <pre>sensor parameter = 2 = neg. to pos. edge - pos. limit switch)</pre>                                                                                                    |

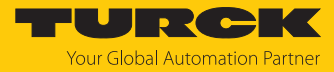

| Data<br>type | Value<br>Dec.                      | Meaning                                                         | Description                                                                                                    |
|--------------|------------------------------------|-----------------------------------------------------------------|----------------------------------------------------------------------------------------------------|
| digital m    | node                               |                                                                 |                                                                                                    |
| INT16        | -3000<br>3000                      |                                                                 | Motor velocity 13 in fire mode<br>The speed at which the motor moves depends on the<br>combination of the settings of the <b>input 1 digital mode</b><br>and <b>input 2 digital mode</b> parameters (see "Functions and<br>operating modes: motor modes" [▶ 11]. The acceleration<br>and deceleration behavior of the motor is defined via the<br><b>ramp acceleration</b> and <b>ramp deceleration</b> parameters<br>and is dependent on the application.<br>The unit depends on the connected motor: e.g. mm/ s (In-<br>terroll EC5000 BI).                                                                                                    |
|              |                                    |                                                                 | The combination of the two parameters <b>input 1 digital</b><br><b>mode</b> and <b>input 2 digital mode</b> defines the speed at<br>which the motor runs in digital mode and which signal<br>(active high or active low signal) at which of the input<br>channels activates digital mode (see "Functions and oper-<br>ating modes: motor modes" [> 11].                                                                                                    |
| ENUM         | <u>0</u><br>1                      | _                                                               | An active high signal at the input (X0X7) activates the<br>digital mode with one of the 3 speeds:<br>Bit 0: not execute<br>Bit 1: Active high channel 0<br>Bit 2: Active high channel 1<br>Bit 3: Active high channel 2<br>Bit 4: Active high channel 3<br>Bit 5: Active high channel 4<br>Bit 6: Active high channel 5<br>Bit 7: Active high channel 6<br>Bit 8: Active high channel 7<br>An active low signal at the input (X0X7) activates the<br>digital mode with one of the 3 speeds:<br>Bit 9: Active low channel 1<br>Bit 10: Active low channel 1<br>Bit 11: Active low channel 3<br>Bit 12: Active low channel 3<br>Bit 13: Active low channel 4<br>Bit 14: Active low channel 5<br>Bit 15: Active low channel 5<br>Bit 15: Active low channel 6<br>Bit 16: Active low channel 6<br>Bit 17: Active low channel 1<br>Bit 17: Active low channel 6<br>Bit 17: Active low channel 7<br>Bit 17: Active low channel 6<br>Bit 17: Active low channel 6 |
|              | Data<br>type<br>digital m<br>INT16 | Data<br>typeValue<br>Dec.ligital mode-INT16-3000<br>3000ENUM011 | Data     Value     Meaning       type     Dec.   INT16 -3000 3000                                                                                                    |

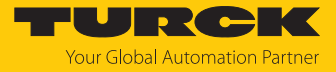

| Parameter name          | Data<br>type | Value<br>Dec. | Meaning | Description                                                                                                    |
|-------------------------|--------------|---------------|---------|----------------------------------------------------------------------------------------------------|
| Input 2 digital<br>mode | ENUM         | 0<br>1        | -       | <ul> <li>An active high signal at the input (X0X7) activates the digital mode with one of the 3 speeds:</li> <li>Bit 0: not execute</li> <li>Bit 1: Active high channel 0</li> <li>Bit 2: Active high channel 1</li> <li>Bit 3: Active high channel 2</li> <li>Bit 4: Active high channel 3</li> <li>Bit 5: Active high channel 4</li> <li>Bit 6: Active high channel 5</li> <li>Bit 7: Active high channel 6</li> <li>Bit 8: Active high channel 7</li> </ul> |
|                         |              |               |         | <ul> <li>An active low signal at the input (X0X7) activates the digital mode with one of the 3 speeds:</li> <li>Bit 9: Active low channel 0</li> <li>Bit 10: Active low channel 1</li> <li>Bit 11: Active low channel 2</li> <li>Bit 12: Active low channel 3</li> <li>Bit 13: Active low channel 4</li> <li>Bit 14: Active low channel 5</li> <li>Bit 15: Active low channel 6</li> <li>Bit 16: Active low channel 7</li> </ul>                               |

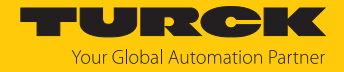

# 8.1.1 PROFINET parameters

For PROFINET, a distinction must be made between the PROFINET device parameters and the parameters of the I/O channels.

### PROFINET device parameters

Default values are shown in **bold**.

| Parameter name                           | Value | Meaning            | Description                                                              |
|------------------------------------------|-------|--------------------|--------------------------------------------------------------------------|
| Output behavior at communication loss    | 0     | Set to 0           | The device switches the outputs to "0".<br>No error information is sent. |
|                                          | 1     | Hold current value | The device keeps the current data at the outputs.                        |
| Deactivate all dia-<br>gnostics          | 0     | No                 | Diagnostic and alarm messages are generated.                             |
|                                          | 1     | Yes                | Diagnostic and alarm messages are suppressed.                            |
| Disable output power                     | 0     | No                 | Monitoring of voltage V2 is activated.                                   |
| diagnosis                                | 1     | Yes                | The sending of the diagnosis is deac-<br>tivated.                        |
| Disable output power                     | 0     | No                 | No function                                                              |
| diagnosis                                | 1     | yes                |                                                                          |
| LED behavior (PWR) at<br>V2 undervoltage | 0     | Red                | The PWR LED lights up red in the event of an undervoltage at V2.         |
|                                          | 1     | Green              | The PWR LED is flashes green in the event of an undervoltage at V2.      |
| Deactivate I/O-ASSIST-                   | 0     | No                 |                                                                          |
| ANT Force Mode                           | 1     | Yes                | The Force Mode of the DTM is deactivated.                                |
| Deactivate EtherNet/IP                   | 0     | No                 | Explicit disabling of the Ethernet                                       |
|                                          | 1     | Yes                | protocols or the web server                                              |
| Deactivate Modbus                        | 0     | No                 | _                                                                        |
| ТСР                                      | 1     | Yes                | _                                                                        |
| Deactivate web server                    | 0     | No                 | _                                                                        |
|                                          | 1     | Yes                |                                                                          |
| Deactivate module-                       | 0     | No                 | PROFINET alarms are shown.                                               |
| specific PROFINET<br>alarms exclusively  | 1     | Yes                | PROFINET alarms of the slots $\geq$ 1 are deactivated.                   |

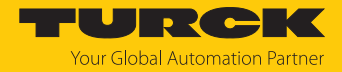

# 8.2 Configuring the motor mode

The following sample configurations describe the handling of the different motor modes with the TBEN-LL(H)-4RMC with a connected motor "Interroll RollerDrive EC5000 BI" at slot X5 (motor 2).

The configurations are shown using the integrated web server as an example and are transferable for the Industrial Ethernet protocols PROFINET, EtherNet/IP and Modbus TCP.

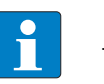

#### NOTE

The fire mode overwrites all other motor modes. To use a different motor mode, the fire mode must be completely deactivated, i.e. all parameters (velocity fire mode, fire mode input, etc.) must be reset.

#### 8.2.1 Configuring the velocity mode

The following parameters [> 80] and process output data [> 109] must be set for the velocity mode.

#### Setting parameters

- Set **Operation mode** to **Velocity** (3).
- Set Motor attached to yes (1) to activate the channel.
- Optional: Set the values for **Ramp acceleration** and **Ramp deceleration**.
- Note: Set Lock Ramp to no (0), to allow a dynamic configuration of the ramp acceleration or deceleration via the process image of the outputs. Lock Ramp = yes (1) locks the possibility to adapt g the values in the process data.
- Set Lock Position to no (0).
- Optional: Set Lock Motor Mode to yes (1), to prevent the motor mode for the relevant channel from being changed in the process output data.

| START MOTOR                      | DOCUMENTATION                         | Your Global Automation Partner |
|----------------------------------|---------------------------------------|--------------------------------|
| TBEN-LLH-4RMC                    | START → LOCAL I/O → PARAMETERS        | Logout                         |
| DEVICE<br>j Info<br>A Parameters | Reading Writing Tab view Print        |                                |
| ပ္ပံ Diagnostics                 | 4 Operation mode                      | Velocity                       |
| ווֹת Event log                   | 5 Lock Motor Mode                     | yes v                          |
| Change password                  | Digital In/Out<br>6<br>Lock Ramp      | no 🗸                           |
| Firmware                         | Digital In/Out<br>7 Ramp acceleration | 400                            |
| LOCAL I/O 🛕<br>(බා Parameters    | Motor 0<br>Motor status output        | 400<br>OK-high channel 4 ✓     |
| တို Diagnostics                  | Motor 1 Input 1 digital mode          | Active high - channel 1 v      |
| ب Input<br>م Output              | Motor 2 Velocity 1 digital mode       | 600                            |
|                                  | Motor 3 Velocity 3 digital mode       | 0                              |
|                                  | Input fire mode                       | not execute                    |
|                                  | Ramp acceleration fire mode           | 65535                          |
|                                  | Input reference sensor                | No reference drive             |
|                                  | Input positive limit-switch           | n.a. 🗸                         |
|                                  | Input negative ilmit-switch           | n.a. V                         |

• Write the values to the device using the **Write** button.

Fig. 42: Parameters for velocity mode

### Setting process output data

- Set the Velocity to the desired value, here 1000 mm/s.
- Set enable to yes (1) to start the motor.
- ▶ The values are applied immediately.

| SIARI MOTOR                                                                                                    | DOCUMENTATIC                                                                                                    | N                                            |     |                                                                                                    | Your Global                           | Automation Partner |
|----------------------------------------------------------------------------------------------------|----------------------------------------------------------------------------------------------------|----------------------------------------------|-----|----------------------------------------------------------------------------------------------------|---------------------------------------|--------------------|
| TBEN-LLH-4RMC                                                                                                    | START -> LOCAL                                                                                                    | //O → OUTPUT                                 |     |                                                                                                    |                                       | Logout             |
| TBEN-LLH-4RMC<br>DEVICE<br>∫ Info<br>Ø Parameters<br>Ø Diagnostics<br>Event log<br>I Ex-/Import<br>Ø Change password<br>↓ Firmware<br>LOCAL I/O<br>Ø Parameters<br>Ø Diagnostics<br>↓ Input<br>M Output | Tab view Print C<br>Digital In/Out<br>Digital In/Out<br>Digital In/Out<br>Digital In/Out<br>Digital In/Out<br>Out<br>Digital In/Out<br>Motor 0<br>Motor 1<br>Motor 2<br>Motor 3 | VO → OUTPUT                                  |     | 1000       0       0       0       0       0       No change       yes       no       not active       not active       absolute | > > > > > > > > > > > > > > > > > > > | Logout             |
| <br>English v                                                                                                    |                                                                                                    | Change set immediately<br>Change on setpoint | 보 보 | not active<br>not active                                                                                                    | •<br>•                                | •••                |

Fig. 43: Process output data for velocity mode

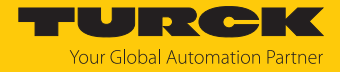

➡ The motor runs at the defined speed. In addition to the velocity, the process input data also show the current position of the motor, as well as status and error messages.

| START MOTOR                                         | DOCUMENTATION                                         | Your Global Automation Partner |
|-----------------------------------------------------|-------------------------------------------------------|--------------------------------|
| TBEN-LLH-4RMC                                       | START → LOCAL I/O → INPUT                             | Logout                         |
| DEVICE<br>(i) Info                                  | Tab view Print Clear chart Update chart CSV Exp.      |                                |
| <ul> <li>Parameters</li> <li>Diagnostics</li> </ul> | Digital In 0 Diagnostics                              |                                |
| Event log                                           | Digital In 1 Target reached                           | Velocity       active          |
| <pre></pre>                                         | Digital In 2<br>Following error                       | ∠ not active                   |
| 🛱 Firmware                                          | Digital In 3 Generic error<br>Reference positon valid | ·∼ -                           |
| LOCAL I/O<br>ැබු Parameters                         | Digital In/Out<br>4 Current error                     | ~ -                            |
| ပို Diagnostics                                     | Digital In/Out<br>5 Temperature error                 | ~ -                            |
| Cutput                                              | Digital In/Out<br>6 Device profile specific error     | ~ -                            |
|                                                     | Digital In/Out<br>7 Manufacturer specific error       | <u>~</u> -                     |
|                                                     | Status<br>Motor 0 Missing device                      | ∠ not active                   |
|                                                     | Motor 1 Fire mode                                     | not active                     |
|                                                     | Motor 2<br>Configuration error<br>Connected           | ✓ not active ✓ yes             |
|                                                     | Motor 3 Enabled<br>Fault                              | ✓ yes                          |
|                                                     | Diagnostic<br>channel Fault is pending                | not active                     |
|                                                     | Input values<br>Velocity                              | 1004                           |

Fig. 44: Process input data data for velocity mode

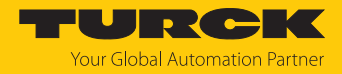

#### 8.2.2 Configuring the position mode

The following parameters [ $\triangleright$  80] and process output data [ $\triangleright$  109] must be set for the position mode.

#### Setting parameters

- Set Operation mode to position (1).
- Set Motor attached to yes (1) to activate the channel.
- Optional: Set Lock Motor Mode to yes (1), to prevent the motor mode for the relevant channel from being changed in the process output data.
- Write the values to the device using the **Write** button.

| START MOT                                                                                                    | OR DOCUMENTATI                                                                                                    | ON                                                                                                    | Your                                                                                                    | IRCK   |
|----------------------------------------------------------------------------------------------------|----------------------------------------------------------------------------------------------------|----------------------------------------------------------------------------------------------------|----------------------------------------------------------------------------------------------------|--------|
| TBEN-LLH-4RMC                                                                                                    | START → LOCAL                                                                                                    | . I/O → PARAMETERS                                                                                                    |                                                                                                    | Logout |
| DEVICE<br>) Info<br>) Info<br>) Parameters<br>) Diagnostics<br>) Diagnostics<br>) Change password<br>) Change password<br>) Change password<br>) Firmware<br>LOCAL I/O<br>) Parameters<br>) Diagnostics<br>) Input<br>) Output | Reading Writing<br>Digital In/Out<br>4<br>Digital In/Out<br>5<br>Digital In/Out<br>6<br>Digital In/Out<br>7<br>Motor 0<br>Motor 1<br>Motor 2<br>Motor 3 | 7 Tab view       Print         Operation mode       Motor attached         Lock Motor Mode       Lock Ramp         Lock Position       Motor status output         Input 1 digital mode       Input 2 digital mode         Velocity 1 digital mode       Velocity 3 digital mode         Velocity 3 digital mode       Velocity 3 digital mode         Input fire mode       Ramp acceleration fire mode         Input reference sensor       Input negative limit-switch | Position mode       v         yes       v         no       v         no       v         No       v         OK-high channel 4       v         Active high - channel 1       v         not execute       v         600       0         0       0         not execute       v         0       0         No reference drive       v         n.a.       v |        |
| English 🗸                                                                                                    |                                                                                                    |                                                                                                    |                                                                                                    |        |

Fig. 45: Parameters for position mode

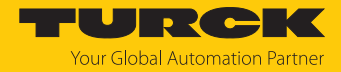

#### Setting process output data

- Set the Velocity to the desired value, here 1000 mm/s.
- Set the Position to the desired value, here 50000 mm
- Optional: Set Ramp acceleration and Ramp deceleration to the desired value, here 200 mm/s<sup>2</sup>.
- Set Enable to yes (1).

| START MOTOR                                                                                                    | DOCUMENTATION                                                                                                    | YURCK<br>Your Global Automation Partner                                                                                                    |
|----------------------------------------------------------------------------------------------------|----------------------------------------------------------------------------------------------------|----------------------------------------------------------------------------------------------------|
| TBEN-LLH-4RMC                                                                                                    | START → LOCAL I/O → OUTPUT                                                                                                    | Logout                                                                                                    |
| DEVICE<br>() Info<br>() Parameters<br>() Diagnostics<br>() Event log<br>() Ex-/Import<br>() Change password<br>() Firmware<br>EUCAL I/O<br>() Parameters<br>() Diagnostics<br>() Input<br>() Output | Tab view       Print       Clear chart       Update chart       CSV Exp.         Digital In/Out<br>4       Output values       U       U         Digital In/Out<br>5       Notor       Welocity       W         Digital In/Out<br>6       Ramp Acceleration       W         Digital In/Out<br>6       Control       W         Digital In/Out<br>6       Control       W         Digital In/Out<br>7       Motor mode       W         Motor 0       Enable       W         Motor 1       Halt       W         Motor 2       New setpoint       W         Motor 3       Change on setpoint       W | 1000<br>50000<br>200<br>200<br>200<br>No change ✓<br>yes ✓<br>no ✓<br>not active ✓<br>not active ✓<br>not active ✓<br>not active ✓<br>not active ✓<br>not active ✓<br>not active ✓<br>not active ✓<br>not active ✓ |
| English Y                                                                                                    |                                                                                                    |                                                                                                    |

Fig. 46: Process output data for position mode

- Set New setpoint to active  $(0 \rightarrow 1)$  to accept the new position.
- Set New setpoint  $(1 \rightarrow 0)$ .

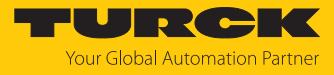

| START                                                                                                    | MOTOR         | DOCUMENTATION                                                                                                    |                                                                                                    |                                                                                                    | Your Globa                                                                                                    | RCK<br>Il Automation Partner |
|----------------------------------------------------------------------------------------------------|---------------|----------------------------------------------------------------------------------------------------|----------------------------------------------------------------------------------------------------|----------------------------------------------------------------------------------------------------|----------------------------------------------------------------------------------------------------|------------------------------|
| TBEN-LLH-4R                                                                                                    | MC            | START -> LOCAL I/O                                                                                                    | ) → OUTPUT                                                                                                    |                                                                                                    |                                                                                                    | Logout                       |
| DEVICE<br>() Info<br>() Parameter<br>() Diagnostic<br>() Event log<br>() Ex-/Import<br>() Change pr<br>() Change pr<br>() Firmware<br>() Diagnostic<br>() Diagnostic<br>() Input<br>() Output | rs<br>assword | Tab view       Pirint       Cleat         Digital In/Out       A         Digital In/Out       B         Digital In/Out       B         Digital In/Out       B         Motor 0       Motor 1         Motor 3       B | Control<br>Addresses<br>Addresses<br>Ad | 1000<br>50000<br>200<br>200<br>No change<br>yes<br>no<br>not active<br>active<br>active<br>active<br>not active<br>not active<br>not active | v       v       v       v       v       v       v       v       v       v       v       v       v       v       v       v       v       v       v |                              |
| English 🗸                                                                                                    |               |                                                                                                    |                                                                                                    |                                                                                                    |                                                                                                    |                              |

Fig. 47: Accepting the setpoint for position mode

- Optional: Activate Change set immediately to start the next positioning immediately. All other positions are overwritten. Activate Change on setpoint to save an additional position that is approached after the first defined position has been reached.
- $\Rightarrow$  The motor stops at the defined position.
- $\Rightarrow$  Process input data: Bit **Target reached** (R) = 0, the positioning is not yet complete.

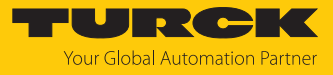

| TBENLLIH-4RMC       START → LOCAL I/O → NPUT       Logor         DEVICE<br>() Info       Info       Image: Construction of the information of the information of the info                                                    | START MOTOR                                   | DOCUMENTATION                                                         | TURCK<br>Your Global Automation Partner |
|----------------------------------------------------------------------------------------------------|-----------------------------------------------|-----------------------------------------------------------------------|-----------------------------------------|
| DEVICE   Info   Image: Signal state signal state signal state         | TBEN-LLH-4RMC                                 | START → LOCAL I/O → INPUT                                             | Logout                                  |
|                                                                                                    | DEVICE                                        | Tab view Print Clear chart <i>Update chart</i> CSV Exp.               |                                         |
| Event log Digital In 1   Target reached in of active   Change password Digital In 2   Change password Digital In 3   Generic error in of active   Digital In 2 Following error   Digital In 2 Following error   Digital In 2 Reference positon valid   Parameters Digital In/Out   Q Digital In/Out   4 Current error   input Digital In/Out   6 Digital In/Out   7 Temperature error   1 Digital In/Out   6 Digital In/Out   7 Manufacture specific error   1 Int active   0 utput Digital In/Out   6 Digital In/Out   7 Manufacture specific error   1 Int active   0 Velocity out of valid range   1 Int active   1 Fire mode   1 Fire mode   1 Fire mode   1 Fire mode   1 Fire mode   1 Fire mode   1 Fire mode   1 Fire mode   1 Fire mode   1 Fault   1 Int active   1 Fourth error   1 Fire mode   1 Prot active   1 Fire mode   1 Int active   1 Fourth error   1 Fourth error   1 Prot active                                                                                                    | ې<br>کې Parameters<br>کې Diagnostics <u>۱</u> | Digital In 0<br>Diagnostics<br>Motor mode                             | ✓ Position mode                         |
| bigital In 2 Busy i active   change password Digital In 2 Following error in not active   bigital In 3 Generic error imot active   bigital In 4 Current error imot active   bigital In/Out Digital In/Out Current error imot active   bigital In/Out Digital In/Out Voltage error imot active   bigital In/Out Digital In/Out Current error imot active   bigital In/Out Digital In/Out Communication error imot active   bigital In/Out Digital In/Out Communication error imot active   bigital In/Out Digital In/Out Communication error imot active   bigital In/Out Digital In/Out Communication error imot active   bigital In/Out Digital In/Out Communication error imot active   bigital In/Out Digital In/Out Manufacturer specific error imot active   bigital In/Out Motor 1 Fire mode imot active   bigital In/Out Configuration error imot active   bigital In/Out Configuration error imot active   bigital In/Out Motor 1 Fire mode imot active   bigital In/Out Configuration error imot active   bigital In/Out Configuration error imot active   bigital In/Out Configuration error imot active   bigital In/Out Configuration error imot active   bigital In/Out Configuration error </th <th>し<br/>『 涙 Event log</th> <th>Digital In 1 Target reached</th> <th>mot active</th>                                                                                                    | し<br>『 涙 Event log                            | Digital In 1 Target reached                                           | mot active                              |
| Digital In 3 Genic error   Digital In 3 Genic error   Parameters Digital In/Out   Digital In/Out Voltage error   Digital In/Out Current error   Digital In/Out Temperature error   Digital In/Out Communication error   Digital In/Out Communication error   Digital In/Out Device profile specific error   Digital In/Out Communication error   Digital In/Out Communication error   Digital In/Out Communication error   Digital In/Out Configuration error   Digital In/Out Motor 0   Motor 1 Fire mode   Motor 2 Configuration error   Motor 3 Enabled   Fault yes   Diagnostic Fault   Channel Fault   Position Position                                                                                                    | [↓†] Ex-/Import                               | Digital In 2                                                          | active                                  |
| Normal Parameters   Digital In/Out Current error   Digital In/Out Digital In/Out   Digital In/Out Voltage error   Digital In/Out Temperature error   Digital In/Out Communication error   Digital In/Out Communication error   Digital In/Out Communication error   Digital In/Out Communication error   Digital In/Out Communication error   Digital In/Out Communication error   Digital In/Out Communication error   Digital In/Out Communication error   Digital In/Out Communication error   Digital In/Out Communication error   Parameters Digital In/Out   Output Motor 0   Motor 1 Fire mode   Motor 2 Connected   Motor 3 Enabled   Paraut yes   Fault mot active   Diagnostic Fault is pending   Charnel Position   Position 90000                                                                                                    | Firmware                                      | Digital In 3 Generic error                                            | ~ -                                     |
| Parameters   Diagnostics   Natural   Digital In/Out   5   Imput   0 utput     Digital In/Out   6   Device profile specific error   0   Digital In/Out   6   Device profile specific error   0   Digital In/Out   6   Device profile specific error   0   Digital In/Out   7   Motor 0   Missing device   Velocity out of valid range   Motor 2   Configuration error   Motor 3   Enabled   Velocity   Diagnostic   Channel   Input values   Velocity   Velocity   Velocity   0   Diagnostic   Paulti bending   Position   Velocity   Position                                                                                                    |                                               | Reference positon valid                                               | not active                              |
| Diagnostics 5   Imput   Digital In/Out   6   Device profile specific error   Communication error   Comput     Digital In/Out   6   Device profile specific error   Comput     Digital In/Out   7   Status   Motor 0   Motor 1   Fire mode   Motor 2   Configuration error   Motor 3   Enabled   Fault   Diagnostic   Charnel   Imput values   Velocity   Velocity   Velocity   Position   Position                                                                                                    | Parameters                                    | Digital In/Out Voltage error                                          | ۲                                       |
| Digital In/Out 6   Device profile specific error /////   Digital In/Out 7   Partice profile specific error ////   Digital In/Out 7   Status ///   Motor 0 Missing device   Motor 1 Fire mode   Fire mode //   Motor 2 Configuration error   Motor 3 Enabled   Fault //   Diagnostic   Channel   Input values   Velocity //   0   Position //                                                                                                    | لم Diagnostics <u>م</u>                       | 5 Temperature error                                                   | <u>-</u>                                |
| Digital In/Out<br>7       Manufacturer specific error          Motor 0       Status         Motor 0       Missing device          Velocity out of valid range        not active         Motor 1       Fire mode          Motor 2       Configuration error        not active         Motor 3       Enabled       yes         Fault       yes          Diagnostic channel       Fault is pending        not active         Velocity        not active          Diagnostic channel       Fault is pending           Position        0                                                                                                    | , re. Output                                  | Digital In/Out Communication error<br>6 Device profile specific error | ~ -                                     |
| Status       Instant of the second of the second of the seco |                                               | Digital In/Out Manufacturer specific error                            | <u> </u>                                |
| Wotor 1       Velocity out of valid range       into active         Motor 1       Fire mode       into active         Motor 2       Configuration error       into active         Motor 3       Enabled       yes         Motor 3       Enabled       yes         Fault       into active       into active         Diagnostic channel       Fault spending       into active         Velocity       into active       into active         Position       into active       into active                                                                                                    |                                               | Status<br>Motor 0 Missing device                                      | ✓ not active                            |
| Motor 1     Fire mode     int active       Motor 2     Configuration error     int active       Motor 3     Connected     ives       Motor 3     Enabled     ives       Fault     ive     int active       Diagnostic channel     Fault is pending     int active       Input values     Velocity     ive       Velocity     ive     0       Position     ive     50000                                                                                                    |                                               | Velocity out of valid range                                           | not active                              |
| Motor 2     Connected     yes       Motor 3     Enabled     yes       Motor 3     Fault     mot active       Diagnostic channel     Fault is pending     mot active       Input values<br>Velocity     Velocity     0       Position     position     50000                                                                                                    |                                               | Motor 1 Fire mode                                                     | not active                              |
| Motor 3     Enabled     yes       Fault     mot active       Diagnostic channel     Fault is pending     mot active       Input values     velocity     w       Velocity     w     0       Position     w     50000                                                                                                    |                                               | Motor 2<br>Connected                                                  | Ves                                     |
| Fault     Image: model       Diagnostic channel     Fault is pending     Image: model       Input values     Velocity     Image: model       Velocity     Image: model     Image: model       Position     Image: model     Image: model                                                                                                    |                                               | Motor 3 Enabled                                                       | ves                                     |
| Fault is pending reactive not active Input values Velocity reactive 0 Position reactive 50000                                                                                                    |                                               | Fault                                                                 | not active                              |
| Velocity  Position  50000                                                                                                    |                                               | Channel Fault is pending                                              | not active                              |
| Position 🗠 50000                                                                                                    |                                               | Velocity                                                              | 0                                       |
|                                                                                                    |                                               | Position                                                              | 50000                                   |

Fig. 48: Position in process input data

 $\Rightarrow$  Process input data: Bit **Target reached** (TR) = 1, a new positioning can be activated.

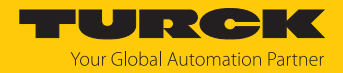

### 8.2.3 Configuring the homing mode

The following parameters [> 80] and process output data [> 109] must be set for the homing mode.

# Setting parameters

- Set Operation mode to Position (1).
- Set **Motor attached** to **yes** (1) to activate the channel.
- Set Lock motor mode to no.
- Write the values to the device using the **Write** button.

| START MOTOR                                              | DOCUMENTATION                                                        | TURCK<br>Your Global Automation Partner    |
|----------------------------------------------------------|----------------------------------------------------------------------|--------------------------------------------|
| TBEN-LLH-4RMC                                            | START → LOCAL I/O → PARAMETERS                                       | Logout                                     |
| DEVICE<br>(i) Info<br>(ii) Parameters<br>(ii) Discussion | Reading Writing Tab view Print<br>Digital In/Out<br>4 Operation mode | Position mode                              |
| Event log                                                | Digital In/Out<br>5 Lock Motor Mode                                  | yes V<br>no V                              |
| Change password                                          | Digital In/Out<br>6 Lock Ramp<br>Digital In/Out                      | no V<br>no V                               |
|                                                          | 7 Motor status output<br>Input 1 digital mode                        | not execute        Active high - channel 4 |
| ැ Parameters<br>රැµ Diagnostics <u>∧</u>                 | Motor 1 Input 2 digital mode Velocity 1 digital mode                 | not execute                                |
| ی Input<br>م. Output                                     | Velocity 2 digital mode<br>Motor 2 Velocity 3 digital mode           | 0                                          |
|                                                          | Motor 3 Velocity fire mode                                           | not execute  V                             |
|                                                          | Ramp acceleration fire mode<br>Input reference sensor                | 65535<br>No reference drive                |
| English ¥                                                |                                                                      |                                            |

Fig. 49: Parameters for homing mode

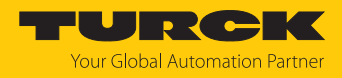

### Setting process output data

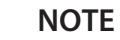

The **output values** for velocity, position etc. have no influence in homing mode.

- Set Motor mode to Homing.
- Set **Enable** bit to **yes**.
- Set **New setpoint** to **active** to define the actual position as the new zero position.

| START                                                                                                    | MOTOR                                    | DOCUMENTATION                                                                                                    |                                                                                                    |                                                                                                    | TURCK<br>Your Global Automation Partner |
|----------------------------------------------------------------------------------------------------|------------------------------------------|----------------------------------------------------------------------------------------------------|----------------------------------------------------------------------------------------------------|----------------------------------------------------------------------------------------------------|-----------------------------------------|
| TBEN-LLH-4R                                                                                                    | MC                                       | START -> LOCAL I/O                                                                                                    |                                                                                                    |                                                                                                    | Logout                                  |
| DEVICE<br>) Info<br>Parameter<br>Diagnostic<br>R Event log<br>If Ex-/Impor<br>Change p<br>Change p<br>Firmware<br>LOCAL I/O<br>Diagnostic<br>Diagnostic<br>Input<br>Contput | rs<br>25 A<br>t<br>assword<br>ns<br>25 A | Image: Construction of the construction of the construc | Control Control Control Control Control Motor mode Enable Fault reset Hait Quick Stop New setpoint Positioning mode Change set immediately | ∠         500           ∠         5000           ∠         200           ∠         200           ∠         200           ∠         200           ∠         100           ∠         200           ∠         100           ∠         100           ∠         100           ∠         100           ∠         100           ∠         100           ∠         100           ∠         100           ∠         100           ∠         100           ∠         100           ∠         100           ∠         100           ∠         100           ∠         100           ∠         100 |                                         |
| Fnalish V                                                                                                    |                                          | _                                                                                                    | Change on setpoint                                                                                                    | not active                                                                                                    | ▼                                       |
| - ruguon ·                                                                                                    |                                          |                                                                                                    |                                                                                                    |                                                                                                    |                                         |

Fig. 50: Process output data in homing mode

⇒ The actual position is set as new zero position.

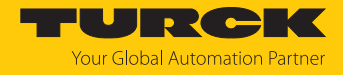

- Set **New setpoint** to **not active**  $(1 \rightarrow 0)$  to complete the homing.
- $\Rightarrow$  Process input data: Bit **Target reached** (TR)= 1  $\rightarrow$  the zero position has been set.

| START MOTOR                                                                         | DOCUMENTATION TURCH                                                                                                    |                                                        |  |  |  |  |  |  |
|-------------------------------------------------------------------------------------|----------------------------------------------------------------------------------------------------|--------------------------------------------------------|--|--|--|--|--|--|
| TBEN-LLH-4RMC                                                                       | START → LOCAL I/O → INPUT                                                                                                    | Logout                                                 |  |  |  |  |  |  |
| DEVICE<br>) Info<br>) Parameters<br>) Diagnostics<br>) Event log<br>(If) Ex-/Import | Image: Constraint of the second second se | Homing<br>Active Active                                |  |  |  |  |  |  |
|                                                                                     | Following error Digital In 3 Generic error Reference positon valid                                                                                                    | ∠ not active ∠ - not active                            |  |  |  |  |  |  |
| LOCAL I/O 🔥<br>ن Parameters<br>ب Diagnostics                                        | Digital In/Out<br>4 Current error<br>Digital In/Out<br>5 Temperature error                                                                                                    |                                                        |  |  |  |  |  |  |
| ے Input<br>روح Output                                                               | Digital In/Out<br>6 Device profile specific error<br>Digital In/Out<br>Manufacturer specific error                                                                                                    |                                                        |  |  |  |  |  |  |
|                                                                                     | Motor 0 Missing device                                                                                                    | not active                                             |  |  |  |  |  |  |
|                                                                                     | Motor 1<br>Fire mode                                                                                                    | <ul> <li>∠ not active</li> <li>∠ not active</li> </ul> |  |  |  |  |  |  |
|                                                                                     | Motor 2 Configuration error<br>Connected                                                                                                    | l≁ not active<br>yes                                   |  |  |  |  |  |  |
|                                                                                     | Motor 3 Enabled<br>Fault<br>Diagnostic                                                                                                    | yes<br>∠ not active                                    |  |  |  |  |  |  |
|                                                                                     | channel Fault is pending<br>Input values<br>Velocity<br>Position                                                                                                    | └         not active           └         0             |  |  |  |  |  |  |
| English ~                                                                           |                                                                                                    | •••                                                    |  |  |  |  |  |  |

Fig. 51: Process input data with new zero position

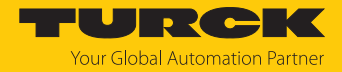

# 8.2.4 Configuring the digital mode

In digital mode, the speed at which the motor runs depends on the parameters **Input 1 digital mode** and **Input 2 digital mode**.

| Example | Input 1 digital<br>mode | Value<br>at channel      | Input 2 digital<br>mode | Value<br>at channel | Velocity         |
|---------|-------------------------|--------------------------|-------------------------|---------------------|------------------|
| 1       | Active high –           | 0                        | Not execute             | Not relevant        | Motor standstill |
|         | channel 5               | 1                        | _                       |                     | Velocity 1       |
| 2       | Not execute             | lot execute Not relevant |                         | 0                   | Motor standstill |
|         |                         |                          | channel 6               | 1                   | Velocity 2       |
| 3       | Active high –           | 0                        | Active high –           | 0                   | Motor standstill |
|         | channel 5               | 1                        | channel 6               | 0                   | Velocity 1       |
|         |                         | 1                        | _                       | 1                   | Velocity 3       |
| 4       | Active high –           | 0                        | Active Low –            | 0                   | Velocity 2       |
| С       | channel 5               | 1                        | channel 6               | 0                   | Velocity 3       |
|         |                         | 1                        | _                       | 1                   | Velocity 1       |

Example configuration

The following parameters [ > 80] must be set for the digital mode.

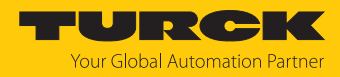

## Setting parameters (for example 1)

- Set **Operation mode** to **Digital mode** (13).
- Set **Motor attached** to **yes** (1) to activate the channel.
- Set the values for Ramp acceleration and Ramp deceleration. In digital mode, the ramps cannot be adapted dynamically via the process data.
- Optional: Set Lock Motor Mode to yes (1), to prevent the motor mode for the relevant channel from being changed in the process output data.
- Optional: Define the output **Motor status output** via which the motor status is reported.
- Use Input 1 digital mode and Input 2 digital mode to define which signal at which input of the device starts the digital mode and at what speed Velocity ... digital mode the motor runs in digital mode [> 12]. In the following example, the motor starts with a positive signal on channel 5 and runs at the speed Velocity 1 digital mode (600 mm/s).
- Write the values to the device using the **Write** button.

| START MOTOR                                         | DOCUMENTATION                                                                 |                                                   | Your Global Automation Partner |
|-----------------------------------------------------|-------------------------------------------------------------------------------|---------------------------------------------------|--------------------------------|
| TBEN-LLH-4RMC                                       | START → LOCAL I/O → PARAMETERS                                                |                                                   | Logout                         |
| DEVICE<br>j Info<br>Recomposition                   | Reading Writing Tab view Print                                                |                                                   |                                |
| Co Diagnostics                                      | 4 Operation mode<br>Digital In/Out<br>5 Lock Motor Mode                       | Digital Mode     V       yes     V       no     V |                                |
| (박) Ex-/Import<br>/ Change password<br>(그) Firmware | Digital In/Out<br>6 Lock Ramp<br>Digital In/Out<br>7 Ramp acceleration        | no 🗸                                              |                                |
| LOCAL I/O                                           | Motor 0 Ramp deceleration<br>Motor status output                              | 200<br>not execute                                |                                |
| ပြာ Diagnostics<br>ခြ Input<br>က Output             | Motor 1<br>Input 2 digital mode<br>Motor 2<br>Velocity 1 digital mode         | not execute v                                     |                                |
|                                                     | Motor 3 Velocity 2 digital mode<br>Velocity 3 digital mode<br>Input fire mode | 1000 200 not execute                              |                                |
|                                                     | Velocity fire mode<br>Ramp acceleration fire m<br>Input reference sensor      | ode 0 0 Vorteseter v                              |                                |
|                                                     | Input positive limit-switch<br>Input negative limit-switch                    | n.a. V                                            |                                |
|                                                     |                                                                               |                                                   |                                |
| English Y                                           |                                                                               |                                                   |                                |

Fig. 52: Parameters for velocity mode

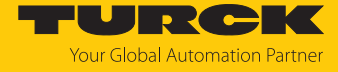

⇒ With a positive signal on channel 5, the motor starts immediately with the speed Velocity
 1 digital mode (600 mm/s).

| START                  | MOTOR        | DOCUMENTATI         | DN .                              | YOURCEK<br>Your Global Automation Partner |
|------------------------|--------------|---------------------|-----------------------------------|-------------------------------------------|
| TBEN-LLH-4R            | мс           | START → LOCAL       | I/O → OUTPUT                      | Logout                                    |
| DEVICE                 |              | Tab view Print      | Clear chart Update chart CSV Exp. |                                           |
| බ Paramete ට Diagnosti | rs<br>cs     | Digital In/Out<br>4 | Output value                      | 3                                         |
| Event log              |              | Digital In/Out<br>5 |                                   |                                           |
| Ex-/Impor              | t<br>assword | Digital In/Out<br>6 |                                   |                                           |
| G Firmware             |              | Digital In/Out<br>7 |                                   |                                           |
| LOCAL I/O              | rs           | Motor 0             |                                   |                                           |
| Diagnosti              |              | Motor 1             |                                   |                                           |
| ے Input<br>روح Output  |              | Motor 2             |                                   |                                           |
|                        |              | Motor 3             |                                   |                                           |

Fig. 53: Active high signal at channel 5

| START MOTOR                  | DOCUMENTATION                                                | TURCK<br>Your Global Automation Partner                                                                                                    |
|------------------------------|--------------------------------------------------------------|----------------------------------------------------------------------------------------------------|
| TBEN-LLH-4RMC                | START → LOCAL I/O → INPUT                                    | Logout                                                                                                    |
| DEVICE<br>j) Info            | Tab view Print Clear chart Update chart CSV Ex               | ip.                                                                                                    |
| Parameters                   | Digital In 0 Diagnostics                                     |                                                                                                    |
| Concentration Diagnostics    | Motor mode<br>Digital In 1<br>Target reached                 | ∠ Digital Mode ∠ active                                                                                                    |
| [ <sup>나†</sup> ] Ex-/Import | Digital In 2<br>Following error                              | Image: mot active       Image: mot active                                                                                                    |
| Firmware                     | Digital In 3 Generic error                                   | -                                                                                                    |
| COCAL I/O                    | Reference positon valid<br>Digital In/Out<br>4 Current error | ∠ not active                                                                                                    |
|                              | Digital In/Out Voltage error                                 | <u>۲</u>                                                                                                    |
| 🔁 Input                      | Digital In/Out Communication error                           |                                                                                                    |
| 产 Output                     | 6 Device profile specific erro                               | и —                                                                                                    |
|                              | Digital In/Out<br>7 Manufacturer specific error              | r 🗠 -                                                                                                    |
|                              | Status<br>Motor 0 Missing device                             | ∠ not active                                                                                                    |
|                              | Velocity out of valid range                                  | I not active                                                                                                    |
|                              | Fire mode                                                    | mot active                                                                                                    |
|                              | Motor 2                                                      | mot active                                                                                                    |
|                              | Enabled                                                      |                                                                                                    |
|                              | Motor 3 Fault                                                | not active                                                                                                    |
|                              | Diagnostic<br>channel Fault is pending                       | Interior in the second second |
|                              | Input values<br>Velocity<br>Position                         | <ul> <li>∠ 600</li> <li>∠ 442247</li> </ul>                                                                                                    |
| English 🗸                    | i i i i i i i i i i i i i i i i i i i                        |                                                                                                    |

Fig. 54: Process input data for digital mode

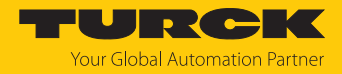

#### 8.2.5 Configuring the referencing

Referencing is used in positioning mode, for example, to perform a reference run during operation.

#### Setting parameters

- Operation mode Position mode.
- Set Motor attached to yes (1) to activate the channel.
- Set Lock Motor Mode auf no (0) to allow referencing to be started via the process output data.
- Use Input reference sensor to define how referencing is started (here: Positive edge channel 5, i.e. referencing is performed on a positive edge on channel 5).
- Optional: Specify the channels to which the limit switches are connected under Input positive/negative limit switch.
- Write the values to the device using the Write button.

| START MOTOR                    | DOCUMENTATION                                              | YOURCK<br>Your Global Automation Partner |
|--------------------------------|------------------------------------------------------------|------------------------------------------|
| TBEN-LLH-4RMC                  | START → LOCAL I/O → PARAMETERS                             | Logout                                   |
| DEVICE<br>i Info<br>Parameters | Reading Writing Tab view Print                             |                                          |
| Op Diagnostics                 | 4 Operation mode Digital In/Out Motor attached             | Position mode  V yes V                   |
| Lit Ex-/Import                 | Digital In/Out<br>6                                        |                                          |
| Firmware                       | Digital In/Out<br>7 Motor status output                    | no V<br>not execute V                    |
| LOCAL I/O                      | Motor 0 Input 2 digital mode                               | not execute                              |
| 🖓 Diagnostics<br>ဥ Input       | Motor 1 Velocity 1 digital mode<br>Velocity 2 digital mode | 0                                        |
| 🛃 Output                       | Motor 2 Velocity 3 digital mode Input fire mode            | 0<br>not execute                         |
|                                | Ramp acceleration fire mode                                | 0                                        |
|                                | Input reference sensor<br>Input positive limit-switch      | Positive edge - channel 5 V<br>n.a. V    |
|                                | Input negative limit-switch                                | na. 🗸                                    |
| English 🗸                      |                                                            |                                          |

Fig. 55: Parameters for referencing

#### Setting process output data

- Set Motor mode to Referencing.
- Define the Velocity here 200 mm/s.
- Optional: Enter a reference position to which the motor should move after reaching the limit switch (here: 200) under **Position**.
- Optional: Set the values for **Ramp acceleration** and **Ramp deceleration**.
- The values are applied immediately.
- Set New setpoint to active to start the referencing. Note: If the New setpoint bit is reset before referencing is completed, referencing is canceled.

| START                                                                                                    | MOTOR                 | DOCUMENTATION                                                                                                    | DOCUMENTATION                                                    |                                                                                                    |                          |  |  |  |  |
|----------------------------------------------------------------------------------------------------|-----------------------|----------------------------------------------------------------------------------------------------|------------------------------------------------------------------|----------------------------------------------------------------------------------------------------|--------------------------|--|--|--|--|
| TBEN-LLH-4RM                                                                                                    | <b>NC</b>             | START -> LOCAL I/O                                                                                                    | START → LOCAL I/O → OUTPUT                                       |                                                                                                    |                          |  |  |  |  |
| DEVICE<br>∫ Info<br>Parameter<br>Vo Diagnostic<br>R Event log<br>I Ex-Import<br>Change pa<br>← Firmware<br>LOCAL I/O<br>Ø Parameter<br>Vo Diagnostic<br>→ Input | s<br>s<br>ssword<br>s | Tab view Print Clear<br>Digital In/Out<br>Digital In/Out<br>Digital In/Out<br>Digital In/Out<br>Digital In/Out<br>Motor 0<br>Motor 1 | Control<br>Motor mode<br>Enable<br>Fault reset<br>Halt           | ⊻       200         ∠       200         ∠       50         ∠       50         ∠       50         ∠       50         ∠       70         ∠       no         ∠       no         ∠       no         ∠       no         ∠       no         ∠       no         ∠       not act | incing V                 |  |  |  |  |
| 🕑 input                                                                                                    |                       | Motor 2                                                                                                    | New setpoint                                                     | inot active                                                                                                    | ive V                    |  |  |  |  |
|                                                                                                    |                       | Motor 3                                                                                                    | Positioning mode<br>Change set immediately<br>Change on setpoint | I∠ absolu<br>I∠ not act<br>I∠ not act                                                                                                    | te v<br>tive v<br>tive v |  |  |  |  |
| English 🗸                                                                                                    |                       |                                                                                                    |                                                                  |                                                                                                    |                          |  |  |  |  |

Fig. 56: Process output data for position mode

- ➡ The position of the motor is set to 0 as soon as a positive edge is detected at the reference sensor. The motor then moves on to the defined absolute **Position**, in this case: 200.
- ⇒ When this position is reached, the position is reset to 0 and immediately serves as the new reference position.

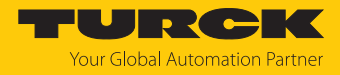

# 8.3 Configuring the fire mode

The fire mode overwrites all other motor modes when activated. The following parameters [> 80] must be set for fire mode Motor modes: fire mode

#### Setting parameters

- Set Motor attached to yes (1) to activate the channel.
- Define Velocity fire mode as well as ramp acceleration fire mode .
- Define the digital input and the signal level that activate the fire mode (here: active high signal on channel 5) under Input fire mode.
- Write the values to the device using the **Write** button.

| START MOTOR                                                                                                    | DOCUMENTATION                                                                                                    | Your Global Automation Partner                |
|----------------------------------------------------------------------------------------------------|----------------------------------------------------------------------------------------------------|-----------------------------------------------|
| TBEN-LLH-4RMC                                                                                                    | START → LOCAL I/O → PARAMETERS                                                                                                    | Logout                                        |
| DEVICE<br>(i) Info<br>Parameters<br>Diagnostics<br>Event log<br>Local I/O<br>Parameters<br>Parameters<br>Diagnostics<br>Parameters<br>Parameters | Digital In/Out       Operation mode       Digital In/Out         Digital In/Out       4       Operation mode       Digital In/Out         Digital In/Out       4       Operation mode       Digital In/Out         Digital In/Out       5       Lock Motor Mode       no         Digital In/Out       6       Lock Ramp       no         Digital In/Out       6       Lock Position       no         Motor 0       Ramp acceleration       0       0         Motor 0       Motor status output       not exee | Vode  Vode Vode Vode Vode Vode Vode Vode Vode |
| © Diagnostics                                                                                                    | Motor 1         Input 1 digital mode         not exe           Input 2 digital mode         not exe           Motor 2         Velocity 1 digital mode         0           Motor 3         Velocity 2 digital mode         0           Motor 3         Velocity 3 digital mode         0           Input fire mode         Active t         Velocity fire mode         1000           Bamp acceleration fire mode         200         1000         1000                                                        | cute                                          |
|                                                                                                    | Input reference sensor No refe<br>Input positive limit-switch n.a.<br>Input negative limit-switch n.a.                                                                                                    | rence drive                                   |
| English Y                                                                                                    |                                                                                                    |                                               |

Fig. 57: Parameters for fire mode

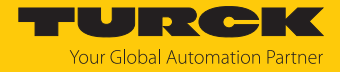

An active high signal on channel 5 immediately activates the fire mode, i.e. the motor starts immediately with the specified speed and the defined acceleration. All other settings of will be ignored.

| START MOTOR                 | DOCUMENTATION                                    | Your Global Automation Partner |
|-----------------------------|--------------------------------------------------|--------------------------------|
| TBEN-LLH-4RMC               | START → LOCAL I/O → INPUT                        | Logout                         |
| DEVICE<br>(i) Info          | Tab view Print Clear chart Update chart CSV Exp. |                                |
| O Parameters                | Digital In 0 Diagnostics                         |                                |
| ි Diagnostics               | Motor mode                                       | Fire mode                      |
| 🞼 Event log                 | Digital In 1 Target reached                      | ∠ active                       |
| <sup>[1†</sup> ] Ex-/Import | Digital In 2 Busy                                | ∠ not active                   |
| Change password             | Following error                                  | inot active                    |
| 🛱 Firmware                  | Digital In 3 Generic error                       | <u>~</u> -                     |
|                             | Reference positon valid                          | → not active                   |
| Co Parameters               | Digital In/Out<br>4 Current error                | <u>~</u>                       |
|                             | Digital In/Out Voltage error                     | <u>~</u> -                     |
| Up Diagnostics              | 5 Temperature error                              | <u>~</u> -                     |
|                             | Digital In/Out Communication error               | <u>~</u>                       |
| 🔥 Output                    | 6 Device profile specific error                  | <u>~</u> -                     |
|                             | Digital In/Out Manufacturer specific error       | -                              |
|                             | Status                                           |                                |
|                             | Motor 0 Missing device                           | ∠ not active                   |
|                             | Velocity out of valid range                      | ∠ not active                   |
|                             | Motor 1 Fire mode                                | ∠ active                       |
|                             | Configuration error                              | ✓ not active                   |
|                             | Connected                                        | 🗠 yes                          |
|                             | Motor 3 Enabled                                  | l∼ yes                         |
|                             | Fault                                            | ∠ not active                   |
|                             | Diagnostic<br>channel Fault is pending           | ∠ not active                   |
|                             | Input values                                     |                                |
|                             | Velocity                                         | 1000                           |
|                             | Position                                         | 4701                           |
|                             |                                                  |                                |
| English 🗸                   |                                                  | •••                            |

Fig. 58: Process input data for fire mode

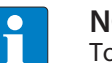

#### NOTE

To switch from fire mode back to another motor mode, the fire mode has to be deactivated, i.e. the parameter **Input fire mode** must be deactivated (not execute) or the **Velocity fire mode** must be 0.

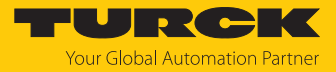

# 9 Operating

# 9.1 Process input data

| Word no   | ord no. Byte no. |            |              | Bit no.                                                                              |                                          |             |                             |          |             |             |        |
|-----------|------------------|------------|--------------|--------------------------------------------------------------------------------------|------------------------------------------|-------------|-----------------------------|----------|-------------|-------------|--------|
| Dec.      | Hex.             | Dec.       | Hex.         | 7                                                                                    | 6                                        | 5           | 4                           | 3        | 2           | 1           | 0      |
| Digital o | hannels          | (connect   | tor X0       | (3)                                                                                  |                                          |             |                             |          |             |             |        |
| 0         | 0x00             | 0          | 0x00         | DXP7                                                                                 | DXP6                                     | DXP5        | DXP4                        | DI3      | DI2         | DI1         | DI0    |
|           |                  | 1          | 0x01         | Reserved                                                                             | Reserved                                 |             |                             |          |             |             |        |
| Motor c   | ontrol – ı       | motor 1 (  | connect      | or X4)                                                                               |                                          |             |                             |          |             |             |        |
| 1         | 0x01             | 0          | 0x00         | Status pos                                                                           | sition                                   |             |                             | Motor m  | ode         |             |        |
|           |                  |            |              | REF-<br>POS_OK                                                                       | F_ER                                     | BUSY        | TR                          |          |             |             |        |
|           |                  | 1          | 0x01         | Diagnosti                                                                            | cs – Errc                                | or Register | •                           |          |             |             |        |
|           |                  |            |              | MSERR                                                                                | -                                        | DPSERR      | COM<br>ERR                  | TERR     | VOLT<br>ERR | CURR<br>ERR | GERR   |
| 2         | 0x02             | 2          | 0x02         | Status                                                                               |                                          |             | 1                           |          | 1           | 1           |        |
|           |                  |            |              | FAULT_<br>PENDING                                                                    | FAULT                                    | ENABLED     | CON                         | CFGERR   | FIRMOD      | VELEXC      | MISDEV |
|           |                  | 3          | 0x03         | Reserved                                                                             |                                          |             |                             |          |             |             |        |
| 3         | 0x03             | 4          | 0x04         | Velocity                                                                             |                                          |             |                             |          |             |             |        |
|           |                  | 5          | 0x05         | -                                                                                    |                                          |             |                             |          |             |             |        |
| 4         | 0x04             | 6          | 0x06         | Position                                                                             | Position                                 |             |                             |          |             |             |        |
|           |                  | 7          | 0x07         |                                                                                      |                                          |             |                             |          |             |             |        |
| 5         | 5 0x05 8 0       |            | 0x08         |                                                                                      |                                          |             |                             |          |             |             |        |
|           |                  | 9          | 0x09         |                                                                                      |                                          |             |                             |          |             |             |        |
| Motor c   | ontrol – ı       | motor 2 (  | connect      | or X5)                                                                               |                                          |             |                             |          |             |             |        |
| 610       | 0x06<br>0x0A     | 09         | 0x00<br>0x09 | Assignme                                                                             | Assignment similar to motor 1 (0x010x05) |             |                             |          |             |             |        |
| Motor c   | ontrol – ı       | motor 3 (  | connect      | or X6)                                                                               |                                          |             |                             |          |             |             |        |
| 1115      | 0x0B<br>0x0F     | 09         | 0x00<br>0x09 | Assignme                                                                             | nt simila                                | ar to motor | 1 (0x01                     | 0x05)    |             |             |        |
| Motor c   | ontrol – ı       | motor 4 (  | connect      | or X7)                                                                               |                                          |             |                             |          |             |             |        |
| 1620      | 0x10<br>0x14     | 09         | 0x00<br>0x09 | Assignme                                                                             | nt simila                                | ar to motor | 1 (0x01                     | 0x05)    |             |             |        |
| Sensor s  | supply ar        | nd digita  | l channe     | ls (diagnos                                                                          | stics)                                   |             |                             |          |             |             |        |
| 21        | 0x15             | 0          | 0x00         | ReservedVAUX1VAUX1VAUX1VAUX1pin1 X3pin1 X2pin1 X1pin1 X0(Cb6/7)(Cb4/5)(Cb2/3)(Cb0/1) |                                          |             | VAUX1<br>pin1 X0<br>(Ch0/1) |          |             |             |        |
|           |                  | 1          | 0x01         | Reserved                                                                             |                                          |             |                             |          | .1          |             |        |
| 22        | 0x16             | 0          | 0x00         | ERR<br>DXP7                                                                          | ERR<br>DXP6                              | ERR DXP5    | ERR<br>DXP4                 | Reserved |             |             |        |
|           |                  | 1          | 0x01         | Reserved                                                                             | I                                        | 1           | 1                           |          |             |             |        |
| Module    | status (d        | levice sta | itus)        | 1                                                                                    |                                          |             |                             |          |             |             |        |
| 23        | 0x17             | 0          | 0x00         | -                                                                                    | FCE                                      | -           | -                           | -        |             | V1          | -      |
|           |                  | 1          | 0x01         | V2                                                                                   | -                                        |             | -                           | -        |             | ARGEE       | DIAG   |

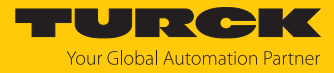

# Meaning of the process data bits

| Name                                      | Value         | Meaning                                                                                                    |  |  |
|-------------------------------------------|---------------|----------------------------------------------------------------------------------------------------|--|--|
| DI                                        | Digital input |                                                                                                    |  |  |
|                                           | 0             | No signal at DI (pin 4, SIO)                                                                                                    |  |  |
|                                           | 1             | Signal at DI (pin 4, SIO)                                                                                                    |  |  |
| DXP                                       | Configurable  | digital channel (DXP channel)                                                                                                    |  |  |
|                                           | 0             | No input signal at DXP channel (pin 2)                                                                                                    |  |  |
|                                           | 1             | Input signal at DXP channel (pin 2)                                                                                                    |  |  |
| Motor mode                                | Currently par | rameterized and active motor mode [] 80]                                                                                                    |  |  |
|                                           | 0             | No change                                                                                                    |  |  |
|                                           | 1             | Position mode                                                                                                    |  |  |
|                                           | 3             | Velocity                                                                                                    |  |  |
|                                           | б             | Homing                                                                                                    |  |  |
|                                           | 13            | Digital mode                                                                                                    |  |  |
| Status position (only for motor r         | node positior | h)                                                                                                    |  |  |
| Target reached TR                         | 0             | Target not reached.                                                                                                    |  |  |
|                                           | 1             | Target reached: The motor has reached the defined target position.<br>The bit is only set (1) when the process output data bit <b>NSP</b> (New Setpoint) has been reset after a positioning. |  |  |
| BUSY                                      |               | The bit corresponds to the <b>Set-point acknowledge bit</b> in the CANopen status word (object 0x6041) of the device profile.                                                                |  |  |
|                                           | 0             | 0 = new position accepted                                                                                                    |  |  |
|                                           | 1             | 1 = new position not accepted                                                                                                    |  |  |
| Following error (F_ER)                    | 0             | No error                                                                                                    |  |  |
|                                           | 1             | Following error according to "CANopen – Drives and Motion<br>Control Device Profile"<br>The actual value of the position is outside the permissible range                                    |  |  |
| Reference position valid REF-             | 0             | Referenzierung operation not yet completed                                                                                                    |  |  |
| POS_OK                                    | 1             | Referencing successful<br>The bit is reset to 0 as soon as a new reference movement is<br>started.                                                                                           |  |  |
| Error register                            |               | The error register corresponds to the CANopen Error Register                                                                                                    |  |  |
| Generic error (GERR)                      |               | (Object 0x1001) according to "CANopen - Drives and Motion Con-                                                                                                    |  |  |
| Current Error (CURRERR)                   |               | Trol Device Profile".<br>The errors are generated by the connected CANopen device. Their                                                                                                    |  |  |
| Voltage error (VOLTERR)                   |               | meaning depends on the connected device.                                                                                                    |  |  |
| Temperature error (TERR)                  |               |                                                                                                    |  |  |
| Communication error (COMERR)              |               | -                                                                                                    |  |  |
| Device profile specific error<br>(DPSERR) |               | _                                                                                                    |  |  |
| Manufacturer specific error<br>(MSERR)    |               |                                                                                                    |  |  |
|                                           |               |                                                                                                    |  |  |

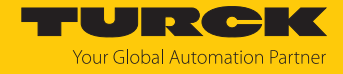

| Name                                      | Value      | Meaning                                                                                                    |
|-------------------------------------------|------------|----------------------------------------------------------------------------------------------------|
| Status                                    |            |                                                                                                    |
| Missing device (MISDEV)                   | 0          | No error                                                                                                    |
|                                           | 1          | Parameter <b>Motor attached</b> [ <b>&gt;</b> 80] at the channel is set, but no motor is detected.                                                                                                    |
| Velocity out of valid range               | 0          | No error                                                                                                    |
| (VELEXC) 1                                |            | The velocity defined in the output data exceeds the maximum velocity of the connected motor.                                                                                                    |
| Fire mode (FIRMOD)                        | 0          | No error                                                                                                    |
|                                           | 1          | Fire mode at morot channel                                                                                                    |
| Connected (CON)                           | 0          | No error                                                                                                    |
|                                           | 1          | Motor connected to channel and in Operational state (acc. to<br>CANopen basic profile), CANopen communication established,<br>PDO transfer taking place, CANopen Drives profile not yet activated                                                                                                    |
| Configuration error (CFGERR)              | 0          | No error                                                                                                    |
|                                           | 1          | Reference run with limit switch selected (input reference sensor parameter = 1 = Neg. to pos. edge – pos. limit switch or 2 = Neg. to pos. edge - neg. limit switch [▶ 80]), but no input for the limit switch parameterized (parameter Input positive limit switch Or Input negative limit switch). Prerequisite: The referencing has been started by a positive edge in bit NSP (New setpoint) [▶ 109]. |
| ENABLED                                   | 0          | No error                                                                                                    |
|                                           | 1          | Connected motor ready for operation, CANopen communication<br>running<br>Prerequisite:<br>ENABLE The bit in the process output data is set.<br>Motor error-free, input bit FAULT = 0.                                                                                                    |
| Error (FAULT)                             | 0          | No error                                                                                                    |
|                                           | 1          | CANopen Drives error (Drive in Fault State) Motor in the <b>FAULT</b><br>state.<br>Possible causes:<br>Drive blocked<br>Load on drive too high                                                                                                    |
|                                           |            | The FAULT state can only be reset via an error acknowledgment with the <b>FAULT_RST</b> output if the cause of the error has been eliminated.                                                                                                    |
| FAULT_PENDING                             | 0          | No error                                                                                                    |
|                                           | 1          | Specific for Interroll RollerDrive EC5000 BI:<br>Cause of error not yet eliminated, error cannot be reset.                                                                                                    |
| Velocity                                  |            | Current speed                                                                                                    |
| Position                                  |            | Current position                                                                                                    |
| Sensor supply and digital chanr gnostics) | nels (dia- | [▶ 114]                                                                                                    |
| Module status                             |            | Status word Status and control word                                                                                                    |
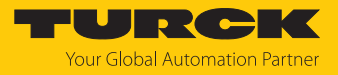

# 9.2 Process output data

| Word no. |              | Byte no. |              | Bit no.                                      |           |               |         |         |             |          |     |
|----------|--------------|----------|--------------|----------------------------------------------|-----------|---------------|---------|---------|-------------|----------|-----|
| Dec.     | Hex.         | Dec.     | Hex.         | 7                                            | 6         | 5             | 4       | 3       | 2           | 1        | 0   |
| Digital  | channels (   | connec   | tor X0       | X3)                                          |           | 1             |         | -       | 1           | 1        | 1   |
| 0        | 0x00         | 0        | 0x00         | DXP7                                         | DXP6      | DXP5          | DXP4    | Reserve | ed          |          |     |
|          |              | 1        | 0x01         | Reserved                                     |           |               |         |         |             |          |     |
| Motor o  | control – n  | notor 1  | (connect     | or X4)                                       |           |               |         |         |             |          |     |
| 1        | 0x01         | 0        | 0x00         | Motor co                                     | ntrol     |               |         | Motor   | mode        |          |     |
|          |              |          |              | Q_STOP                                       | HALT      | FAULT_RST     | ENABLE  |         |             |          |     |
|          |              | 1        | 0x01         | Reserved                                     | -         |               |         | Positio | n control ( | POSCTRL) |     |
|          |              |          |              |                                              |           |               |         | COSP    | CSI         | ABS_REL  | NSP |
| 2        | 0x02         | 2        | 0x02         | Velocity                                     |           |               |         | 1       | 1           | 1        | 1   |
|          |              | 3        | 0x03         |                                              |           |               |         |         |             |          |     |
| 3        | 0x03         | 4        | 0x04         | Position                                     |           |               |         |         |             |          |     |
|          |              | 5        | 0x05         |                                              |           |               |         |         |             |          |     |
| 4        | 0x04         | 6        | 0x06         | -                                            |           |               |         |         |             |          |     |
|          |              | 7        | 0x07         |                                              |           |               |         |         |             |          |     |
| 5        | 0x05         | 8        | 0x08         | Ramp acc                                     | eleratio  | n             |         |         |             |          |     |
|          |              | 9        | 0x09         |                                              |           |               |         |         |             |          |     |
| 6        | 0x06         | 10       | 0x0A         | Ramp deceleration                            |           |               |         |         |             |          |     |
|          |              | 11       | 0x0B         |                                              |           |               |         |         |             |          |     |
| Motor o  | control – n  | notor 2  | (connect     | or X5)                                       |           |               |         |         |             |          |     |
| 712      | 0x07<br>0x0C | 011      | 0x00<br>0x0B | Assignment similar to motor 1 (0x08010x0806) |           |               |         |         |             |          |     |
| Motor o  | control – n  | notor 3  | (connect     | or X6)                                       |           |               |         |         |             |          |     |
| 1318     | 0x0D<br>0x12 | 011      | 0x00<br>0x0B | Assignment similar to motor 1 (0x08010x0806) |           |               |         |         |             |          |     |
| Motor o  | control – n  | notor 4  | (connect     | or X7)                                       |           |               |         |         |             |          |     |
| 1924     | 0x13<br>0x18 | 011      | 0x00<br>0x0B | Assignme                                     | ent simil | ar to motor 1 | (0x0801 | .0x0806 | 5)          |          |     |

Meaning of the process data bits

| Name          | Data type                                                  | Value                                                      | Meaning                                                                                                    | Comment                                                                                                    |  |  |  |  |  |
|---------------|------------------------------------------------------------|------------------------------------------------------------|----------------------------------------------------------------------------------------------------|----------------------------------------------------------------------------------------------------|--|--|--|--|--|
| DXP           | Configurable digital channel (DXP channel)                 |                                                            |                                                                                                    |                                                                                                    |  |  |  |  |  |
|               | BOOL                                                       | 0                                                          | Output inactive                                                                                                    |                                                                                                    |  |  |  |  |  |
|               |                                                            | 1                                                          | Output active, max. output current 2 A                                                                                                    |                                                                                                    |  |  |  |  |  |
| Motor<br>mode | Defines th<br>The motor<br>this is not<br>ARRAY of<br>bits | e desire<br>r mode o<br>locked v<br>0<br>1<br>3<br>6<br>13 | d motor mode during operation.<br>can only be changed during runtime if<br><i>r</i> ia the <b>Lock Motor Mode</b> . parameter.<br>No change<br>Position mode<br>Velocity<br>Homing<br>Digital mode | Whether the connected motor ad-<br>opts the specified mode immedi-<br>ately depends on the device.<br>Prerequesite for Interroll EC5000 Bl:<br>Mode change only at standstill,<br>- HALT bit must be set. |  |  |  |  |  |
|               |                                                            | 14                                                         | Referencing                                                                                                    | _                                                                                                    |  |  |  |  |  |

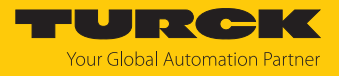

|                        |           | <b>V</b> 1 | aa •                                                                                                    |                                                                                                    |
|------------------------|-----------|------------|----------------------------------------------------------------------------------------------------|----------------------------------------------------------------------------------------------------|
| Name                   | Data type | Value      | Meaning                                                                                                    | Comment                                                                                                    |
| Velocity               | INT16     |            | Reference value for the velocity at<br>which the motor is to run.<br>Default: 0                                                                                                    | unit:<br>mm/s (Interroll EC5000 BI)                                                                                                    |
|                        |           |            | <ul> <li>The meaning of the entered values depends on the connected motor.</li> <li>Mapping (e. g. for motor 1):</li> <li>PROFINET: byte 0x02 (high byte) byte 0x03 (low byte)</li> <li>Modbus TCP and EtherNet/IP: byte 0x03 (high byte) byte 0x02 (low byte)</li> </ul>                                                                                                    | Prerequisite: <ul> <li>Motor in motor mode velocity</li> </ul>                                                                                           |
| Position               | INT32     |            | Reference value for the position to which the motor is to move.                                                                                                    | unit:<br>mm (Interroll EC5000 BI)                                                                                                    |
|                        |           |            | The positioning is absolute or relative<br>to the current position of the motor,<br>depending on the setting in the process<br>data bit <b>Positioning mode (ABS_REL)</b> .<br>In homing mode the absolute position<br>defined there is valid as reference posi-<br>tion<br>Default: 0<br>The meaning of the entered values<br>depends on the connected motor.<br>Mapping (e. g. for motor 1):<br>PROFINET:<br>byte 0x04 (high byte)<br>byte 0x07 (low byte)<br>Modbus TCP and EtherNet/IP:<br>byte 0x07 (high byte) | Prerequisite:<br>Motor in motor mode <b>position</b>                                                                                                    |
| Pamp                   | LICINIT16 |            | Values for the ramp acceleration and                                                                                                    | unit                                                                                                    |
| acceleration           | 0311110   |            | ramp deceleration of the connected                                                                                                    | mm <sup>2</sup> (Interroll EC5000 BI)                                                                                                    |
| Ramp                   | USINT16   |            | motor                                                                                                    | · · · · · · · · · · · · · · · · · · ·                                                                                                    |
| deceleration           |           |            | Default: 65535<br>0 = reserved, the previously saved<br>setting is used<br>The meaning of the entered values<br>depends on the connected motor.                                                                                                    |                                                                                                    |
| Motor contr            | ol        |            |                                                                                                    |                                                                                                    |
| ENABLE                 | BOOL      | 1          | The motor roller controller attempts<br>to set the connected motor to the<br>Operational Enabled state (according to<br>the CANopen Drives profile).<br>The bit should always be set during<br>operation.                                                                                                    | <ul> <li>Prerequisites:</li> <li>Motor connected, input bit CON (Connected) = 1</li> <li>No error at the connected motor, input bit FAULT = 0</li> </ul> |
| Fault reset<br>(FAULT_ | BOOL      | 1          | The bit is set to acknowledge an error (FAULT = 1).                                                                                                    | Prerequisite:<br>Error cause eliminated                                                                                                    |
| KSI)                   |           |            |                                                                                                    | The bit corresponds to the <b>FR</b> bit<br>(bit 7) in the CANopen control word<br>(object 0x6040) of the device profile.                                |

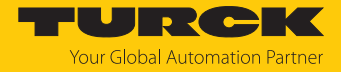

| Name Data type Value Meaning       |            | Meaning | Comment                                                                                                    |                                                                                                    |  |  |
|------------------------------------|------------|---------|----------------------------------------------------------------------------------------------------|----------------------------------------------------------------------------------------------------|--|--|
| HALT                               | BOOL       | 1       | The motor is stopped with the configured ramp deceleration.                                                                                                    | The bit corresponds to the <b>HALT</b> bit<br>(bit 8) in the CANopen control word<br>(object 0x6040) of the device profile.                                                                   |  |  |
| Quick Stop<br>(Q_STOP)             | BOOL       | 1       | The motor is stopped immediately withour ramp.                                                                                                    | The bit corresponds to the <b>QS</b> bit<br>(bit 2) in the CANopen control word<br>(object 0x6040) of the device profile.                                                                     |  |  |
| Position con                       | trol (POSC | TRL)    |                                                                                                    |                                                                                                    |  |  |
| New Set<br>Point (NSP)             | BOOL       | 1       | Edge signal $(0 \rightarrow 1 \rightarrow 0)$<br>A positive edge $(0 \rightarrow 1)$ starts the<br>positioning.<br>The bit must be reset after the start of<br>positioning $(1 \rightarrow 0)$ . Only then the<br>process input data bits <b>BUSY</b> = 0 and <b>TR</b><br>(Target Reached) = 1 are set and a new<br>positioning can be triggered. | The bit corresponds to the <b>New</b><br><b>Setpoint</b> bit (bit 4) in the CANopen<br>control word (object 0x6040) of the<br>device profile, if the position mode<br>is activated.           |  |  |
| Position<br>mode                   | BOOL       | 0       | Absolute positioning mode activated.<br>The target position is an absolute value.                                                                                                    | The bit corresponds to the <b>Abs/Rel</b> bit (bit 6) in the CANopen control                                                                                                    |  |  |
| (ABS_REL)                          |            | 1       | Relative positioning mode activated.<br>The target position is a relative value.                                                                                                    | word (object 0x6040) of the device<br>profile, if the position mode is<br>activated.                                                                                                    |  |  |
| Change set<br>immediately<br>(CSI) | BOOL       | 1       | Immediately starts the next positioning.<br>A previously written position is overwrit-<br>ten.                                                                                                    | The bit corresponds to the <b>Change</b><br><b>set immediately</b> bit (bit 5) in the<br>CANopen control word (object<br>0x6040) of the device profile, if the<br>position mode is activated. |  |  |
| Change on<br>setpoint<br>(COSP)    | BOOL       | 1       | The last defined position is approached.<br>A new position is stored and approached<br>after the first position has been reached.                                                                                                    | The bit corresponds to the <b>Change</b><br><b>on setpoint</b> bit (bit 9) in the<br>CANopen control word (object<br>0x6040) of the device profile, if the<br>position mode is activated.     |  |  |

The units and the maximum values for speed, position, ramp acceleration and ramp deceleration depend on the connected motor.

• Observe the documentation of the connected motor.

# 9.3 LED displays

The device has the following LED indicators:

- Supply voltage (PWR)
- Group and bus errors (BUS)
- Ethernet status (L/A)
- I/O status (channel LEDs)
- Diagnostics (ERR)

Red

Localization (WINK)

| LED PWR        | Meaning                                                              |
|----------------|----------------------------------------------------------------------|
| Off            | No voltage connected or under voltage at V1                          |
| Green          | Voltage V1 and V2 OK                                                 |
| Green flashing | No voltage or under voltage at V2 (depending on the configura-       |
| Red            | tion of the parameter <b>LED behavior (PWR) at V2 undervoltage</b> ) |

| BUS LED                          | Meaning                                                                               |
|----------------------------------|---------------------------------------------------------------------------------------|
| Off                              | No voltage present                                                                    |
| Green                            | Connection to a master active                                                         |
| Flashing $3 \times$ green in 2 s | ARGEE active                                                                          |
| Green flashing (1 Hz)            | Device is operational                                                                 |
| Red                              | IP address conflict, Restore mode active, F_Reset active or Modbus connection timeout |
| Red flashing                     | Wink command active                                                                   |
| Red/green (1 Hz)                 | Autonegotiation and/or wait for IP address allocation in DHCP or BootIP mode          |
|                                  |                                                                                       |
| ERR LED                          | Meaning                                                                               |
| Off                              | No voltage present                                                                    |
| Green                            | No diagnostics                                                                        |

The Ethernet ports XF1 and XF2 each have an LED L/A.

**Diagnostics** present

| LED L/A              | Meaning                                                                |                                 |  |  |  |  |
|----------------------|------------------------------------------------------------------------|---------------------------------|--|--|--|--|
| Off                  | No Ethernet connection                                                 |                                 |  |  |  |  |
| Green                | Ethernet connection established, 100 Mbps                              |                                 |  |  |  |  |
| Yellow               | Ethernet connection established, 10 Mbps                               |                                 |  |  |  |  |
| Green flashing       | Data transfer, 100 Mbps                                                |                                 |  |  |  |  |
| Yellow flashing      | Data transfer, 10 Mbps                                                 |                                 |  |  |  |  |
|                      |                                                                        |                                 |  |  |  |  |
| DIP/DXP channel LEDs | Meaning (input)                                                        | Meaning (output)                |  |  |  |  |
| Off                  | Input not active                                                       | Output not active               |  |  |  |  |
| Green                | Input active                                                           | Output active (max. 2 A)        |  |  |  |  |
| Red                  | _                                                                      | Actuator overload               |  |  |  |  |
| Red flashing (1 Hz)  | Short-circuit at the supply voltag<br>Both connector LEDs are flashing | e for the respective connector. |  |  |  |  |

| RM channel LEDs                                    | Meaning (input)                                                      |  |  |  |  |
|----------------------------------------------------|----------------------------------------------------------------------|--|--|--|--|
| LED 8, 10, 12, 14                                  |                                                                      |  |  |  |  |
| Off                                                | No motor connected                                                   |  |  |  |  |
| Green                                              | Motor connected, CANopen PDO transfer running                        |  |  |  |  |
| Green flashing                                     | Motor parameterized but not connected or ready                       |  |  |  |  |
| Red                                                | Motor reports an error                                               |  |  |  |  |
| Red flashing (1 Hz)                                | Overload motor                                                       |  |  |  |  |
| LED 9, 11, 13, 15                                  |                                                                      |  |  |  |  |
| Off                                                | Motor at standstill                                                  |  |  |  |  |
| Green                                              | Motor ready, CANopen communication acc. To CANopen Device<br>Profile |  |  |  |  |
| Green blinking                                     | Motor in motion                                                      |  |  |  |  |
|                                                    |                                                                      |  |  |  |  |
| LED WINK<br>(without designation on the<br>device) | Meaning                                                              |  |  |  |  |
| White flashing                                     | Wink command active                                                  |  |  |  |  |

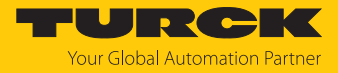

## 9.4 Software diagnostic messages

The device provides the following diagnostics:

- Diagnostics of the digital channels (DIP and DXP)
- General module diagnostics

### 9.4.1 Status- and control word

### Status word

| Ether-<br>Net/IP/<br>Modbus           | PROFINE<br>T                                                           | Bit 7 | Bit 6 | Bit 5 | Bit 4 | Bit 3 | Bit 2 | Bit 1 | Bit 0     |
|---------------------------------------|------------------------------------------------------------------------|-------|-------|-------|-------|-------|-------|-------|-----------|
| Byte 0                                | Byte 1                                                                 | V2    | -     | -     | -     | -     | -     | ARGEE | DIAG      |
| Byte 1                                | Byte 0                                                                 | -     | FCE   | -     | -     | -     | -     | V1    | -         |
| Bit 7                                 | Bit 7 Description                                                      |       |       |       |       |       |       |       |           |
| ARGEE ARGEE program running           |                                                                        |       |       |       |       |       |       |       |           |
| DIAG Diagnostic message at the device |                                                                        |       |       |       |       |       |       |       |           |
| FCE                                   | CE The DTM force mode is activated, the output states may no longer co |       |       |       |       |       |       |       | naer cor- |

| FCE | The DTM force mode is activated, the output states may no longer cor- |
|-----|-----------------------------------------------------------------------|
|     | respond to the specifications sent by the fieldbus.                   |
| V1  | V1 or V2 too low                                                      |
| V2  |                                                                       |

The status word is mapped into the module's process data.

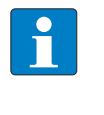

#### NOTE

In EtherNet/IP the mapping can be deactivated via the Gateway Class (VSC 100). Activating or deactivating the status and control word modifies the process data mapping.

Control Word

The control word has no function.

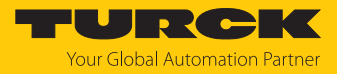

### 9.4.2 Diagnostic telegram

| Word no. |                                              | Byte no. |      | Bit no.  |          |          |          |          |         |         |         |  |
|----------|----------------------------------------------|----------|------|----------|----------|----------|----------|----------|---------|---------|---------|--|
| Dec.     | Hex.                                         | Dec.     | Hex. | 7        | 6        | 5        | 4        | 3        | 2       | 1       | 0       |  |
| 0        | 0x00                                         | 0        | 0x00 | Reserved | Reserved |          |          | VAUX1    | VAUX1   | VAUX1   | VAUX1   |  |
|          |                                              |          |      |          |          |          |          | pin1 X3  | pin1 X2 | pin1 X1 | pin1 X0 |  |
|          |                                              |          |      |          |          |          |          | (Ch6/7)  | (Ch4/5) | (Ch2/3) | (Ch0/1) |  |
|          |                                              | 1        | 0x01 | Reserved |          |          |          |          |         |         |         |  |
| 1        | 0x01                                         | 2        | 0x02 | ERR_DXP7 | ERR_DXP6 | ERR_DXP5 | ERR_DXP4 | Reserved |         |         |         |  |
|          |                                              | 3        | 0x03 | Reserved |          |          |          |          |         |         |         |  |
| Error    | Error register (only Modbus and EtherNet/IP) |          |      |          |          |          |          |          |         |         |         |  |
| 2        | 0x02                                         | 4        | 0x04 | MSERR    | -        | DPSERR   | COMERR   | TERR     | VOL-    | CURRERR | GERR    |  |
|          |                                              |          |      |          |          |          |          |          | TERR    |         |         |  |
|          |                                              | 5        | 0x05 | Reserved |          | eserved  |          |          |         |         |         |  |

## Meaning of diagnostic bits

| Diagnostics                 | Meaning                                                  | Comment                    |
|-----------------------------|----------------------------------------------------------|----------------------------|
| VAUX1 pin1 Xx Slot Ch (y/z) | Overcurrent VAUX1 (pin1) at<br>connector (channel group) |                            |
| ERR_DXP                     | Overcurrent at output                                    | DXP channel used as output |
| Error register              | See Process input data [> 106]                           |                            |

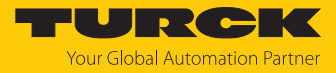

### 9.4.3 PROFINET diagnostics

| Module diagnostics<br>(slot 0, according to co | nfiguratio | n tool)     | <b>PROFINET diagnostics</b> |         |
|------------------------------------------------|------------|-------------|-----------------------------|---------|
|                                                | Connec     | tor         | Error code                  | Channel |
| Undervoltage V1                                | -          |             | 0x0002                      | 0       |
| Undervoltage V2                                | -          |             | 0x0002                      | 0       |
|                                                |            |             |                             |         |
| DXP Diagnostics                                |            |             | <b>PROFINET diagnostics</b> |         |
|                                                | Channe     | I Connector | Error code                  | Channel |
| Overcurrent output                             | DXP4       | X2          | 0x0001                      | 4       |
|                                                | DXP5       | _           | 0x0001                      | 5       |

0x0001

0x0001

6

7

DXP6

DXP7

Х3

| VAUX1 diagnostics                          | Connector | PROFINET diagnostics |         |  |
|--------------------------------------------|-----------|----------------------|---------|--|
|                                            |           | Error code           | Channel |  |
| Overcurrent VAUX1<br>(pin 1) at X0, ch 0/1 | X0        | 0x0600               | 0       |  |
| Overcurrent VAUX1<br>(pin 1) at X1, ch 2/3 | X1        | 0x0601               |         |  |
| Overcurrent VAUX1<br>(pin 1) at X2, ch 4/5 | X2        | 0x0602               |         |  |
| Overcurrent VAUX1<br>(pin 1) at X3, ch 6/7 | Х3        | 0x0603               |         |  |

| Motor channel diagnostics             | PROFINET diagnostics |         |
|---------------------------------------|----------------------|---------|
| Error description, s. [115] Connector | Error code           | Channel |

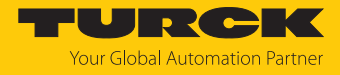

| Motor channel diagnos                     | stics                                  |    | <b>PROFINET</b> diagnostics |
|-------------------------------------------|----------------------------------------|----|-----------------------------|
| Motor 1                                   |                                        |    | 0                           |
| Generic error<br>(GERR)                   | CANopen, generic error                 | X4 | 1600 (0x0640)               |
| Current Error<br>(CURRERR)                | CANopen, current error                 | _  | 1601 (0x0641)               |
| Voltage error<br>(VOLTERR)                | CANopen, voltage error                 | _  | 1602 (0x0642)               |
| Communication error<br>(COMERR)           | CANopen, communication error           | _  | 1603 (0x0643)               |
| Temperature error<br>(TERR)               | CANopen, temperature<br>error          | _  | 1604 (0x0644)               |
| Device profile specific<br>error (DPSERR) | CANopen, profile specific<br>error     | _  | 1605 (0x0645)               |
| Manufacturer specific<br>error (MSERR)    | CANopen, manufacturer specific error   | _  | 1606 (0x0646)               |
| Fault                                     | There is a CANopen Drives error.       | _  | 1607 (0x0647)               |
| Missing device<br>(MISDEV)                | The configured motor is not connected. | _  | 1608 (0x0648)               |
| Motor 2                                   |                                        | X5 |                             |
| similar to port 1                         |                                        |    |                             |
| Motor 3                                   |                                        | X6 |                             |
| similar to port 1                         |                                        |    |                             |
| Motor 4                                   |                                        | X7 |                             |
| similar to port 1                         |                                        |    |                             |

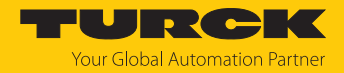

# 10 Troubleshooting

If the device does not function as expected, first check whether ambient interference is present. If there is no ambient interference present, check the connections of the device for faults.

If there are no faults, there is a device malfunction. In this case, decommission the device and replace it with a new device of the same type.

### 10.1 Fixing motor channel errors

If a connected motor cannot be switched on:

- Check the power supply. The TBEN-LL(H)-4RMC must be supplied with both V1 and V2
   [18].
- Check the configuration of the motor channel.
   The parameter Motor attached (MOT\_ATT) [> 80] has to be set at the motor channel.
   Additionally, the motor channel has to be activated via the ENABLE bit in the process output data [> 109].
- Check the connected motor.
- ➡ If the connected motor has no defect and does not switch on despite correct supply and configuration, the motor channel may be defective.

### Checking the motor channel

The motor supply of each motor channel is protected by a Littlefuse E10480 fuse (rated, 5 A). The fuse is designed for rated currents of up to 5 A and starting currents of up to 10 A (max. 20 s). Continuous overcurrent or short circuit can cause the fuse to trip.

- Check the power supply. If the supply is correct, either 24 VDC or 48 VDC (depending on the V2 supply for the motor) can be measured between pin 1 (Vaux2) and pin 3 (GND V2) on the motor channel.
- ➡ If no voltage can be measured between pin 1 and pin 3 of the motor channel although the power supply has been applied correctly, the fuse on the channel has probably tripped. The fuse cannot be replaced. Operation of a motor on this channel is no longer possible if the fuse has tripped.

### 10.2 Reducing emitted interferences from motors (HW-Rev. 1)

Connected motors can cause EMC interference in devices with hardware revision 1 (device printing: HW: 1) when the motor is at active standstill (HALT state).

To reduce interference emissions:

Provide motor cables with folding ferrites at one cable end.

Tested and recommended folding ferrites:

- Würth STAR-TEC Snap-on 74271132
- KEMET ESD-SR-H/HL Snap-on ESD-SR-S12

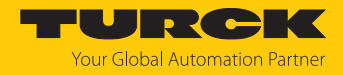

# 11 Maintenance

Ensure regularly that the plug connections and cables are in good condition.

The devices are maintenance-free, clean dry if required.

# 11.1 Updating the firmware via TAS

### NOTICE

Interruption of the power supply during the firmware update Risk of device damage due to faulty firmware update

- Do not interrupt the power supply during the firmware update.
- During the firmware update do not reset the power supply.
- Do not interrupt the Ethernet connection during the firmware update.

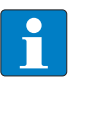

### NOTE

The firmware update function in TAS is locked when the controller connection is active. The device must first be disconnected from the controller before performing the update.

### Starting a firmware update for a device

- Open TAS.
- Open the network view.
- Select the device.
- Click Firmware update.

#### TAS DESKTOP DOCUMENTATION TURCK AUTOMATION SUITE TAS DESKTOP -> VIEW/FEATURE -> NETWORK VIEW/FEATURE 0 **•** Scan network Add device Edit device Change PW FW Update Set clock ARGEE Device type/feature ? Actions ? BEEP TBEN-Profinet

Fig. 59: Firmware update network view

As an alternative to selecting a single device, it is also possible to select multiple devices. To do so, all devices to be updated must correspond to the same device type and be in the same TCP network.

This enables a firmware update to be performed for multiple devices at once.

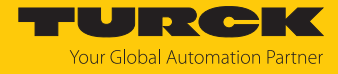

#### Starting a firmware update for multiple devices

- ▶ In the network view, check the box for all desired devices.
- Click **FW update** in the header.

| TAS DESKTOP DOC                                | UMENTATION                                                                                                    |                                |
|------------------------------------------------|----------------------------------------------------------------------------------------------------|--------------------------------|
| TURCK AUTOMATION SUITE                         | TAS DESKTOP -> VIEW/FEATURE -                                                                                                    | NETWORK                        |
| VIEW/FEATURE                                   | Scan network Add device Edit device                                                                                                    | Change PW FW Update            |
| ්ලා ARGEE<br>ලි BEEP                           | Actions ?                                                                                                    | Device type/feature ?          |
| <ul><li>Profinet</li><li>Diagnostics</li></ul> | <ul> <li>✓</li> <li>● </li> <li>○ </li> <li>○  </li> <li>○ </li> <li>○ </li> <li>○ </li> <li>○ </li> <li>○ </li> <li>○ </li> <li>○ </li> <li>○ </li> <li>○ </li> <li>○ </li> <li>○ </li> <li>○ </li> <li>○ </li> <li>○ </li> <li>○ </li> <li>○ </li> <li>○ </li> <li>○ </li> <li>○ </li> <li>○ </li> <li>○ </li> <li>○  </li> <li>○  </li> <li>○  </li> <li>○  </li> <li>○  </li> <li>○  </li> <li>○  </li> <li>○  </li> <li>○  </li> <li>○  </li> <li>○  </li> <li>○  </li> <li>○  </li> <li>○  </li> <li>○  </li> <li>○  </li> <li>○  </li> <li>○  </li> <li>○  </li> <li>○  </li> <li>○  </li> <li>○  </li> <li>○   </li> <li>○  </li> <li>○   </li> <li>○  </li> <li>○  </li> <li>○  </li> <li>○  </li> <li>○ </li> <li>○ </li> <li>○  </li> <li>○ &lt;</li></ul> | 190% 51-40P-0<br>190% 51-40P-0 |

Fig. 60: Firmware update network view multiple devices

For multiple devices of the same type, a global password can be set, which can be used to unlock all selected devices directly. This requires that all selected devices have the same device password and are in the same TCP network.

- Enter a global or device password. The default password is "password".
- Click LOG IN.
- Click SELECT FILE.
- Open the directory of the firmware file.
- Select a new firmware file and load it by clicking **Open**.
- Click **START** to start the firmware update.

| Please enter devi                                           | ce passwo                 | rd for each                | device or s                  | et as global device password                                 |  |
|-------------------------------------------------------------|---------------------------|----------------------------|------------------------------|--------------------------------------------------------------|--|
| Global passwor                                              | ď                         |                            | ۲                            | LOGIN                                                        |  |
| 192.168.1.254                                               |                           |                            |                              | Switching To Bootloader                                      |  |
| Do not close the c                                          | urrent bro                | wser windov                | w until the f                | firmware update is complete.                                 |  |
| Do not close the c<br>Interrupting the lo                   | current bro<br>ading proc | wser windov<br>ess can res | w until the f<br>ult in dama | firmware update is complete.<br>age to the equipment.        |  |
| Do not close the c<br>Interrupting the lo<br>Firmware file: | current bro<br>ading proc | wser windov<br>æss can res | w until the f<br>ult in dama | firmware update is complete.<br>age to the equipment.<br>dat |  |

Fig. 61: Firmware update progress

⇒ The progress of the firmware update is displayed.

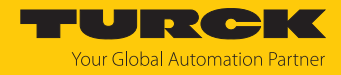

## 11.2 Updating the firmware via web server

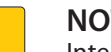

NOTICE

Interruption of the power supply during the firmware update Risk of device damage due to faulty firmware update

- Do not interrupt the power supply during the firmware update.
- During the firmware update do not reset the power supply.
- ► Do not interrupt the Ethernet connection during the firmware update.
- Open the web server.
- Log on to the device as administrator. The default password for the web server is "password".
- Click Firmware  $\rightarrow$  SELECT FIRMWARE FILE.
- Select the new firmware file and load it via **Open**.

| TBEN-L5-8IOL<br>(j) Info<br>(☆) Parameter                                                    | TBEN Gateway - Firmware SELECT FIRMWARE FILE |                             |
|----------------------------------------------------------------------------------------------|----------------------------------------------|-----------------------------|
| $\bigcirc$ Diagnosis $\bigcirc$ Open $\oint$ Event log $\leftarrow$ $\rightarrow$ $\uparrow$ | > This PC > Desktop > FW_Update              | ✓ ♂ Search "FW_Update"      |
| Change Pa                                                                                    | * * * * * * * * * * * * * * * * * * *        |                             |
|                                                                                              | File <u>n</u> ame: TBENVbdat                 | All files     Qpen     Canc |

Fig. 62: Webserver – Selecting the firmware file

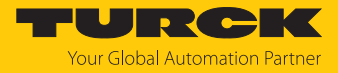

#### • Click **Update Firmware** and start the update.

|                                       |                                                                                                    |                                                                                           | TURCK  |
|---------------------------------------|----------------------------------------------------------------------------------------------------|-------------------------------------------------------------------------------------------|--------|
| MAIN                                  | DOCUMENTATION                                                                                                    | IODD CONFIGURATOR                                                                         | LOGOUT |
| TEE<br>① 袋 图 冬 卫 S ① LOC<br>公 袋 图 芬 子 | EN ) Info Parameter Diagnosis Event log Ex- / Import Change Password Firmware CAL I/O Parameter Diagnosis Input Output | TEEN Gateway - Info<br>SELECT FIRMWARE FILE<br>File TBENVbdat selected<br>UPDATE FIRMWARE |        |

Fig. 63: Webserver – Starting the firmware update

⇒ The progress of the firmware update is displayed.

|                       |                         | TURC   |
|-----------------------|-------------------------|--------|
| MAIN DOCUMENTATION    | IODD CONFIGURATOR       | LOGOUT |
| TBEN                  | TBEN                    |        |
|                       | SELECT FIRMWARE FILE    |        |
|                       | Write block 568 of 1793 |        |
|                       | UPDATE FIRMWARE         |        |
|                       |                         |        |
|                       |                         |        |
|                       | •.•                     |        |
|                       | Flashing                |        |
|                       |                         |        |
|                       |                         |        |
|                       |                         |        |
| <sup>4</sup> 관 Output |                         |        |
|                       |                         |        |

- Fig. 64: Webserver Firmware update running
  - Restart the device after the update process has been completed.

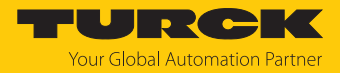

# 12 Repair

The device is not intended for repair by the user. The device must be decommissioned if it is faulty. Observe our return acceptance conditions when returning the device to Turck.

### 12.1 Returning devices

If a device has to be returned, bear in mind that only devices with a decontamination declaration will be accepted. This is available for download at https://www.turck.de/en/return-service-6079.php and must be completely filled in, and affixed securely and weather-proof to the outside of the packaging.

13 Disposal

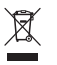

The devices must be disposed of properly and do not belong in the domestic waste.

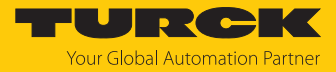

# 14 Technical data

| Technical data                                  |                                                               |
|-------------------------------------------------|---------------------------------------------------------------|
| Supply                                          |                                                               |
| Supply voltage                                  |                                                               |
| ■ TBEN-LLH-4RMC                                 | V1: 24 VDC<br>V2: 24 VDC/48 VDC                               |
| TBEN-LL-4RMC                                    | V1 and V2: 24 VDC                                             |
| Permissible range                               |                                                               |
| ■ TBEN-LLH-4RMC                                 | V1: 1830 VDC<br>V2: 1856 VDC                                  |
| TBEN-LL-4RMC                                    | V1 and V2: 1830 VDC                                           |
| Current feedthrough XD1 to XD2                  | max. 16 A per voltage group                                   |
| Threshold or undervoltage diagnostics V1 and V2 | According to IEC 61131 24 VDC - 15 %, with an accuracy of 5 % |
| Power consumption                               |                                                               |

Operating current (at 24 VDC nominal voltage) < 120 mA (outputs inactive)

| Operating current                        | ■ V1: 120180 mA                               |
|------------------------------------------|-----------------------------------------------|
|                                          | V2: 9040 mA                                   |
|                                          | At 20 °C (operating temperature)              |
|                                          | V1: 24 VDC, 80 mA                             |
|                                          | V2: 48 VDC, 20 mA                             |
|                                          | V2: 24 VDC, 40 mA                             |
|                                          | Operating conditions:                         |
|                                          | All outputs active, no load                   |
|                                          | Ethernet connection active                    |
| Sensor/actuator supply V <sub>AUX1</sub> | X0X3: Supply from V1 short-circuit proof,     |
|                                          | 120 mA per connector                          |
| Sensor/actuator supply V <sub>AUX2</sub> | X4X7: Supply from V2 short-circuit proof, ir- |
|                                          | reversible (melting fuse),                    |
|                                          | rated current 5 A,                            |
|                                          | tripping delay at 10 A: approx. 20 s          |
| Potential isolation                      | Galvanic isolation from V1 and V2 voltage     |
|                                          | group, voltage proof up to 500 VDC            |
| Connectors                               |                                               |
| Power supply                             | M12, 5-pin, L coded                           |
| Ethernet                                 | M12, 4-pin, D coded                           |
| Digital in-/outputs                      | M12, 5-pin, A coded                           |
| Motor channels                           | M12, 5-pin, B coded                           |
| Permissible torques                      |                                               |
| Ethernet                                 | 0.6 Nm                                        |
| I/O channels/supply                      | 0.8 Nm                                        |
| Mounting (M6 screws)                     | 1.5 Nm                                        |
| Max. line length                         |                                               |
| Ethernet                                 | 100 m (per segment)                           |

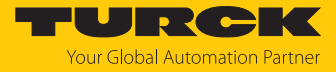

| Technical data                      |                                                                 |
|-------------------------------------|-----------------------------------------------------------------|
| Isolation voltages                  |                                                                 |
| V1 to V2                            | ≥ 500 VAC                                                       |
| V1/V2 to the fieldbus               | ≥ 500 VAC                                                       |
| System data                         |                                                                 |
| Transmission rate                   | 10 Mbps/100 Mbps                                                |
| Protocol detection                  | Automatic                                                       |
| Web server                          | Integrated, 192.168.1.254                                       |
| Service interface                   | Ethernet via XF1 or XF2                                         |
| Field Logic Controller (FLC)        |                                                                 |
| Released as of ARGEE version        | 3.2.217.0                                                       |
| Modbus TCP                          |                                                                 |
| Address assignment                  | Static IP, DHCP                                                 |
| Supported Function Codes            | FC3, FC4, FC6, FC16, FC23                                       |
| Number of TCP connections           | 8                                                               |
| Input register start address        | 0 (0x0000)                                                      |
| Output register start address       | 2048 (0x0800)                                                   |
| Local port                          | Port 502, fix setting                                           |
| EtherNet/IP                         |                                                                 |
| Address assignment                  | According to EtherNet/IP standard                               |
| Device Level Ring (DLR)             | Supported                                                       |
| Quick Connect (QC)                  | < 150 ms                                                        |
| Number of Class 3 (TCP) connections | 3                                                               |
| Number of Class 1 (CIP) connections | 10                                                              |
| Input Assembly Instances            | 103                                                             |
| Output Assembly Instances           | 104                                                             |
| Configuration Assembly Instance     | 106                                                             |
| PROFINET                            |                                                                 |
| PROFINET specification              | V 2.35                                                          |
| Conformance Class                   | B (RT)                                                          |
| Address assignment                  | DCP                                                             |
| MinCycle Time                       | 1 ms                                                            |
| Fast Start Up (FSU)                 | < 150 ms                                                        |
| Diagnostics                         | According to PROFINET alarm handling                            |
| Topology detection                  | Supported                                                       |
| Automatic address setting           | Supported                                                       |
| Media Redundancy Protocol (MRP)     | Supported                                                       |
| Network load class                  | 3                                                               |
| Motor channels                      |                                                                 |
| Number of channels                  | 4                                                               |
| Interface                           | Interroll RollerDrive EC5000 BI (from firmware version V1.00.8) |
| Profile                             | CANopen Drives Profile                                          |

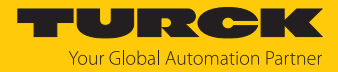

| Technical data                       |                                                                                                    |
|--------------------------------------|----------------------------------------------------------------------------------------------------|
| Digital inputs                       |                                                                                                    |
| Number of channels                   | 8                                                                                                    |
| Input type                           | PNP                                                                                                    |
| Type of input diagnostics            | Channel diagnostics                                                                                                    |
| Switching threshold                  | EN 61131-2 type 3, PNP                                                                                                    |
| Signal voltage low level             | < 5 V                                                                                                    |
| Signal voltage, high level           | > 11 V                                                                                                    |
| Signal current, low level            | < 1.5 mA                                                                                                    |
| Signal current, high level           | > 2 mA                                                                                                    |
| Max. input frequency                 | 100 Hz (for field bus communication)                                                                                                    |
| Input delay                          | 0.05 ms                                                                                                    |
| Potential isolation                  | Galvanic isolation to P1/P2<br>voltage proof up to 500 VAC                                                                                                    |
| Digital outputs                      |                                                                                                    |
| Number of channels                   | 4                                                                                                    |
| Output type                          | PNP                                                                                                    |
| Type of output diagnostics           | Channel diagnostics                                                                                                    |
| Output voltage                       | 24 VDC from potential group                                                                                                    |
| Output current per channel           | 2 A, short-circuit proof, max. 2.0 A per con-<br>nector                                                                                                    |
| Load type                            | EN 60947-5-1: DC-13                                                                                                    |
| Potential isolation                  | Galvanic isolation to P1/P2<br>voltage proof up to 500 VAC                                                                                                    |
| Mounting                             |                                                                                                    |
| Type of mounting                     | Via 2 mounting holes, Ø 6.3 mm                                                                                                    |
| Mounting distance (device to device) | <ul> <li>≥ 50 mm</li> <li>Valid for operation in the ambient temperatures mentioned below, with sufficient ventilation as well as maximum load (horizontal mounting).</li> <li>At ambient temperatures of &lt; 30 °C, the devices can also be mounted directly next to each other.</li> </ul> |
| Standard/directive conformity        |                                                                                                    |
| Vibration test                       | According to EN 60068-2-6                                                                                                    |
| Acceleration                         | Up to 20 g                                                                                                    |
| Shock test                           | According to EN 60068-2-27                                                                                                    |
| Drop and topple                      | According to IEC 60068-2-31/IEC 60068-2-32                                                                                                    |
| Electromagnetic compatibility        | According to EN 61131-2                                                                                                    |
| Approvals and certificates           | CE, FCC                                                                                                    |

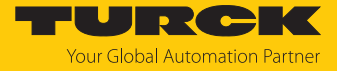

| Technical data                       |                                                                                                    |
|--------------------------------------|----------------------------------------------------------------------------------------------------|
| UL certificate                       | cURus Recognized Component E517268,<br>IND.CONT.EQ<br>For installation and use see "Conditions of Ac-<br>ceptability". |
| General Information                  |                                                                                                    |
| Dimensions (w $\times$ l $\times$ h) | 60.4 × 230.4 × 39 mm                                                                                                   |
| Operating temperature                | -40 +70 °C                                                                                                    |
| Storage temperature                  | -40 +85 °C                                                                                                    |
| Operating height                     | Max. 5000 m                                                                                                    |
| Degree of protection                 | IP65/IP67/IP69K                                                                                                    |
| MTTF                                 | 130 years acc. to SN 29500 (Ed. 99) 20 °C                                                                              |
| Housing material                     | PA6-GF30                                                                                                    |
| Housing color                        | Black                                                                                                    |
| Material window                      | Lexan                                                                                                    |
| Material label                       | Polycarbonate                                                                                                    |
| Halogen free                         | Yes                                                                                                    |

Note on FCC

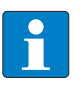

### NOTE

This device complies with the limit values for a Class A digital device in accordance with Part 15 of the FCC regulations. Operation of this device in a residential area may cause harmful interference. In this case users must rectify the interference at their own cost.

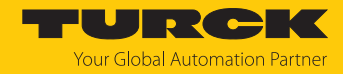

# 15 Turck branches — contact data

| Germany        | Hans Turck GmbH & Co. KG<br>Witzlebenstraße 7, 45472 Mülheim an der Ruhr<br>www.turck.de                                                                                    |
|----------------|----------------------------------------------------------------------------------------------------|
| Australia      | Turck Australia Pty Ltd<br>Building 4, 19-25 Duerdin Street, Notting Hill, 3168 Victoria<br>www.turck.com.au                                                                |
| Austria        | Turck GmbH<br>Graumanngasse 7/A5-1, A-1150 Vienna<br>www.turck.at                                                                                                    |
| Belgium        | TURCK MULTIPROX<br>Lion d'Orweg 12, B-9300 Aalst<br>www.multiprox.be                                                                                                    |
| Brazil         | Turck do Brasil Automação Ltda.<br>Rua Anjo Custódio Nr. 42, Jardim Anália Franco, CEP 03358-040 São Paulo<br>www.turck.com.br                                              |
| Canada         | Turck Canada Inc.<br>140 Duffield Drive, CDN-Markham, Ontario L6G 1B5<br>www.turck.ca                                                                                       |
| China          | Turck (Tianjin) Sensor Co. Ltd.<br>18,4th Xinghuazhi Road, Xiqing Economic Development Area, 300381<br>Tianjin<br>www.turck.com.cn                                          |
| Czech Republic | TURCK s.r.o.<br>Na Brne 2065, CZ-500 06 Hradec Králové<br>www.turck.cz                                                                                                    |
| France         | TURCK BANNER S.A.S.<br>11 rue de Courtalin Bat C, Magny Le Hongre, F-77703 MARNE LA VALLEE<br>Cedex 4<br>www.turckbanner.fr                                                 |
| Hungary        | TURCK Hungary kft.<br>Árpád fejedelem útja 26-28., Óbuda Gate, 2. em., H-1023 Budapest<br>www.turck.hu                                                                      |
| India          | TURCK India Automation Pvt. Ltd.<br>401-403 Aurum Avenue, Survey. No 109 /4, Near Cummins Complex,<br>Baner-Balewadi Link Rd., 411045 Pune - Maharashtra<br>www.turck.co.in |
| Italy          | TURCK BANNER S.R.L.<br>Via San Domenico 5, IT-20008 Bareggio (MI)<br>www.turckbanner.it                                                                                     |
| Japan          | TURCK Japan Corporation<br>ISM Akihabara 1F, 1-24-2, Taito, Taito-ku, 110-0016 Tokyo<br>www.turck.jp                                                                        |

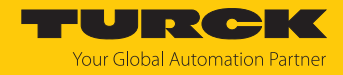

| Korea          | Turck Korea Co, Ltd.<br>A605, 43, Iljik-ro, Gwangmyeong-si<br>14353 Gyeonggi-do<br>www.turck.kr                                                            |
|----------------|----------------------------------------------------------------------------------------------------|
| Malaysia       | Turck Banner Malaysia Sdn Bhd<br>Unit A-23A-08, Tower A, Pinnacle Petaling Jaya, Jalan Utara C,<br>46200 Petaling Jaya Selangor<br>www.turckbanner.my      |
| Mexico         | Turck Comercial, S. de RL de CV<br>Blvd. Campestre No. 100, Parque Industrial SERVER, C.P. 25350 Arteaga,<br>Coahuila<br>www.turck.com.mx                  |
| Netherlands    | Turck B. V.<br>Ruiterlaan 7, NL-8019 BN Zwolle<br>www.turck.nl                                                                                             |
| Poland         | TURCK sp.z.o.o.<br>Wroclawska 115, PL-45-836 Opole<br>www.turck.pl                                                                                         |
| Romania        | Turck Automation Romania SRL<br>Str. Siriului nr. 6-8, Sector 1, RO-014354 Bucuresti<br>www.turck.ro                                                       |
| Sweden         | Turck AB<br>Fabriksstråket 9, 433 76 Jonsered<br>www.turck.se                                                                                              |
| Singapore      | TURCK BANNER Singapore Pte. Ltd.<br>25 International Business Park, #04-75/77 (West Wing) German Centre,<br>609916 Singapore<br>www.turckbanner.sg         |
| South Africa   | Turck Banner (Pty) Ltd<br>Boeing Road East, Bedfordview, ZA-2007 Johannesburg<br>www.turckbanner.co.za                                                     |
| Turkey         | Turck Otomasyon Ticaret Limited Sirketi<br>Inönü mah. Kayisdagi c., Yesil Konak Evleri No: 178, A Blok D:4,<br>34755 Kadiköy/ Istanbul<br>www.turck.com.tr |
| United Kingdom | TURCK BANNER LIMITED<br>Blenheim House, Hurricane Way, GB-SS11 8YT Wickford, Essex<br>www.turckbanner.co.uk                                                |
| USA            | Turck Inc.<br>3000 Campus Drive, USA-MN 55441 Minneapolis<br>www.turck.us                                                                                  |

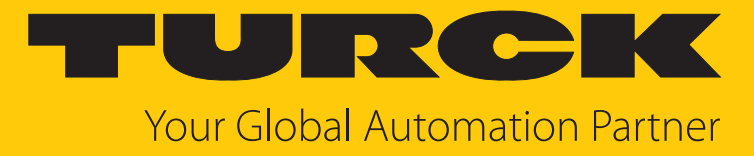

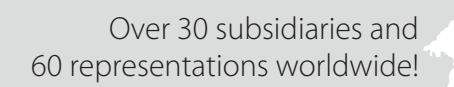

104

100029248 | 2025/02

www.turck.com